2025 IDEXX BioAnalytics Online Ordering Guide NORTH AMERICA + + + + + + + +

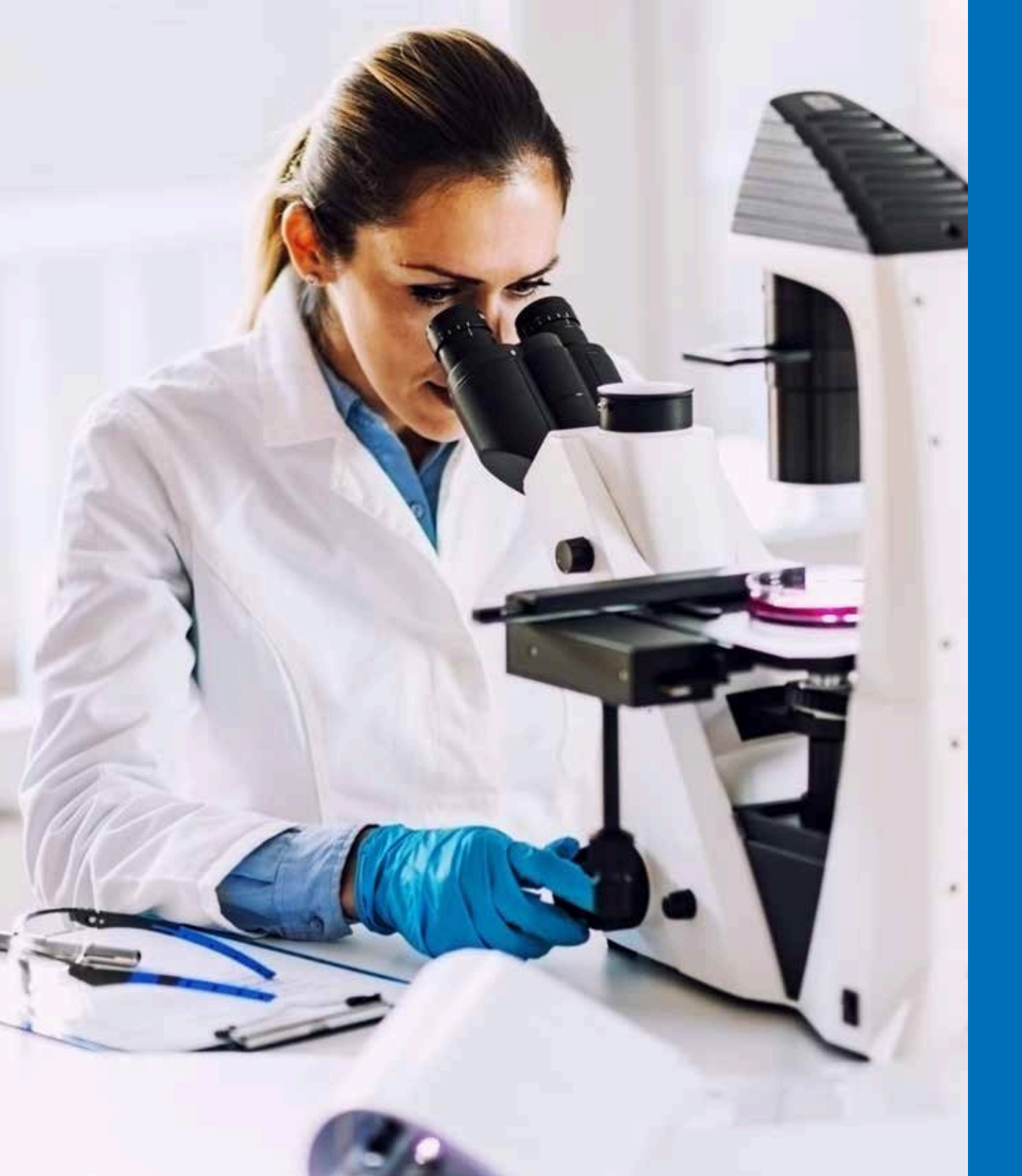

### A guide to ordering using our Client Portal

Expect the highest quality support with innovative solutions for your Animal Health, Preclinical, and Biologic cell-based research.

- + Overview of our process
- + Managing your account
- + How to place an order
- + Billing overview

### A guide to ordering using our Client Portal

Our team is here every step of the way to ensure your research continues to move forward.

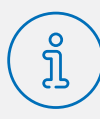

#### Overview

- Advantages to online ordering
- How to get there
- Access for more users
- Login

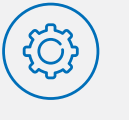

#### **Account Settings**

- My Dashboard
- Case search
- Reporting options
- My profile

Ind

• Share data view

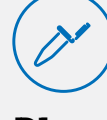

#### Place a Health Monitoring order

- Place an order
- Service category selection
- Order history
- Order & billing details
- Order review

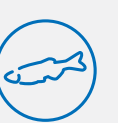

#### Placing an Aquatics Health Monitoring order

- Place an order
- Service category selection
- Order history
- Order & billing details
- Order review

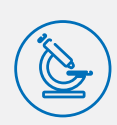

#### Place a Biologics & Cell Health order

- Place an order
- Service category selection
- Order history
- Order & billing details
- Order review

### Placing a Preclinical order (non-histo)

- Place an order
- Service category selection
- Order history
- Order & billing details
- Order review

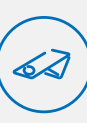

#### Placing a Preclinical order (histopathology)

- Place an order
- Service category selection
- Order history
- Order & billing details
- Order review

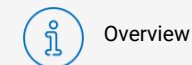

Account Settings

Place a Health

Monitoring Order

N

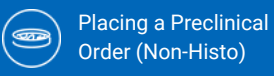

Place a Preclinical Order (Histo)

### Log in to the Client Portal

- Navigate to the Client Portal login page.
- Existing Portal users can log in with their Username and Password.
- If you are a new client or a current client who has not yet used the Portal, contact Client Support Services to request a new UserID and login information.
- Logins should not be shared. Please request an individual account for each submitter at your institution.

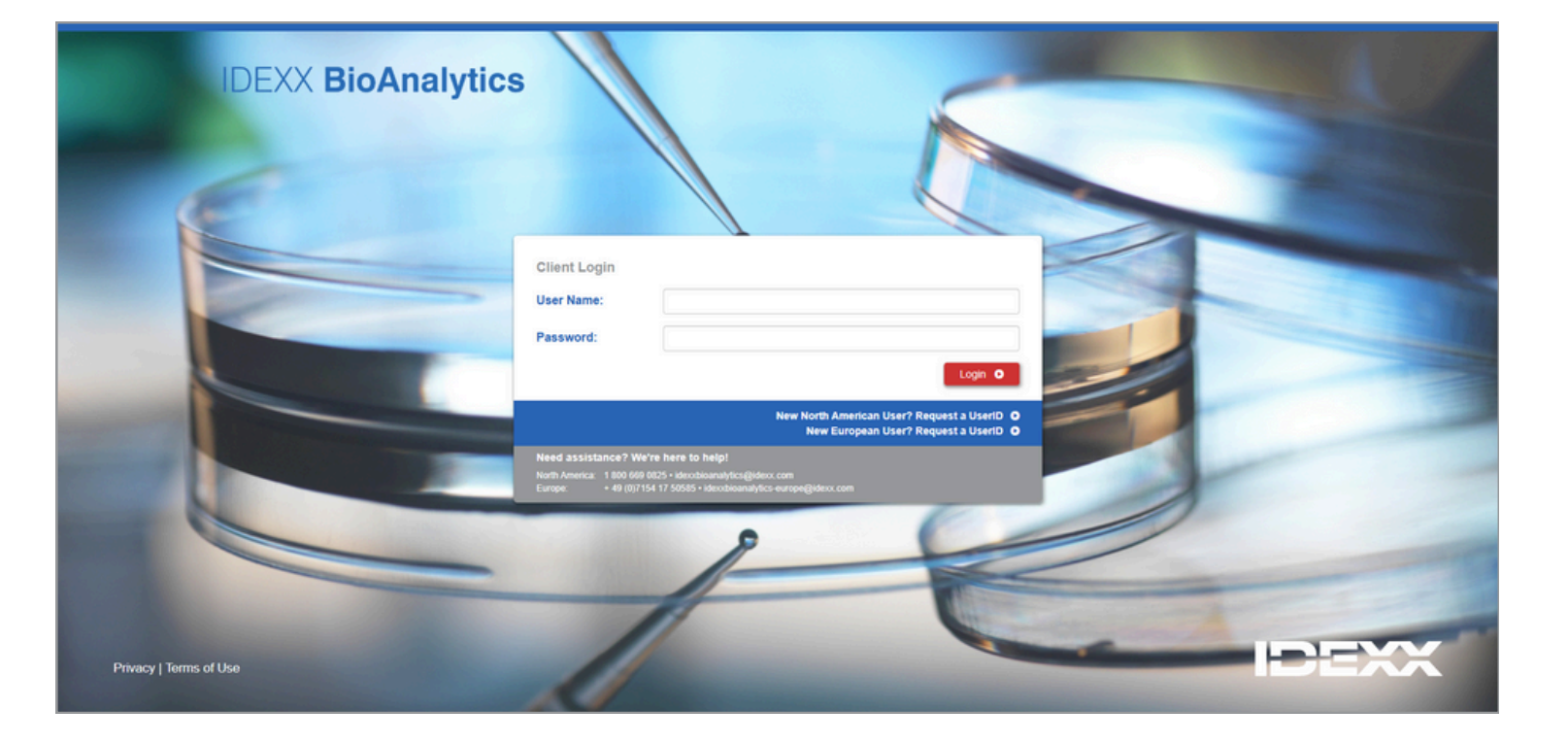

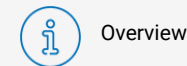

Account Settings

Place Hea

Place a Health

Monitoring Order

N

### **New User Registration**

- Upon clicking the "New User?" button, you will land on our New User Registration page.
- Complete all required fields to obtain login information for the Client Portal, request online access to other users' current or historical results, and grant other users access to your results.
- New User Registrations are typically processed within 24 hours.
- You will receive your login credentials via a separate email once your account setup is complete.

#### North America 🗸 **IDEXX BioAnalytics** Animal Health Monitoring Preclinical Services Biologics Veterinary Clinical Trials About Us **New User Registration Create or Update Your Account** Welcome to IDEXX BioAnalytics Use the form below to create your Online Submission Portal account, request access to someone else's results, or grant access to your results to a colleague. Please contact Client Support Services with any questions. Client Support Services • 1-800-669-0825 • IDEXXBioAnalytics@IDEXX.com Having issues with the form displaying? Please click here. **Contact Information** Name\* **Company Name\*** First Name Last Name

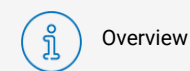

Account Settings

Place a Health

Monitoring Order

(0)

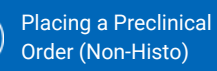

# Advantages to online ordering

- Online submissions are faster, less error prone, and increase your visibility and control.
- When you use the Online Submission tool, you can see your Order History and the status of each order. Possible statuses:
  - Incomplete
  - Submitted
  - In Progress
  - Resulted
  - Voided

| DEXX BioAnalytics                                                                                           |                                              |                             |              |               |              |                 |                       |              |                       |                            | BioAnalytics IDEXX<br>IDEXX BioAnalytics Sign out |
|----------------------------------------------------------------------------------------------------|----------------------------------------------|-----------------------------|--------------|---------------|--------------|-----------------|-----------------------|--------------|-----------------------|----------------------------|---------------------------------------------------|
| DEXX BioAnalytics Client Portal                                                                             |                                              |                             |              |               |              |                 |                       |              |                       |                            |                                                   |
| View your order histo                                                                                       | ory                                          |                             |              |               |              |                 |                       |              |                       |                            |                                                   |
| Conveniently view a summary of your order history, ga<br>Need to change an order? Please submit a Change Re | athering valuable insights i<br>equest form. | into your account activity. |              |               |              |                 |                       |              |                       |                            |                                                   |
| Currently viewing order history for:                                                                        | IDEXX, BioAnalytics -                        | ALL                         |              | •             |              |                 |                       |              |                       |                            |                                                   |
| Show From:                                                                                                  |                                              | Filter By Status:           |              |               |              |                 |                       |              |                       |                            |                                                   |
| Last 90 Days                                                                                                | $\sim$                                       | All                         |              | $\sim$        | Only Show Na | med Submissions |                       | Pla          | ce an Order           |                            |                                                   |
| Sut                                                                                                    | omission Name Statu:                         | s Confirmation No.          | Last Changed | Service Count | Sample Count | Shipping Date   | Submitter             | Case Numbers | Created By            | Submission<br>Created Date |                                                   |
| Clone                                                                                                    | .) Subm                                      | itted 250403-0242-U         | 04/03/2025   | 1             | 1            | 04/03/2025      | BioAnalytics<br>IDEXX |              | BioAnalytics<br>IDEXX | 04/03/2025                 |                                                   |
| Continue Cione -                                                                                            | Incom                                        | nplete                      | 03/20/2025   | 0             | 0            |                 | BioAnalytics<br>IDEXX |              | BioAnalytics<br>IDEXX | 03/20/2025                 | Deleto                                            |
| Continue Cione -                                                                                            | Incom                                        | nplete                      | 03/20/2025   | 1             | 18           | 03/20/2025      | BioAnalytics<br>IDEXX |              | BioAnalytics<br>IDEXX | 03/20/2025                 | Deleto                                            |
| Continue Cione                                                                                              | Incom                                        | nplete                      | 03/19/2025   | 1             | 1            |                 | BioAnalytics<br>IDEXX |              | BioAnalytics<br>IDEXX | 03/19/2025                 | Deleto                                            |
| Continue Cione                                                                                              | Incom                                        | nplete                      | 03/18/2025   | 0             | 1            |                 | BioAnalytics<br>IDEXX |              | BioAnalytics<br>IDEXX | 03/18/2025                 | Deleto                                            |
| Continue Clone                                                                                              | Incom                                        | nplete                      | 03/14/2025   | 3             | 1            |                 | BioAnalytics<br>IDEXX |              | BioAnalytics<br>IDEXX | 03/14/2025                 | Delete                                            |
| Continue Clone                                                                                              | Incom                                        | nplete                      | 03/07/2025   | 0             | 1            |                 | BioAnalytics<br>IDEXX |              | BioAnalytics<br>IDEXX | 03/07/2025                 | Delete                                            |
| Continue Clone                                                                                              | Incom                                        | plete                       | 03/07/2025   | 0             | 1            |                 | BioAnalytics<br>IDEXX |              | BioAnalytics<br>IDEXX | 03/07/2025                 | Delete                                            |
| Continue Clone                                                                                              | Incom                                        | nplete                      | 03/04/2025   | 2             | 1            |                 | BioAnalytics<br>IDEXX |              | BioAnalytics<br>IDEXX | 03/04/2025                 | Delete                                            |
| Continue Clone                                                                                              | Incom                                        | nplete                      | 03/04/2025   | 2             | 1            | 03/04/2025      | BioAnalytics<br>IDEXX |              | BioAnalytics<br>IDEXX | 03/04/2025                 | Delete                                            |
| Continue Clone                                                                                              | Incom                                        | nplete                      | 03/04/2025   | 3             | 2            |                 | BioAnalytics<br>IDEXX |              | BioAnalytics<br>IDEXX | 03/04/2025                 | Delete                                            |
| Continue Clone -                                                                                            | Incom                                        | plete                       | 03/04/2025   | 2             | 1            |                 | BioAnalytics          |              | BioAnalytics          | 03/04/2025                 | Delete                                            |

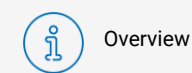

Account Settings

Place a Health

Monitoring Order

(0)

Place a Biologics & Cell Health Order

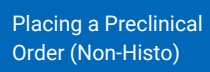

### Advantages to online ordering

- You can clone previous submissions and/or keep a case as a template.
- Cloning creates a new case with the same samples and services as the original.
- Submissions can be named by clicking on the three dots in the name column.
  - This makes finding a template quick and easy.

|                                                                                                   |                                            |              |               |                  |              |               |              |                 |                       |              |                       |                            | to brok there any dea |
|---------------------------------------------------------------------------------------------------|--------------------------------------------|--------------|---------------|------------------|--------------|---------------|--------------|-----------------|-----------------------|--------------|-----------------------|----------------------------|-----------------------|
| BioAnalytics Client Portal                                                                        |                                            |              |               |                  |              |               |              |                 |                       |              |                       |                            |                       |
| liew your order his                                                                               | tory                                       |              |               |                  |              |               |              |                 |                       |              |                       |                            |                       |
| new your order ma                                                                                 | cory                                       |              |               |                  |              |               |              |                 |                       |              |                       |                            |                       |
| onveniently view a summary of your order histor<br>eed to change an order? Please submit a Change | ry, gathering valuable<br>re Request form. | e insights i | nto your acci | ount activity.   |              |               |              |                 |                       |              |                       |                            |                       |
| urrently viewing order history for:                                                               |                                            |              |               |                  |              |               |              |                 |                       |              |                       |                            |                       |
|                                                                                                   | IDEXX, BIOA                                | nalytics -   | ALL           |                  |              | *             |              |                 |                       |              |                       |                            |                       |
| ow From:                                                                                          |                                            |              | Filter By St  | atus:            |              |               |              |                 |                       |              |                       |                            |                       |
| Last 90 Days                                                                                      |                                            | $\sim$       | All           |                  |              | $\sim$        | Only Show N  | med Submissions |                       | Pla          | con an Order          |                            |                       |
|                                                                                                   |                                            |              |               |                  |              |               |              |                 |                       |              |                       |                            |                       |
|                                                                                                   | ion Name                                   | Status       |               | Confirmation No. | Last Changed | Service Count | Sample Count | Shipping Date   | Submitter             | Case Numbers | Created By            | Submission<br>Created Date |                       |
|                                                                                                   |                                            |              |               |                  |              |               |              |                 |                       |              |                       |                            |                       |
| Clone                                                                                             | <b>—</b>                                   | Submi        | itted         | 250403-0242-U    | 04/03/2025   | 1             | 1            | 04/03/2025      | BioAnalytics<br>IDEXX |              | BioAnalytics<br>IDEXX | 04/03/2025                 |                       |
| Continue                                                                                          | -                                          | Incom        | plete         |                  | 03/20/2025   | 0             | 0            |                 | BioAnalytics<br>IDEXX |              | BioAnalytics<br>IDEXX | 03/20/2025                 | Deleto                |
| Continue                                                                                          | -                                          | Incom        | plete         |                  | 03/20/2025   | 1             | 18           | 03/20/2025      | BioAnalytics<br>IDEXX |              | BioAnalytics<br>IDEXX | 03/20/2025                 | Deleto                |
| Continue                                                                                          | -                                          | Incom        | plete         |                  | 03/19/2025   | 1             | 1            |                 | BioAnalytics<br>IDEXX |              | BioAnalytics<br>IDEXX | 03/19/2025                 | Deleto                |
| Continue Clone                                                                                    | -                                          | Incom        | plete         |                  | 03/18/2025   | 0             | 1            |                 | BioAnalytics<br>IDEXX |              | BioAnalytics<br>IDEXX | 03/18/2025                 | Deleto                |
| Continue Clone                                                                                    | -                                          | Incom        | plete         |                  | 03/14/2025   | 3             | 1            |                 | BioAnalytics<br>IDEXX |              | BioAnalytics<br>IDEXX | 03/14/2025                 | Delete                |
| Continue                                                                                          | -                                          | Incom        | plete         |                  | 03/07/2025   | 0             | 1            |                 | BioAnalytics<br>IDEXX |              | BioAnalytics<br>IDEXX | 03/07/2025                 | Delete                |
| Continue                                                                                          | -                                          | Incom        | plete         |                  | 03/07/2025   | 0             | 1            |                 | BioAnalytics<br>IDEXX |              | BioAnalytics<br>IDEXX | 03/07/2025                 | Delete                |
| Continue                                                                                          | -                                          | Incom        | plete         |                  | 03/04/2025   | 2             | 1            |                 | BioAnalytics<br>IDEXX |              | BioAnalytics<br>IDEXX | 03/04/2025                 | Delete                |
| Continue                                                                                          | -                                          | Incom        | plete         |                  | 03/04/2025   | 2             | 1            | 03/04/2025      | BioAnalytics<br>IDEXX |              | BioAnalytics<br>IDEXX | 03/04/2025                 | Delete                |
| Continue                                                                                          | -                                          | Incom        | plete         |                  | 03/04/2025   | 3             | 2            |                 | BioAnalytics<br>IDEXX |              | BioAnalytics<br>IDEXX | 03/04/2025                 | Delete                |
| Continue                                                                                          | 0                                          | Incom        | plete         |                  | 03/04/2025   | 2             | 1            |                 | BioAnalytics          |              | BioAnalytics          | 03/04/2025                 | Datas                 |

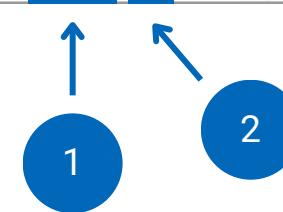

(2)

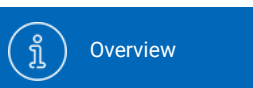

Account Settings

(Dr

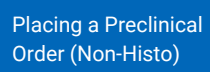

Place a Preclinical Order (Histo)

### Adjusting your Account Settings

• Navigate to My Profile from the left-hand menu to edit your contact information, reporting preferences, and billing information.

|                                                             |                                                                | Client Profile Data<br>for                                                                                       |                                                                               |                               |  |  |  |  |
|-------------------------------------------------------------|----------------------------------------------------------------|----------------------------------------------------------------------------------------------------|-------------------------------------------------------------------------------|-------------------------------|--|--|--|--|
| These fields are  <br>This accou<br>another person o        | provided for edit<br>int cannot be ch<br>r company is de       | ting purposes only (e.g. spelling<br>nanged to a new individual or co<br>estred, a new <u>Request for UserID</u> | errors, address changes)<br>mpany. If access for<br>will need to be submitted | ).<br>d.                      |  |  |  |  |
| Last name:                                                  | IDEXX                                                          | First name:                                                                                                    | BioAnalytics                                                                  |                               |  |  |  |  |
| Institution:                                                | IDEXX BioAnalyti                                               | ics Department:                                                                                                  |                                                                               |                               |  |  |  |  |
| Address Line 1:                                             |                                                                | Address Line 2:                                                                                                  |                                                                               |                               |  |  |  |  |
| City                                                        |                                                                |                                                                                                    |                                                                               |                               |  |  |  |  |
| State:                                                      | ME                                                             | Province:                                                                                                    |                                                                               |                               |  |  |  |  |
| Zip:                                                        |                                                                | Postal Code:                                                                                                    | 04092                                                                         |                               |  |  |  |  |
| Country                                                     | United States                                                  | EmailAddress:                                                                                                    | BioAnalytics-IT@idexx.com                                                     |                               |  |  |  |  |
| Phone # 1:                                                  |                                                                | Phone # 2:                                                                                                    |                                                                               |                               |  |  |  |  |
| Fax #:                                                      |                                                                | Title(s), Degree(s):                                                                                             |                                                                               |                               |  |  |  |  |
|                                                             |                                                                | Submit Changes                                                                                                   |                                                                               |                               |  |  |  |  |
|                                                             | Additio                                                        | onal Submitter Profile Dat                                                                                       | ta                                                                            |                               |  |  |  |  |
| I gran<br>reports                                           | I grant access to my<br>reports on-line and/or<br>by phone to: |                                                                                                    |                                                                               |                               |  |  |  |  |
| List as Sponsor/Refe                                        | errer on Cases:                                                |                                                                                                    |                                                                               |                               |  |  |  |  |
| Preliminary Results Available E-ma                          | il Notification?                                               |                                                                                                    |                                                                               |                               |  |  |  |  |
| Final Results Available E-ma                                | il Notification? 🔽                                             | 2                                                                                                    |                                                                               |                               |  |  |  |  |
| Include Case Report with Email                              | l Notifications? 🗹                                             | 2                                                                                                    |                                                                               |                               |  |  |  |  |
| Include Spreadsheet of Results (Clinical Pa                 | thology only)?                                                 |                                                                                                    |                                                                               |                               |  |  |  |  |
| Include C.S.V. of Case Testin<br>Secology Detail Section as | Separate File?                                                 |                                                                                                    |                                                                               |                               |  |  |  |  |
| Beport in HTML format (in                                   | stead of PDF)?                                                 |                                                                                                    |                                                                               |                               |  |  |  |  |
| Emai                                                        | il Subject Line: 👔                                             |                                                                                                    | Facility                                                                      |                               |  |  |  |  |
|                                                             | 0                                                              | Bildg Number Area                                                                                                | Study ID                                                                      |                               |  |  |  |  |
|                                                             | s                                                              | Symbols                                                                                                    | ,                                                                             |                               |  |  |  |  |
|                                                             |                                                                | (),-                                                                                                    |                                                                               |                               |  |  |  |  |
|                                                             | En                                                             | mail subject line starts with "IDEXX Bio                                                                         | Analytics [Case #]" and is follow                                             | wed by selected attribute(s). |  |  |  |  |
|                                                             | *0                                                             | Check/uncheck boxes above to add/ren                                                                             | nove attributes.                                                              |                               |  |  |  |  |
|                                                             | Г                                                              | Email Subject Line display format                                                                                | to represent the display of                                                   | eder                          |  |  |  |  |
|                                                             |                                                                | No attributes selected.                                                                                          | to rearrangement the display of                                               | Not.                          |  |  |  |  |
|                                                             | Ļ                                                              | Email Subject Line Preview                                                                                       |                                                                               |                               |  |  |  |  |
|                                                             |                                                                | Refresh Preview                                                                                                  |                                                                               |                               |  |  |  |  |
|                                                             |                                                                |                                                                                                    |                                                                               |                               |  |  |  |  |

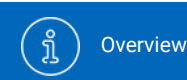

رُمَعُ) Account Settings

Place a Health Monitoring Order

N

Place an Aquatics Health Monitoring Order

PI &

Place a Biologics & Cell Health Order Placing a Preclinical Order (Non-Histo)

9

Place a Preclinical Order (Histo)

# $\left(1\right)$

### **Place an order**

• Select "Place an Order" on your dashboard or from the navigation bar to start a new case submission.

#### IDEXX BioAnalytics

#### BioAnalytics IDEXX IDEXX BioAnalytics Gign out

#### IDEXX BioAnalytics Client Portal

### Welcome BioAnalytics to your IDEXX BioAnalytics Dashboard

Easily submit test requests, such as blood chemistry profiles and hematology tests, securely and efficiently, streamlining the process to reduce administrative burdens. This portal allows you to easily track the status of your submissions, receive electronic reports, and access a comprehensive view of your order history.

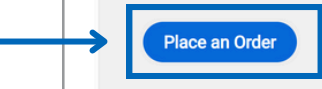

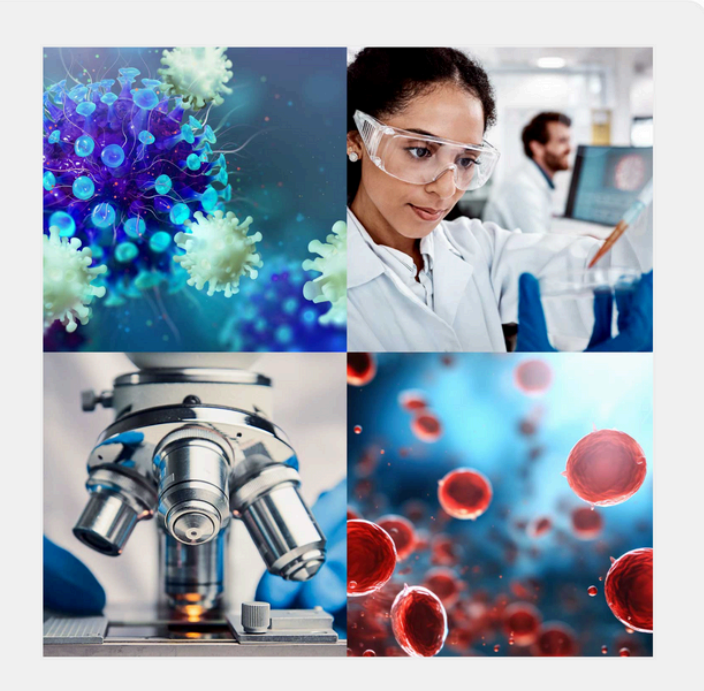

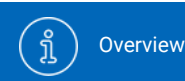

Account Settings

ිරි

Place a Health Monitoring Order Place an Aquatics Health Monitoring Order

er B

Place a Biologics & Cell Health Order Placing a Preclinical Order (Non-Histo)

Place a Preclinical Order (Histo)

## 2

### Service type selection

Select a submission type to begin:

- Health Monitoring
  - Animal surveillance for pathogens and microbial screening services
  - Advantage profiles, 3R FELASA, Serology, Real-time PCR, Opti-XXpress/EDx profiles, Histology, Microbiology, Microbiome

#### IDEXX BioAnalytics

#### IDEXX BioAnalytics Client Portal

#### Let's start your order

Please select the testing option that meets your research needs.
Your order is being placed with this account: IDEXX, BioAnalytics

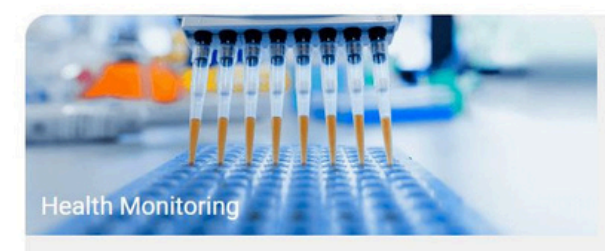

Environmental and sentinel pathogen surveillance for routine monitoring, disease detection and quarantine.

Get started >

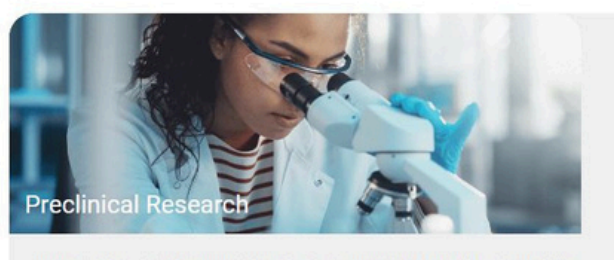

In vivo preclinical study support: clinical pathology, anatomic pathology, bioanalysis. Get started >

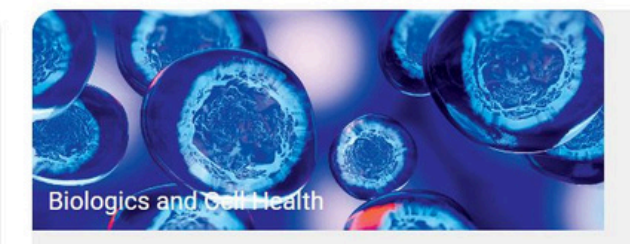

Authentication, characterization, and contamination detection for cell lines, xenograft tumors, and pluripotent stem cells.

Get started >

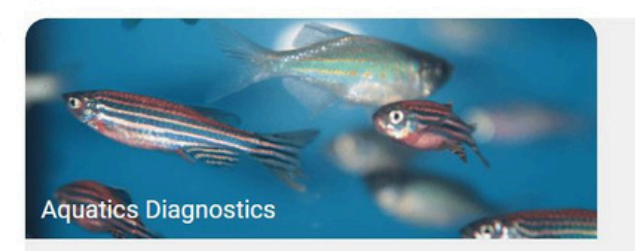

Aquatic-specific diagnostics for routine health monitoring and quarantine testing.

Get started >

(<sup>3</sup>

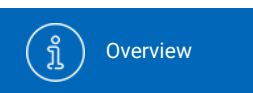

Account Settings

Place a Health Monitoring Order

N

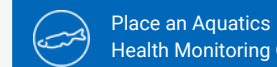

Health Monitoring Order

Place a Biologics & Cell Health Order

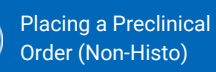

9

Place a Preclinical ( রুব্র Order (Histo)

## 3

### **Tool palette**

- Add a single row +
- Add multiple rows ++
- Trash can / delete ú
- Duplicate a row 2
- Full page view

ວ Undo

Dictionary

II Sequential number fill

Fill down a column 1

The *i* link in the column headers provides additional glossary information.

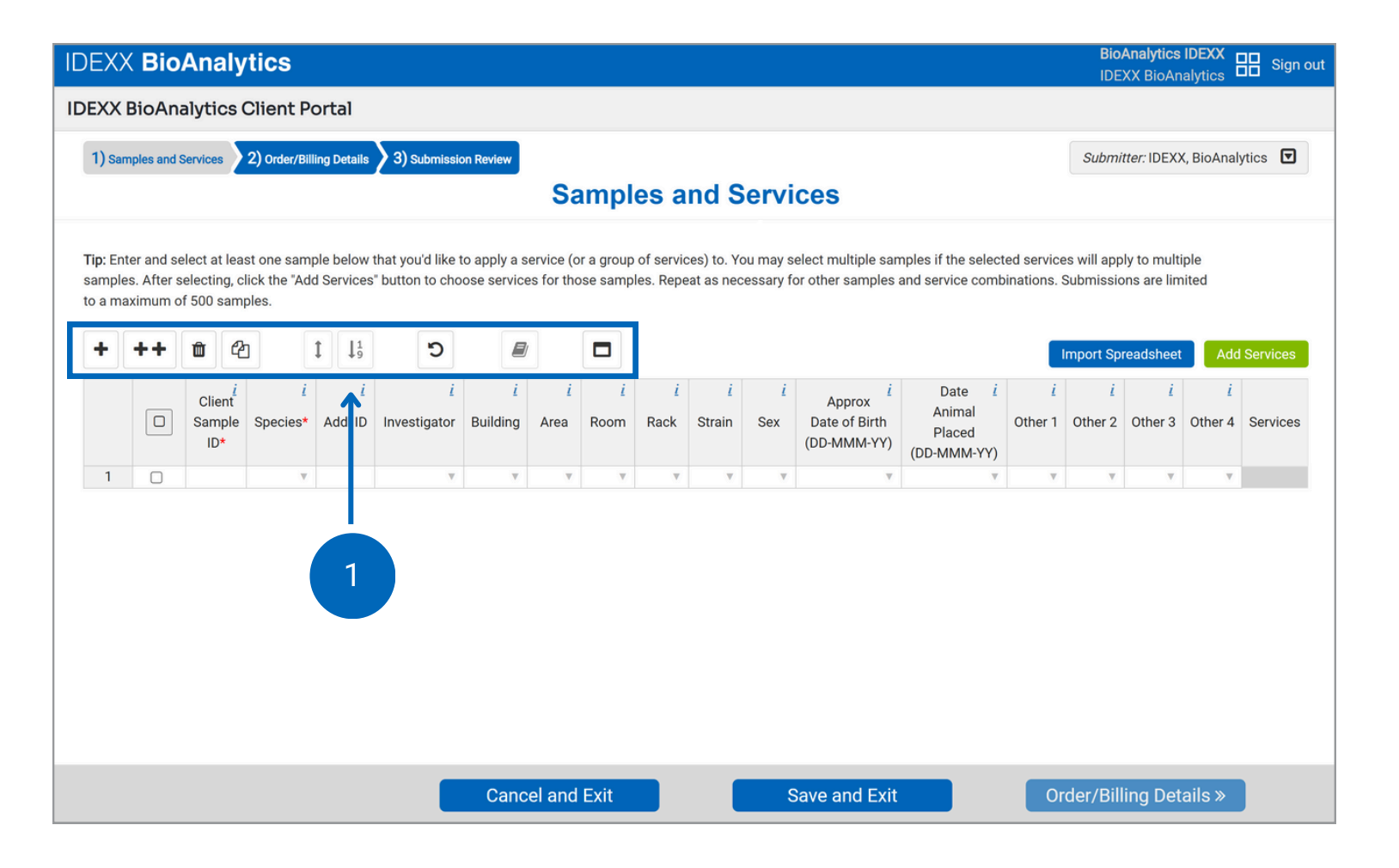

{<u>(</u>]

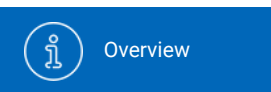

Account Settings

N

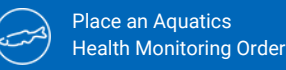

Place a Biologics & Cell Health Order

cs rder

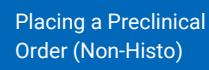

Place a Preclinical Order (Histo)

## 4

# Option 1: Copy and paste or manually type data

- Enter each animal as one line regardless of number of sample types/tissues per animal. Add any other sample information you need to identify your samples.
- Only columns marked with an asterisk are required. All other columns are optional.
- The most used demographic columns are:
  - Client Sample ID\*
  - Species\*
  - Investigator
  - Building
  - Room
  - Rack
  - Strain

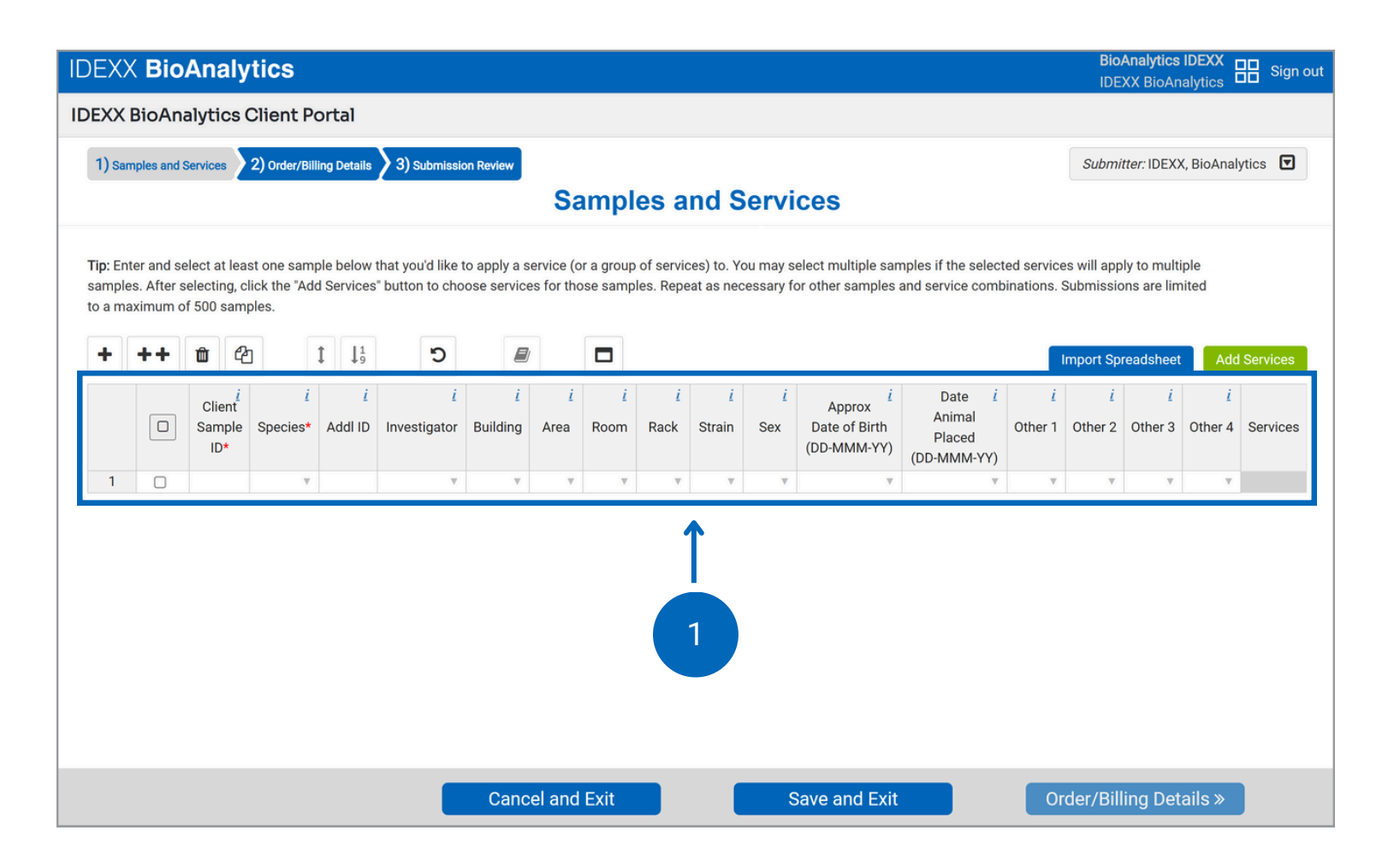

(ĝ)

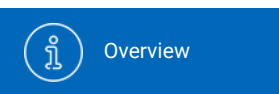

Account Settings

(D

2

Place an Aquatics Health Monitoring Order Place a Biologics & Cell Health Order

s ler Placing a Preclinical Order (Non-Histo) Place a Preclinical Order (Histo)

### 5 Option 2: Import spreadsheet data

- A blank spreadsheet template is available in the pop-out window once you click "Import Spreadsheet."
- Customize "Other" column headers.
- Upload data for a quick and easy submission.

|                                                                                |                                                                                                    |              |                                   |                                                  |                           | Submitter: IL                         | EXX, BIOAN            | alytics      |
|--------------------------------------------------------------------------------|----------------------------------------------------------------------------------------------------|--------------|-----------------------------------|--------------------------------------------------|---------------------------|---------------------------------------|-----------------------|--------------|
|                                                                                | Samples                                                                                                    | and Service  | s                                 |                                                  |                           |                                       |                       |              |
|                                                                                | Import Spreadsheet                                                                                               | ×            | multiple san<br>er samples s      | nples if the selec<br>and service com            | ted service<br>pinations. | es will apply to r<br>Submissions are | nultiple<br>e limited |              |
| Note: Only import from the provided sp<br>Submissions are limited to a maximum | readsheet template on this page, do not use custom spreadsh<br>n of 500 samples<br>Download Spreadsheet Template | eet formats. |                                   |                                                  |                           | Import Spreads                        | neet A                | ld Servic    |
| Choose File No ile chosen                                                      |                                                                                                    |              | Approx<br>te of Birth<br>-MMM-YY) | Date <i>i</i><br>Animal<br>Placed<br>(DD-MMM-YY) | <u>i</u><br>Other 1       | i<br>Other 2 Othe                     | i Other               | i<br>4 Servi |
| In the fields below you may tell us what                                       | t you would like the custom column headers on your report to b                                                   | be called.   | v                                 | ×                                                | v                         |                                       | <b>x</b>   7          | 7            |
| Other 1                                                                        | Other 2                                                                                                    |              | 1                                 |                                                  |                           |                                       |                       |              |
| Other Column 3                                                                 | Other Column 4                                                                                                   |              |                                   |                                                  |                           |                                       |                       |              |
| Other 3                                                                        | Other 4                                                                                                    |              |                                   |                                                  |                           |                                       |                       |              |
|                                                                                |                                                                                                    |              |                                   |                                                  |                           |                                       |                       |              |
|                                                                                | Import Cancel                                                                                                    |              |                                   |                                                  |                           |                                       |                       |              |

{Ô}

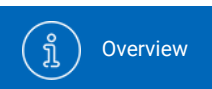

Account Settings

Place a Health Monitoring Order

N

Place an Aquatics Health Monitoring Order

Place a Biologics & Cell Health Order

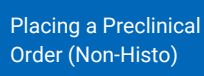

(

Place a Preclinical Order (Histo)

# **Error checking and**

### dictionary

- As you enter sample information, you might notice our embedded error checking.
- This feature prompts you with dropdown options and highlights new entries not found in the Dictionary.
- To remove the highlights and add a new entry to the dictionary, select the cell(s) or column(s) and click the dictionary icon. Confirm by clicking "Add to Dictionary".

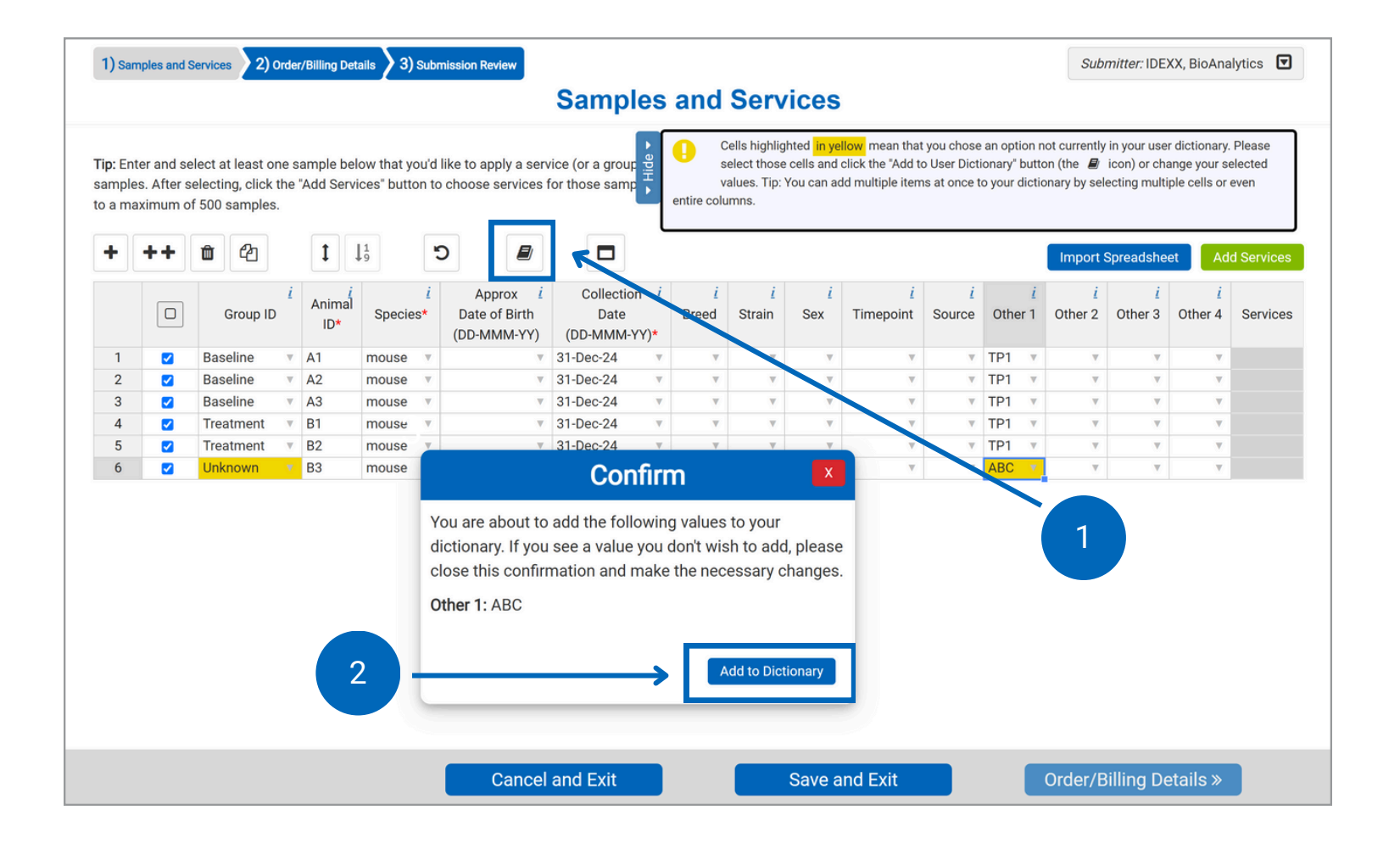

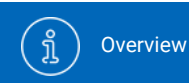

{<u>(</u>]} Account Settings

N

Place a Health Monitoring Order

Place an Aquatics Health Monitoring Order 

Place a Biologics 

& Cell Health Order

Placing a Preclinical Order (Non-Histo)

Place a Preclinical (هک) Order (Histo)

## 'a

### **Add services**

- Select samples to which services will be added. To select all, click in the checkbox at the top of the column.
- Check the box next to a sample to select it and click "Add Services."

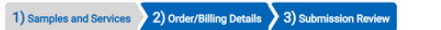

#### **Samples and Services**

Submitter: IDEXX, BioAnalytics

Tip: Enter and select at least one sample below that you'd like to apply a service (or a group of services) to. You may select multiple samples if the selected services will apply to multiple samples. After selecting, click the "Add Services" button to choose services for those samples. Repeat as necessary for other samples and service combinations. Submissions are limited to a maximum of 500 samples.

| + | ++ | 1                             |                      | C                   |                          |                      |                  |                  |                  |                    |                 |                                        |                                                  |                     | Ir                  | mport Spread        | sheet               | Add Services |
|---|----|-------------------------------|----------------------|---------------------|--------------------------|----------------------|------------------|------------------|------------------|--------------------|-----------------|----------------------------------------|--------------------------------------------------|---------------------|---------------------|---------------------|---------------------|--------------|
|   | 8  | Client <sup>i</sup><br>Sample | <u>i</u><br>Species* | <u>i</u><br>Addl ID | <u>i</u><br>Investigator | <u>i</u><br>Building | <u>i</u><br>Area | <u>i</u><br>Room | <u>i</u><br>Rack | <u>i</u><br>Strain | <i>i</i><br>Sex | Approx<br>Date of Birth<br>(DD-MMM-YY) | Date <u>i</u><br>Animal<br>Placed<br>(DD-MMM-YY) | <u>i</u><br>Other 1 | <u>i</u><br>Other 2 | <u>i</u><br>Other 3 | <i>i</i><br>Other 4 | Serices      |
| 1 |    | 1                             | mouse                |                     | v                        | v                    | v.               | v                | Ŧ                | v                  | Ψ.              | v                                      | v                                                | v                   | v                   | v                   | v                   |              |
| 2 | 2  | 2                             | mouse                |                     | v                        | T                    | v                | ٧                | Ŧ                | V                  | v               | Ŧ                                      | Ψ                                                |                     | T                   | v                   | v                   |              |
| 3 | 3  | 3                             | mouse                | 1                   | v                        | v                    | v                | v                | Ψ.               | v                  | w.              | Ŧ                                      | v                                                |                     | v                   | v.                  | v                   |              |
| ł |    |                               |                      |                     |                          |                      |                  |                  |                  |                    |                 |                                        |                                                  |                     |                     |                     |                     | 2            |
|   |    |                               |                      |                     |                          | _                    |                  |                  |                  | _                  |                 |                                        |                                                  |                     |                     |                     |                     |              |
|   |    |                               |                      |                     |                          |                      | Cancel           | and Exit         |                  |                    | Save            | and Exit                               | Order/                                           | Billing De          | etails »            |                     |                     |              |

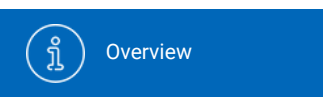

Account Settings

Place a Health Monitoring Order

N

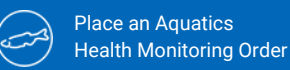

Place a Biologics & Cell Health Order Placing a Preclinical Order (Non-Histo) Place a Preclinical Order (Histo)

## (7b)

### **Select tests**

- Browse through our offering and choose a Service tile.
- To add a test:
  - Select the sample type
  - Select your Profile(s) or Service

<u>ک</u>

- Select your Add-on(s)
- Click "Add Selection"
- You can continue to add services or close the window to return to the sample grid and select new samples/move on.

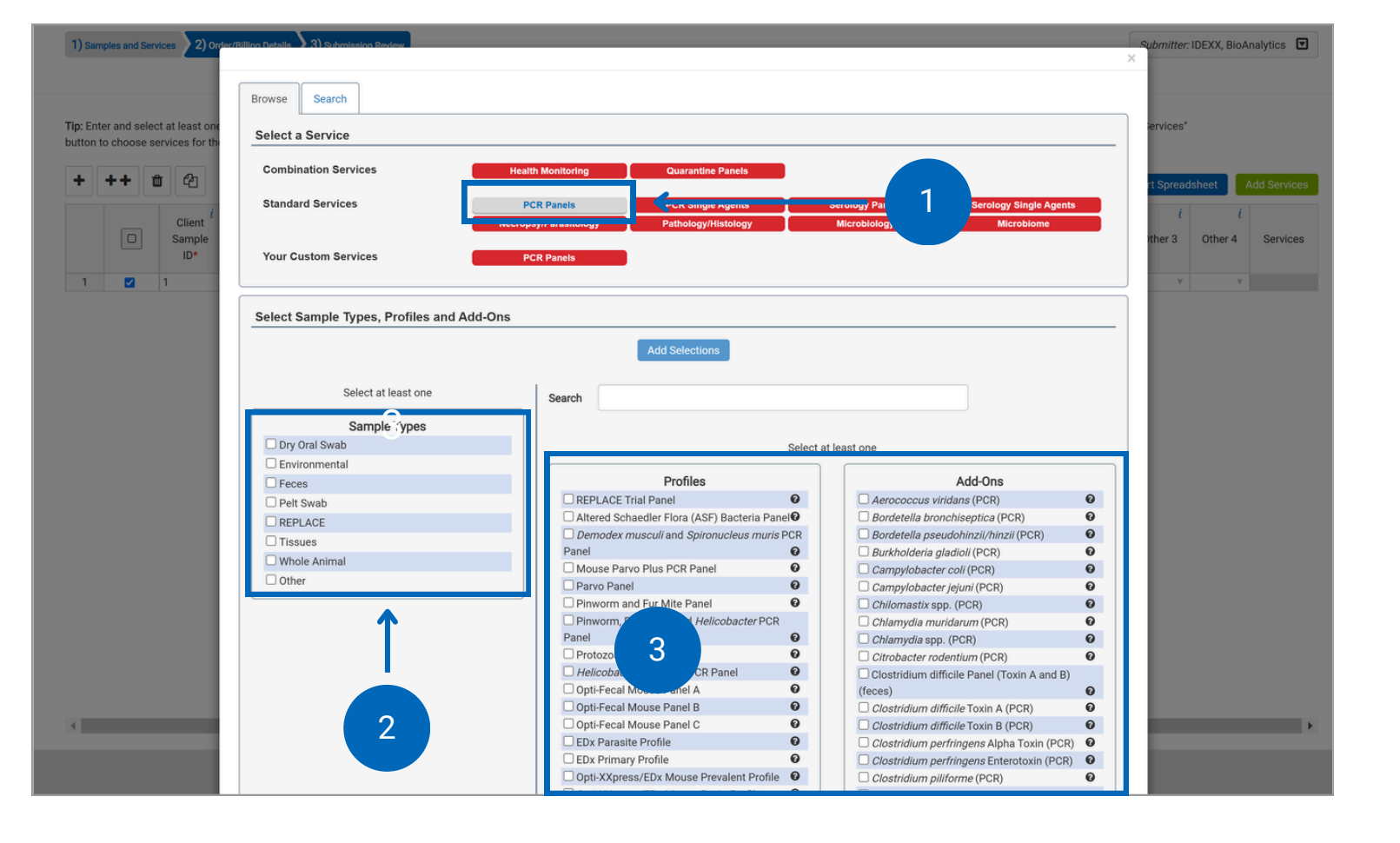

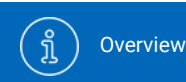

Account Settings

Place a Health Monitoring Order

N

Place an Aquatics Health Monitoring Order Place a Biologics & Cell Health Order Placing a Preclinical Order (Non-Histo)

al Place a Preclinical Order (Histo)

## (7c)

### **Test information**

{<u>(</u>]}

- To learn more about a service, you can click on the button beside it.
- This will show you sample type information and tests included.

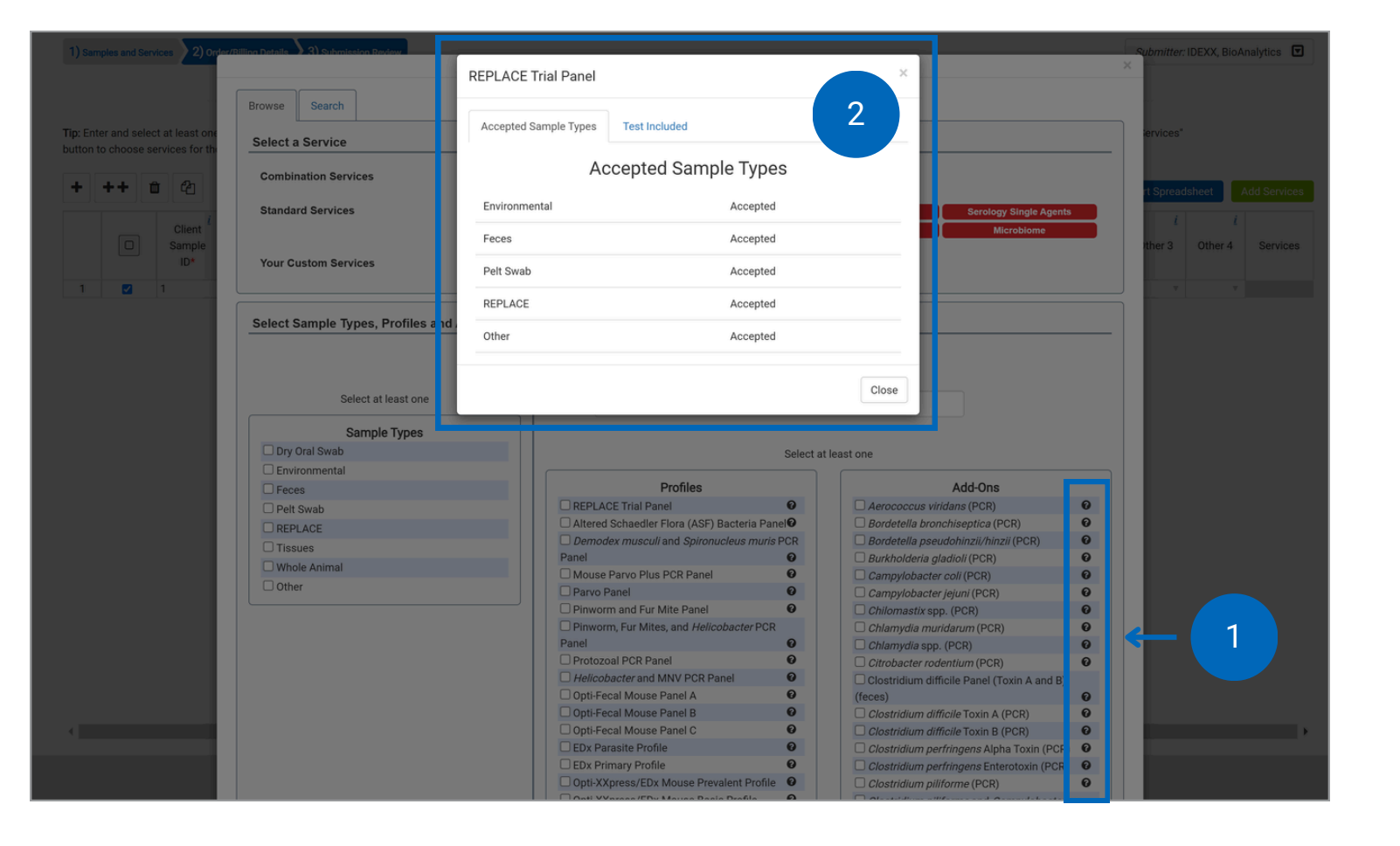

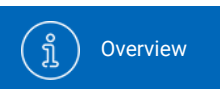

C Account Settings

Place a Health Monitoring Order

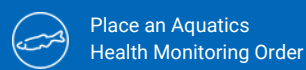

Drder

Place a Biologics & Cell Health Order

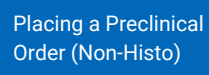

(

Place a Preclinical Order (Histo)

## (7d)

### **Review services**

- You can review and edit your services from the sample grid.
- Click on the service category name in the right-hand column for more detailed information.
- Click the badge above the sample grid next to "Added Services (View/Edit/Delete)" to see all of the services for that category and remove it from all the samples the service is assigned to.
- Once all your samples are added and assigned the services needed, continue to Order/Billing Details.

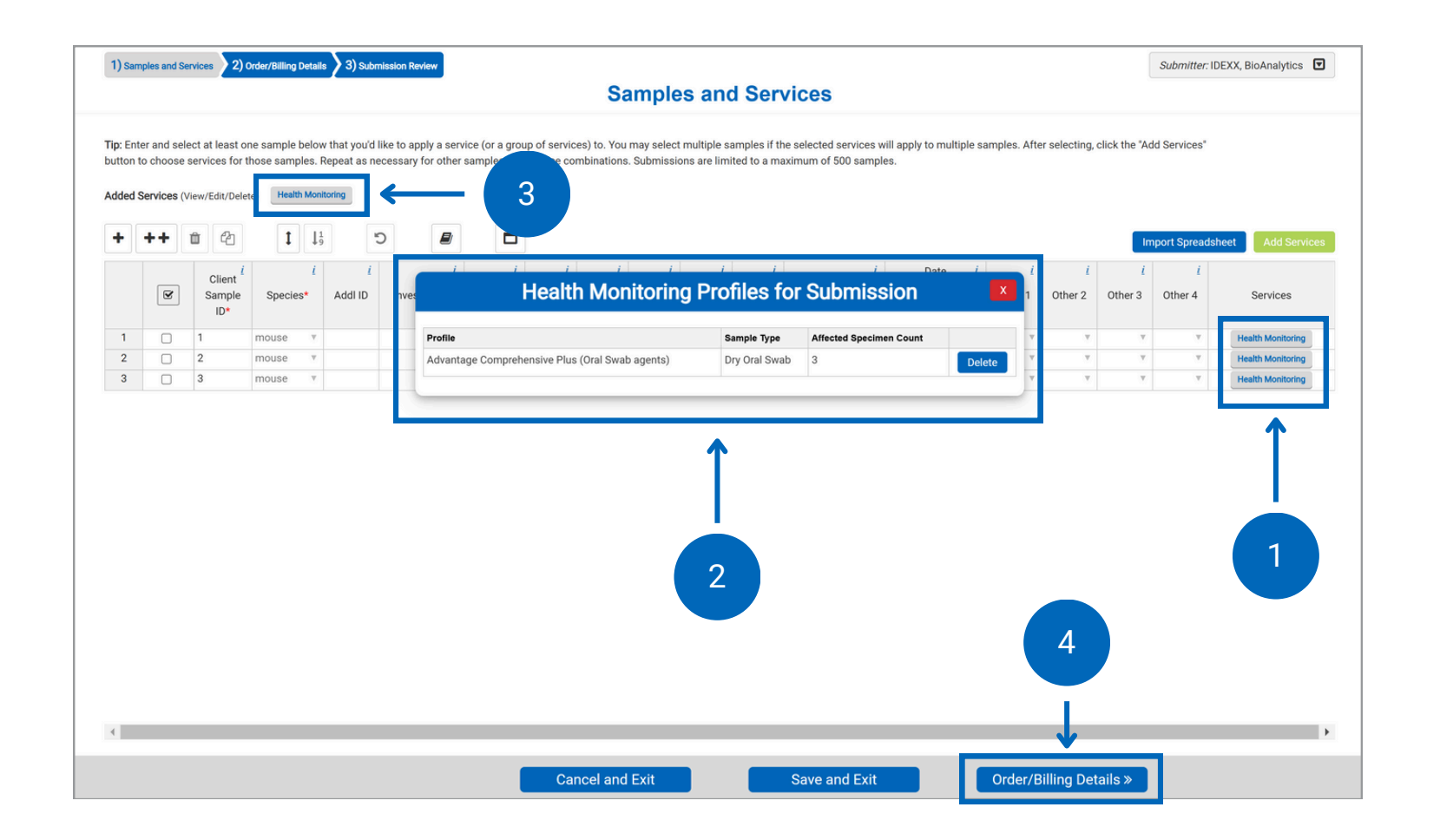

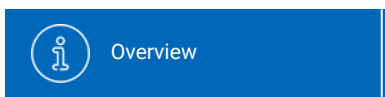

Account Settings

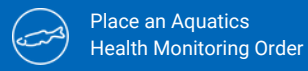

Place a Biologics & Cell Health Order

Placing a Preclinical Order (Non-Histo) Place a Preclinical Order (Histo)

## 8

### Add order/billing details

- Please fill all required fields marked with an asterisk.
- Please ensure your Bill-to address is included and is correct.
- Enter submission details like study ID, purchase order numbers (POs), special instructions, quote number, etc.
- Continue by clicking the "Submission Review" button.

| 1) Samples and Services 2) Order/Billing Details 3) Submission Review                                                | Submitter: IDEXX, BioAnalytics        |
|----------------------------------------------------------------------------------------------------|---------------------------------------|
| Order/Billing Details                                                                                                |                                       |
|                                                                                                    |                                       |
|                                                                                                    |                                       |
| Order Details                                                                                                    |                                       |
| Payment Info                                                                                                    |                                       |
|                                                                                                    |                                       |
| Payment Type* Enter PO Number Send Invoice/Charges Io                                                                |                                       |
| Purchase Order* 4011 Discovery Drive                                                                                 |                                       |
| Columbia, MO 65201                                                                                                   |                                       |
| Edit Billing Info                                                                                                    |                                       |
|                                                                                                    |                                       |
| Shipping Info                                                                                                    |                                       |
| Ship Date* <sup>i</sup> 17-Dec-24                                                                                    |                                       |
| Ship to Lab* / West Sacramento, Californit ~                                                                         |                                       |
| Carrier Type <sup>i</sup>                                                                                            |                                       |
|                                                                                                    |                                       |
| Case Info                                                                                                    |                                       |
| Study ID <sup>1</sup>                                                                                                |                                       |
| Submission Name <sup>1</sup>                                                                                         |                                       |
| Separate case for each animal (i.e. patient records)? If No is selected, all results will display on the same report |                                       |
| Oves @No                                                                                                    |                                       |
| Dilute short samples? * <sup>1</sup>                                                                                 | Ī                                     |
| Oyes Ono                                                                                                    |                                       |
| Are you aware of any potential human health hazards including radioactivity associated with these samples?           |                                       |
|                                                                                                    | · · · · · · · · · · · · · · · · · · · |
| « Samples and Services Cancel and Exit Save and                                                                      | Exit Submission Review »              |
| Special Test instructions                                                                                            |                                       |

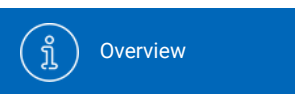

Account Settings

Place a Health Monitoring Order

N

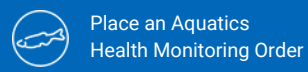

Place a Biologics & Cell Health Order

Placing a Preclinical Order (Non-Histo)

## 9

### **Submission review**

- This screen provides a final overview of your submission.
- If everything is correct, click "Submit" to complete your order.
- If anything needs to be adjusted, you can edit by clicking "Order/Billing Details."
- If you want to continue later, click "Save and Exit."
  - You can resume this case from the Order History menu.

| 1) Sample                                                                                                    | s and Services 2) Order/Billing Deta                                                                                                    | ils 3) Submission Review              |                           |                     |                                                                                                    |                      |                     | Submitter: IDEXX, BioAnalytics                                         |
|----------------------------------------------------------------------------------------------------|----------------------------------------------------------------------------------------------------|---------------------------------------|---------------------------|---------------------|----------------------------------------------------------------------------------------------------|----------------------|---------------------|------------------------------------------------------------------------|
|                                                                                                    |                                                                                                    |                                       | S                         | Submissio           | on Review                                                                                                    |                      |                     |                                                                        |
|                                                                                                    | Ple                                                                                                    | ease review the following inform      | ation before confirming y | our order. If anyth | ing is incorrect, please go bac                                                                                                    | k to a previous step | and fix before subm | nitting.                                                               |
| IDE                                                                                                    | XX BioAnalytics                                                                                                    |                                       |                           |                     |                                                                                                    |                      |                     | IDEXX                                                                  |
|                                                                                                    |                                                                                                    |                                       | Case                      | Submissio           | on Packing Slip                                                                                                    |                      |                     |                                                                        |
| Send Rey<br>IDE:<br>ME<br>Bio/<br>Shipping<br>Ship to L<br>Species:<br>Facility: /<br>Services<br>Commer<br>Special T | oort To:<br>XX, BioAnalytics<br>04092 United States<br>AnalyticsIDEXX@idexx.com.invalid<br>Date: 12/17/2024<br>ab: West Sacramento, California<br>mouse<br>ALL<br>Requested: Comprehensive Chem<br>tts:<br>Fest Instructions: | Sistry 6006,C Reactive Protein- Mouse | 2                         |                     | Bill To:<br>IDEXX Intercompany Billing<br>4011 Discovery Drive<br>Columbia, MO 65201 US<br>Purchase Order: 123456<br>Quote Number:<br>Total # of Animal IDs: 6<br>Separate Cases: No<br>Infectious Agent / Health Hazare<br>Dilute Short Samples: No<br>Additional Sample Information: | ls:                  | 1                   |                                                                        |
|                                                                                                    | Group ID                                                                                                    | Animal ID                             | Species                   | Collection Date     |                                                                                                    | Other 1              | San                 | services                                                               |
| 1                                                                                                    | Baseline                                                                                                    | A1                                    | mouse                     | 31-Dec-24           |                                                                                                    | TP1                  | Fluid C             | Chemistry: Comprehensive Chemistry 6006   C Reactive Protein-<br>Mouse |
| 2                                                                                                    | Baseline                                                                                                    | A2                                    | mouse                     | 31-Dec-24           |                                                                                                    | TP1                  | Fluid               | Chemistry: C Reactive Protein- Mouse   Comprehensive<br>Chemistry 6006 |
| 3                                                                                                    | Baseline                                                                                                    | A3                                    | mouse                     | 31-Dec-24           |                                                                                                    | TP1                  | Fluid               | chemistry: Comprehensive Chemistry 6006   C Reactive Protein-<br>Mouse |
| 4                                                                                                    | Treatment                                                                                                    | B1                                    | mouse                     | 31-Dec-24           |                                                                                                    | TP1                  | Fluid               | themistry: C Reactive Protein- Mouse   Comprehensive                   |
| 5                                                                                                    | Treatment                                                                                                    | Order/Billing Details                 | m Cancel and              | Exit 4              | Save and Exit                                                                                                    |                      | Submit              | prefinsive Chemistry 6006   C Reactive Protein-                        |

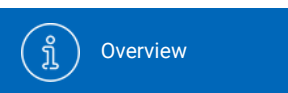

Account Settings

N

Place a Health Monitoring Order

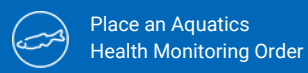

Place & C

Place a Biologics & Cell Health Order Placing a Preclinical Order (Non-Histo)

Place a Preclinical Order (Histo)

## 10

### **Order Confirmation**

- Once you click "Submit" you will receive an Order Confirmation Number.
- Please view and print your case submission packing slip. Include a copy of the packing slip inside the box with your samples.
- For any changes after you have received an order confirmation, please contact us at <u>idexxbioanalytics@idexx.com</u> to modify your submission.

| Submission Review  Creater Confirmation Number: 241217-1229-G  Cover order has been submitted! Please use the 'View' button to print out your order summary and include it with your shipment. This PDF has also been emailed to you (please allow up to 15 minutes for the shipping and sample instructions available here.  Creater Confirmation Number: 241217-1229-G  Case Submission Packing Slip  Corder Confirmation Number: 241217-1229-G  Send Report To:  IDEXX BioAnalytics  Signing Date: 12/17/2024 Signing Date: 12/17/2024 | ır delivery). Please follow |
|----------------------------------------------------------------------------------------------------|-----------------------------|
| Cricer Confirmation Number: 241217-1229-G Using the 'View' button to print out your order summary and include it with your shipment. This PDF has also been emailed to you (please allow up to 15 minutes or the shipping and sample instructions available here.           IDEXX BioAnalytics         Image: Confirmation Number: 241217-1229-G           Coder Confirmation Number: 241217-1229-G         Image: Confirmation Number: 241217-1229-G           Seed Report To:         Image: Distance of the company Billing and sample instructions available have.           UbzX. BioAnalytics         Image: Distance of the company Billing and sample instructions available here.           Seed Report To:         Image: Distance of the company Billing and sample instructions available have.         Image: Distance of the company Billing and sample instruction sample.           Stipping Date: 12/17/2024         Purchase Order: 12456         Purchase Order: 12456         Purchase Order: 12456           Stipping Date: 12/17/2024         Purchase Order: 12456         Purchase Order: 12456         Purchase Order: 12456           Stipping Date: 12/17/2024         Purchase Order: 12456         Purchase Order: 12456         Purchase Order: 12456           Stipping Date: 12/17/2024         Purchase Order: 12456         Purchase Order: 12456         Purchase Order: 12456           Stipping Date: 12/17/2024         Purchase Order: 12456         Purchase Order: 12456         Purchase Order: 12456           Stipping Date: 12/17/2024         Purchase Order: 12456         Purc                                                                                                    | or delivery). Please follow |
| Your order has been submitted! Please use the "View" button to print out your order summary and include it with your shipment. This PDF has also been emailed to you (please allow up to 15 minutes for the shipping and sample instructions available here.         IDEXX BioAnalytics       Image: State it is the shipping and sample instructions available here.         Case Submission Packing Slip       Image: State it is the shipping and sample instructions available here.         Order Confirmation Number: 241217-1229-G       Image: State it is the shipping and sample instructions available here.         Send Report To:       Image: State it is the shipping and state it is the shipping and state it is the ship                                                                                                    | or delivery). Please follow |
| Iver button will open a pdf in a new window that you can use to print or save.)         IDEXX BioAnalytics         Case Submission Packing Slip         Order Confirmation Number: 241217-1229-G         Send Report To:       Bill To:         IDEXX, BioAnalytics       IDEXX Intercompany Billing<br>4011 Discovery Drive<br>BioAnalyticsIDEXX@idexx.com.invalid         Shipping Date: 12/17/2024       Purchase Order: 12456         Shipping Date: 12/17/2024       Purchase Order: 12456         Shipping Date: 12/17/2024       Purchase Order: 12456         Shipping Date: 12/17/2024       Purchase Order: 12456         Shipping Date: 12/17/2024       Purchase Order: 12456         Shipping Date: 12/17/2024       Purchase Order: 12456         Shipping Date: 12/17/2024       Purchase Order: 12456         Shipping Date: 12/17/2024       Purchase Order: 12456         Shipping Date: 12/17/2024       Purchase Order: 12456         Shipping Date: 12/17/2024       Purchase Order: 12456         Shipping Date: 12/17/2024       Purchase Order: 12456         Shipping Date: 12/17/2024       Purchase Order: 12456         Shipping Date: 12/17/2024       Purchase Order: 12456         Shipping Date: 12/17/2024       Total # of Animal IDE :                                                                                                    |                             |
| IDEXX BioAnalytics       Case Submission Packing Slip         Order Confirmation Number: 241217-1229-G       Bill To:         IDEXX, BioAnalytics       IDEXX, BioAnalytics         Send Report To:       IDEXX, BioAnalytics         IDEXX, BioAnalytics       IDEXX Intercompany Billing         ME 04092 United States       4011 Discovery Drive         BioAnalyticsIDEXX@idexx.com.invalid       Columbia, M0 65201 US         Shipping Date: 12/17/2024       Purchase Order: 123456         Ship to Lab: West Sacramento, California       Quote Number:         Species: mouse       Total # of Animal IDs: 6                                                                                                    |                             |
| Case Submission Packing Slip         Order Confirmation Number: 241217-1229-G         Send Report To:       Bill To:         IDEXX, BioAnalytics       IDEXX Intercompany Billing         ME 04092 United States       4011 Discovery Drive         BioAnalyticsIDEXX@idexx.com.invalid       Columbia, MO 65201 US         Shipping Date: 12/17/2024       Purchase Order: 123456         Ship to Lab: West Sacramento, California       Quote Number:         Species: mouse       Total # of Animal IDs: 6                                                                                                    | XX3                         |
| Order Confirmation Number: 241217-1229-G         Send Report To:       Bill To:         IDEXX, BioAnalytics       IDEXX Intercompany Billing<br>4011 Discovery Drive<br>Columbia, MO 65201 US         Shipping Date: 12/17/2024       Purchase Order: 123456         Ship to Lab: West Sacramento, California       Quote Number:         Species: mouse       Total # of Animal IDs: 6                                                                                                    |                             |
| Send Report To:     Bill To:       IDEXX, BioAnalytics     IDEXX Intercompany Billing<br>4011 Discovery Drive<br>Columbia, MO 65201 US       Shipping Date: 12/17/2024     Purchase Order: 123456       Ship to Lab: West Sacramento, California     Quote Number:       Species: mouse     Total # of Animal IDs: 6                                                                                                    |                             |
| Shipping Date: 12/17/2024     Purchase Order: 123456       Ship to Lab: West Sacramento, California     Quote Number:       Species: mouse     Total # of Animal IDs: 6                                                                                                    |                             |
| Separate Cases: No                                                                                                    |                             |
| Services Requested: Comprehensive Chemistry 6006,C Reactive Protein- Mouse Infectious Agent / Health Hazards:<br>Comments: Dilute Short Samples: No<br>Special Test Instructions: Additional Sample Information:                                                                                                    |                             |
| Group ID Animal ID Species Collection Date Other 1 Sample Types and Services                                                                                                    |                             |
| 1 Baseline A1 mouse 31-Dec-24 TP1 Fluid Othernistry: Comprehensive C                                                                                                    |                             |

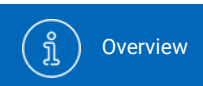

Account Settings

Place a Health Monitoring Order Place an Aquatics Health Monitoring Order Place a Biologics & Cell Health Order

gics Order Placing a Preclinical Order (Non-Histo) Place a Preclinical Order (Histo)

## (11)

### Using templates and clones

• Click "Order History" in the navigation bar.

**(**3)

- Determine which submission template you want to clone.
- Click Clone button to create a new submission with prepopulated sample and service data from the original template.

Hint: Templates can be created to provide a simple 3-Click method to set up submissions that occur repeatedly, whether weekly, monthly, quarterly, etc. Templates can be named based on user's preference.

| IDEXX BioAnalyt                                                                        | tics                                                               |                                                                 |                                          |                  |              |               |              |                 |                       |              |                       |                            | BioAnalytics IDEXX<br>IDEXX BioAnalytics Sign out |
|----------------------------------------------------------------------------------------|--------------------------------------------------------------------|-----------------------------------------------------------------|------------------------------------------|------------------|--------------|---------------|--------------|-----------------|-----------------------|--------------|-----------------------|----------------------------|---------------------------------------------------|
| IDEXX BioAnalytics C                                                                   | lient Portal                                                       |                                                                 |                                          |                  |              |               |              |                 |                       |              |                       |                            |                                                   |
| View you<br>Conveniently view a su<br>Need to change an ord<br>Currently viewing order | mmary of your order his<br>er? Please submit a Cha<br>history for: | story, gathering valuable<br>ange Request form.<br>IDEXX, BioAn | insights into your acc<br>halytics - ALL | ount activity.   |              |               | 1            |                 |                       |              |                       |                            |                                                   |
| Show From:                                                                             |                                                                    |                                                                 | Filter By                                | onUS:            |              |               |              |                 |                       |              |                       |                            |                                                   |
| Last 90 Days                                                                           |                                                                    |                                                                 | All                                      |                  |              | $\sim$        | Only Show Na | med Submissions |                       | PL           | ace an Order          |                            |                                                   |
|                                                                                        | ~                                                                  | Submission Name                                                 | Status                                   | Confirmation No. | Last Changed | Service Count | Sample Count | Shipping Date   | Submitter             | Case Numbers | Created By            | Submission<br>Created Date |                                                   |
|                                                                                        | Clone                                                              | -                                                               | Submitted                                | 250403-0242-U    | 04/03/2025   | 1             | 1            | 04/03/2025      | BioAnalytics<br>IDEXX |              | BioAnalytics<br>IDEXX | 04/03/2025                 |                                                   |
| Continue                                                                               | Clone                                                              | -                                                               | Incomplete                               |                  | 03/20/2025   | 0             | 0            |                 | BioAnalytics<br>IDEXX |              | BioAnalytics<br>IDEXX | 03/20/2025                 | Delete                                            |
| Continue                                                                               | Clone                                                              | -                                                               | Incomplete                               |                  | 03/20/2025   | 1             | 18           | 03/20/2025      | BioAnalytics<br>IDEXX |              | BioAnalytics<br>IDEXX | 03/20/2025                 | Delete                                            |
| Continue                                                                               | Clone                                                              | -                                                               | Incomplete                               |                  | 03/19/2025   | 1             | 1            |                 | BioAnalytics<br>IDEXX |              | BioAnalytics<br>IDEXX | 03/19/2025                 | Delete                                            |
| Continue                                                                               | Clone                                                              | -                                                               | Incomplete                               |                  | 03/18/2025   | 0             | 1            |                 | BioAnalytics<br>IDEXX |              | BioAnalytics<br>IDEXX | 03/18/2025                 | Deleto                                            |
| Continue                                                                               | Clone                                                              |                                                                 | Incomplete                               |                  | 03/14/2025   | 3             | 1            |                 | BioAnalytics<br>IDEXX |              | BioAnalytics<br>IDEXX | 03/14/2025                 | Delete                                            |
| Continue                                                                               | Clone                                                              | -                                                               | Incomplete                               |                  | 03/07/2025   | 0             | 1            |                 | BioAnalytics<br>IDEXX |              | BioAnalytics<br>IDEXX | 03/07/2025                 | Delete                                            |
| Continue                                                                               | Clone                                                              | -                                                               | Incomplete                               |                  | 03/07/2025   | 0             | 1            |                 | BioAnalytics<br>IDEXX |              | BioAnalytics<br>IDEXX | 03/07/2025                 | Delete                                            |
| Continue                                                                               | Clone                                                              | -                                                               | Incomplete                               |                  | 03/04/2025   | 2             | 1            |                 | BioAnalytics<br>IDEXX |              | BioAnalytics<br>IDEXX | 03/04/2025                 | Delete                                            |
| Continue                                                                               | Clone                                                              | -                                                               | Incomplete                               |                  | 03/04/2025   | 2             | 1            | 03/04/2025      | BioAnalytics<br>IDEXX |              | BioAnalytics<br>IDEXX | 03/04/2025                 | Delete                                            |
| Continue                                                                               | Clone                                                              | -                                                               | Incomplete                               |                  | 03/04/2025   | 3             | 2            |                 | BioAnalytics<br>IDEXX |              | BioAnalytics<br>IDEXX | 03/04/2025                 | Delete                                            |
| Continue                                                                               | Clone                                                              | -                                                               | Incomplete                               |                  | 03/04/2025   | 2             | 1            |                 | BioAnalytics<br>IDEXX |              | BioAnalytics<br>IDEXX | 03/04/2025                 | Delete                                            |

ر Overview

Account Settings

ings Place a Health Monitoring Orde

Place a Health Monitoring Order Place an Aquatics Health Monitoring Order Place a Biologics & Cell Health Order

s ler 🥯

Placing a Preclinical Order (Non-Histo) Place a Preclinical Order (Histo)

#### IDEXX BioAnalytics

#### BioAnalytics IDEXX IDEXX BioAnalytics

#### IDEXX BioAnalytics Client Portal

### **Place an order**

• Select "Place an Order" on your dashboard or from the navigation bar to start a new case submission.

#### Welcome BioAnalytics to your IDEXX BioAnalytics Dashboard

Easily submit test requests, such as blood chemistry profiles and hematology tests, securely and efficiently, streamlining the process to reduce administrative burdens. This portal allows you to easily track the status of your submissions, receive electronic reports, and access a comprehensive view of your order history.

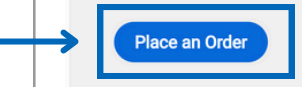

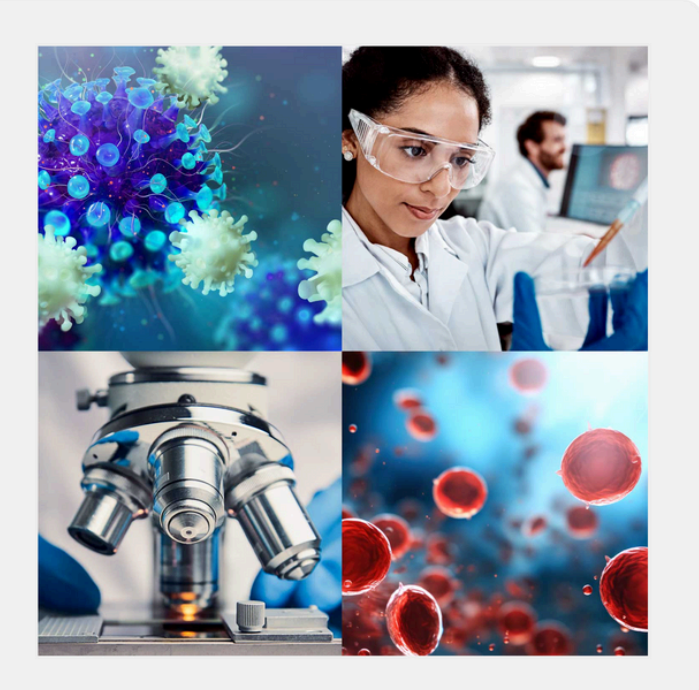

رُمْ Overview

(
 Account Settings

Place a Health Monitoring Order

N

Place an Aquatics Health Monitoring Order Place a Biologics & Cell Health Order Placing a Preclinical Order (Non-Histo)

clinical isto)

Place a Preclinical Order (Histo)

### 2

### Service type selection

Select a submission type to begin:

- Aquatic Diagnostics
  - Diagnostics and screening services
  - Zebrafish, Axolotl, Xenopus testing

#### IDEXX BioAnalytics

-----

#### IDEXX BioAnalytics Client Portal

#### Let's start your order

Please select the testing option that meets your research needs.
Your order is being placed with this account: IDEXX, BioAnalytics

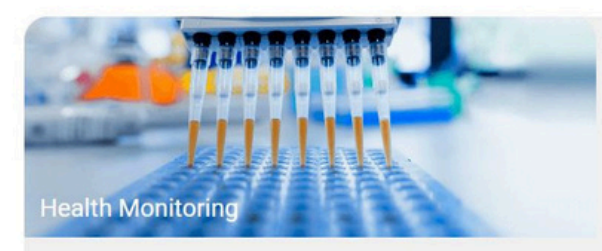

Environmental and sentinel pathogen surveillance for routine monitoring, disease detection and quarantine.

Get started >

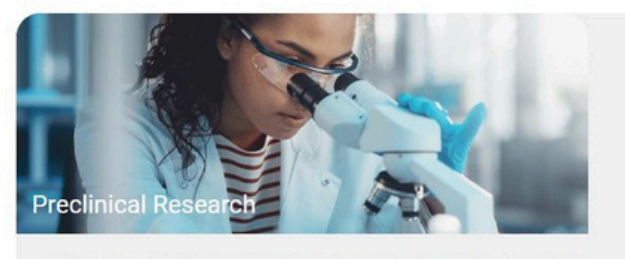

In vivo preclinical study support: clinical pathology, anatomic pathology, bioanalysis. Get started >

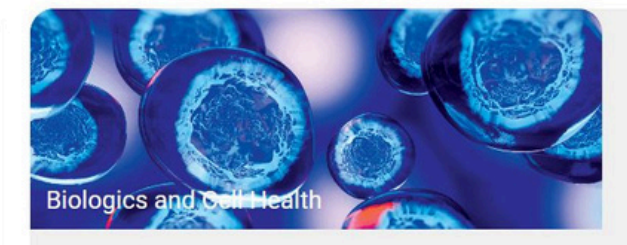

Authentication, characterization, and contamination detection for cell lines, xenograft tumors, and pluripotent stem cells.

Get started >

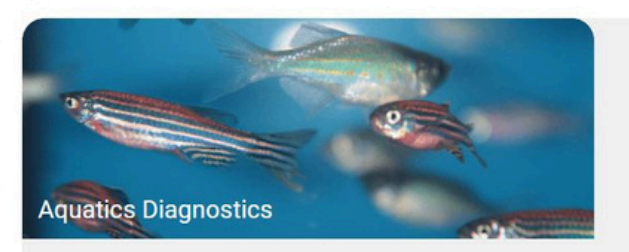

Aquatic-specific diagnostics for routine health monitoring and quarantine testing.

Get started >

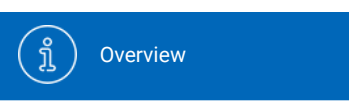

Account Settings

N

₹<u>3</u>}

## 3

### **Tool palette**

- + Add a single row
- ++ Add multiple rows
- Trash can / delete
- Duplicate a row
- Full page view

ວ Undo

Dictionary

II Sequential number fill

t Fill down a column

The *i* link in the column headers provides additional glossary information.

BioAnalytics IDEXX **IDEXX BioAnalytics IDEXX BioAnalytics Client Portal** 1) Samples and Services 2) Order/Billing Details 3) Submission Review Submitter: IDEXX, BioAnalytics **Samples and Services** Tip: Enter and select at least one sample below that you'd like to apply a service (or a group of services) to. You may select multiple samples if the selected services will apply to multiple samples. After selecting, click the "Add Services" button to choose services for those samples. Repeat as necessary for other samples and service combinations. Submissions are limited to a maximum of 500 samples. + 1 ++ 🛍 🖓 1 1 C Import Spreadsheet i i i i i Date *i* i i i i Client Approx Animal Sample Species\* Add ID Investigator Building Area Room Rack Strain Sex Date of Birth Other 1 Other 2 Other 3 Other 4 Services Placed ID\* (DD-MMM-YY) (DD-MMM-YY) 1 V V V V W V V V V V V V V Order/Billing Details » Cancel and Exit Save and Exit

{<u>(</u>]}

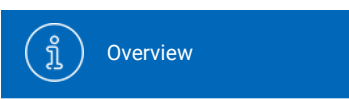

Account Settings

Place a Health

N

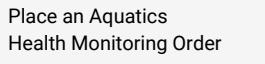

**Place a Biologics** & Cell Health Order

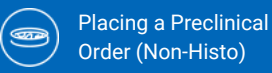

### **Option 1: Copy and paste or** manually type data

- Enter each animal as one line regardless of number of sample types/tissues per animal. Add any other sample information you need to identify your samples. Overall study ID will be entered later.
- Only columns marked with an asterisk are required. All other columns are optional.
- The most used demographic columns are:
  - Client Sample ID\*
  - Species\*
  - Investigator
  - Building 0
  - Room
  - Rack

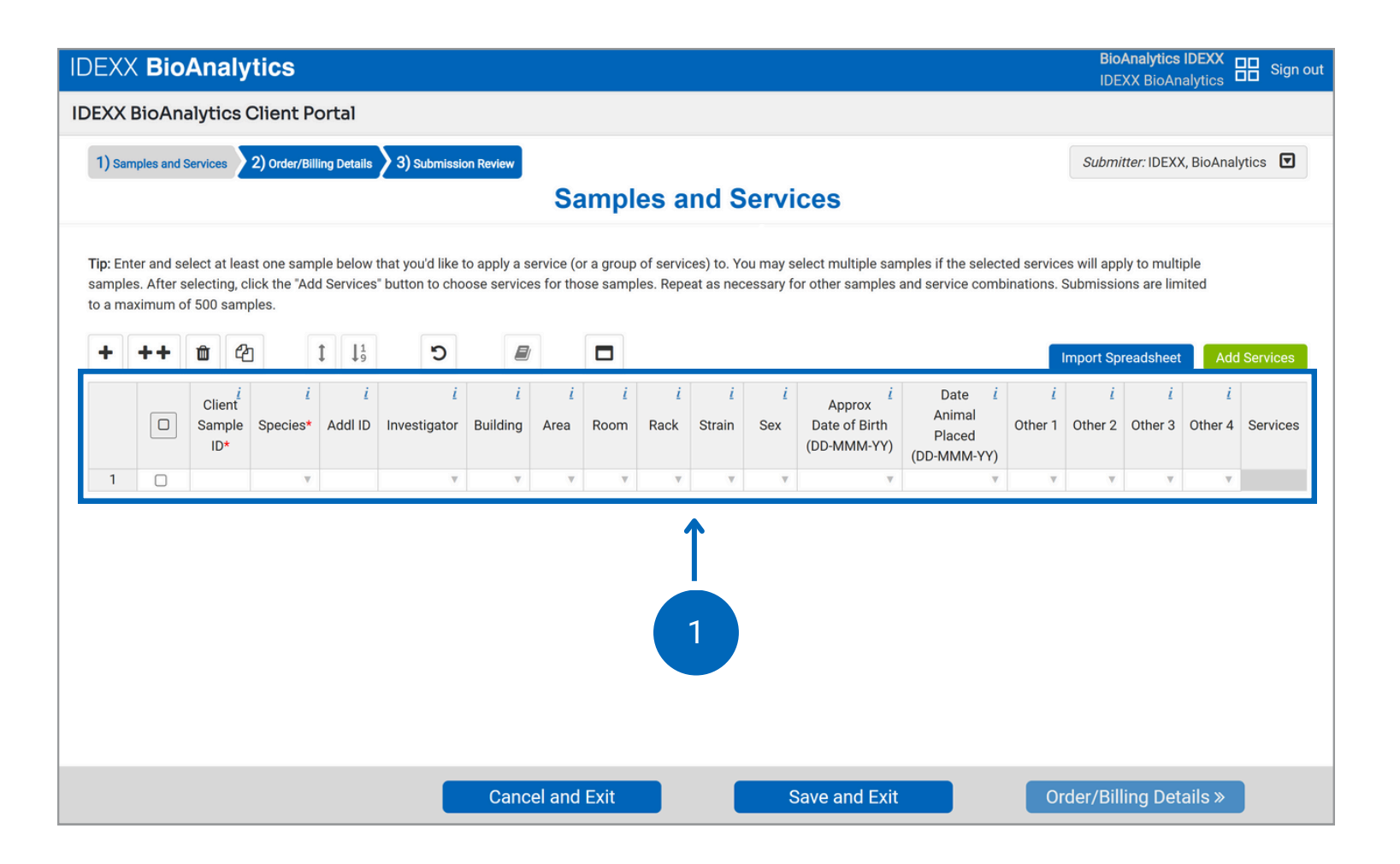

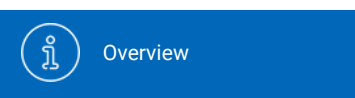

Account Settings

Ø

2

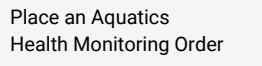

Place a Biologics & Cell Health Order

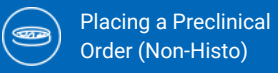

Place a Preclinical Order (Histo)

## 5

### Option 2: Import spreadsheet data

(Ô)

- A blank spreadsheet template is available in the pop-out window once you click "Import Spreadsheet."
- Customize "Other" column headers.
- Upload data for a quick and easy submission.

|                                                                                                    | arbining becans y by bubinission review                                                                                                    |              |                                       |                                                  |                             | Submitter. IDE                            | <li>к, вюдана</li>       | iyucs <b>t</b>      |
|----------------------------------------------------------------------------------------------------|----------------------------------------------------------------------------------------------------|--------------|---------------------------------------|--------------------------------------------------|-----------------------------|-------------------------------------------|--------------------------|---------------------|
|                                                                                                    | Samples                                                                                                    | and Service  | es                                    |                                                  |                             |                                           |                          |                     |
|                                                                                                    | Import Spreadsheet                                                                                                    | X            | multiple sam<br>er samples a          | nples if the selec<br>and service com            | ted service<br>binations. S | es will apply to mu<br>Submissions are li | ltiple<br>mited          |                     |
| Note: Only import from the provided sp<br>Submissions are limited to a maximum<br>Choose File No the chosen<br>In the felds below you may tell us what<br>Other Column 1<br>Other 1 | readsheet template on this page, do not use custom spreadsheet<br>of 500 samples<br>Download Spreadsheet Template<br>you would like the custom column headers on your report to b<br>Other Column 2<br>Other 2 | eet formats. | Approx<br>te of Birth<br>MMM-YY)<br>v | Date <i>i</i><br>Animal<br>Placed<br>(DD-MMM-YY) | <i>i</i><br>Other 1<br>▼    | ti<br>Other 2 Other 3                     | et Add<br>i<br>3 Other 4 | d Service<br>Servic |
| Other Column 3                                                                                                    | Other Column 4                                                                                                    |              |                                       |                                                  |                             |                                           |                          |                     |
|                                                                                                    | Import Cancel                                                                                                    |              |                                       |                                                  |                             |                                           |                          |                     |

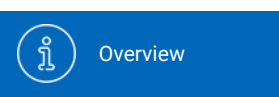

Account Settings

N

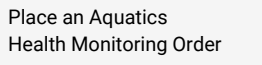

Place a Biologics & Cell Health Order

cs rder Placing a Preclinical Order (Non-Histo) Place a Preclinical Order (Histo)

## 6

# Error checking and dictionary

{<u>(</u>]

- As you enter sample information, you might notice our embedded error checking.
- This feature prompts you with dropdown options and highlights new entries not found in the Dictionary.
- To remove the highlights and add a new entry to the dictionary, select the cell(s) or column(s) and click the dictionary icon. Confirm by clicking "Add to Dictionary".

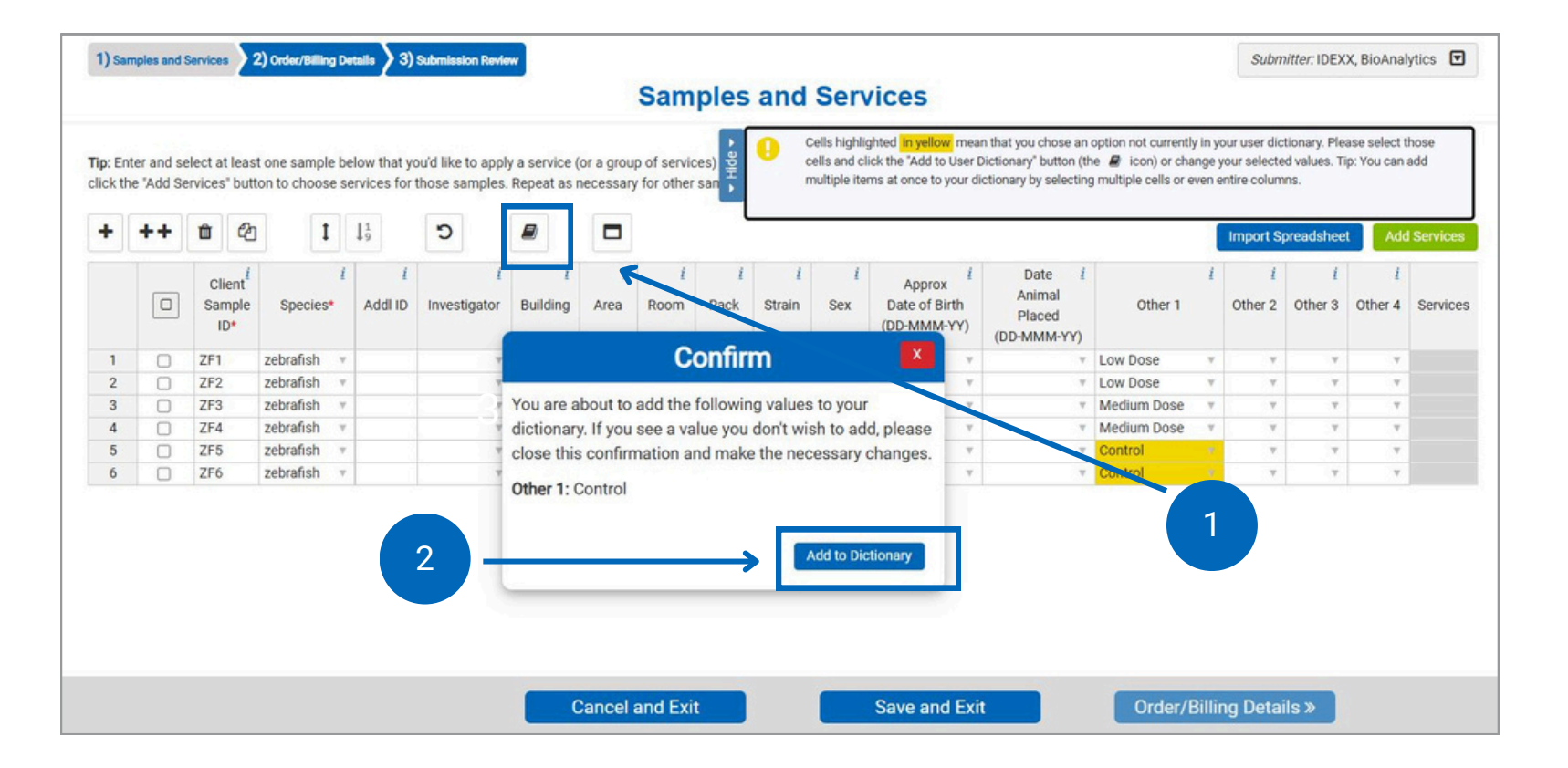

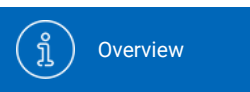

) Account Settings

N

(3)

Place an Aquatics Health Monitoring Order

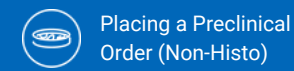

Place a Preclinical Order (Histo)

## (7a)

### **Add services**

- Select samples to which services will be added. To select all, click in the checkbox at the top of the column.
- Check the box next to a sample to select it and click "Add Services."

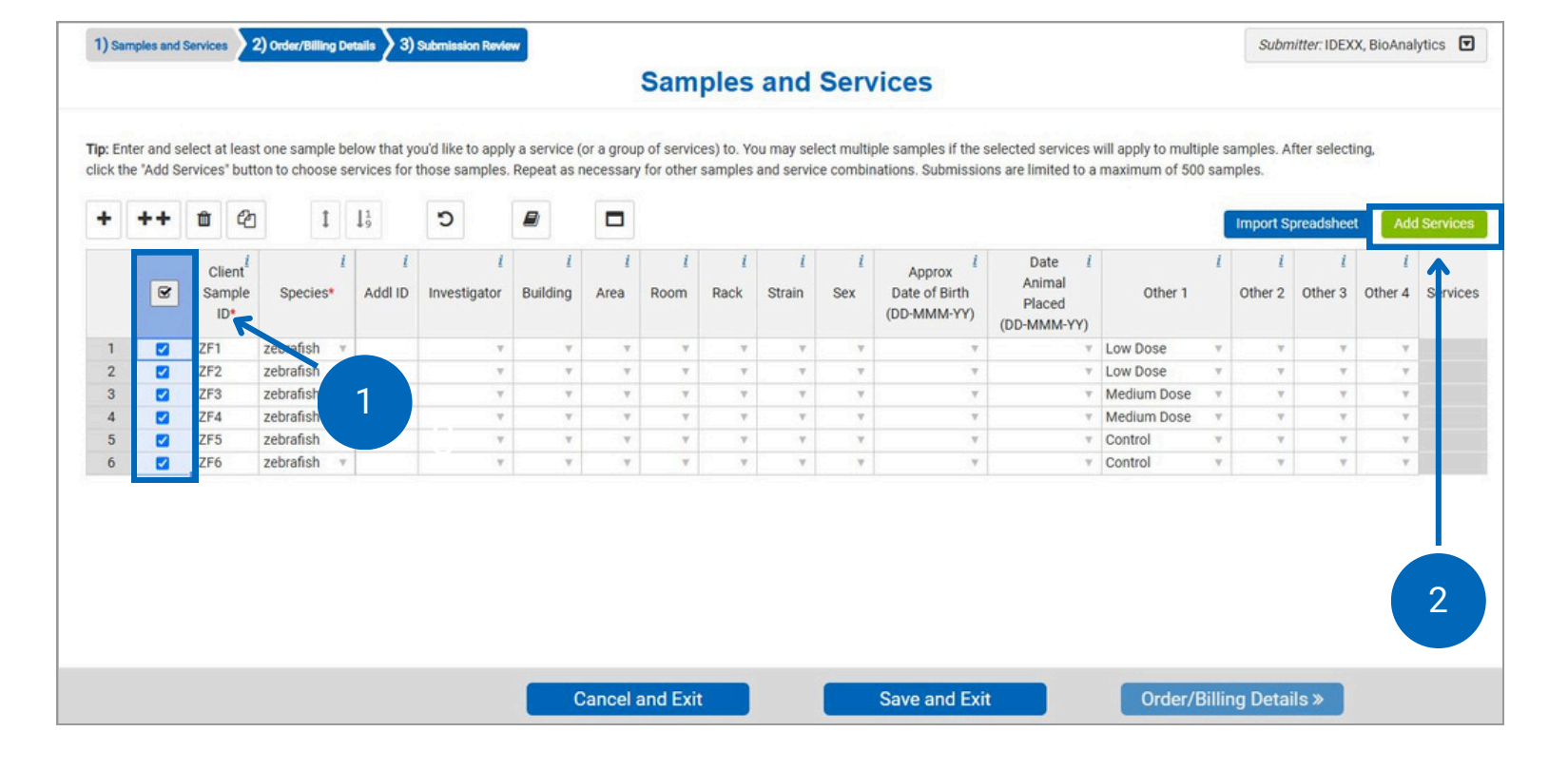

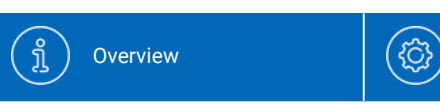

Account Settings

Place a Health

Monitoring Order

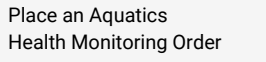

Place a Biologics & Cell Health Order Placing a Preclinical Order (Non-Histo)

## (7b)

### **Select tests**

- You can search by test code or browse through our offering.
- To add a test:
  - Select your Profile(s) or Service and Add-Ons
  - Select the sample type
  - Click "Add Selection"
- You can continue to add services or close the window to return to the sample grid and select new samples/move on.

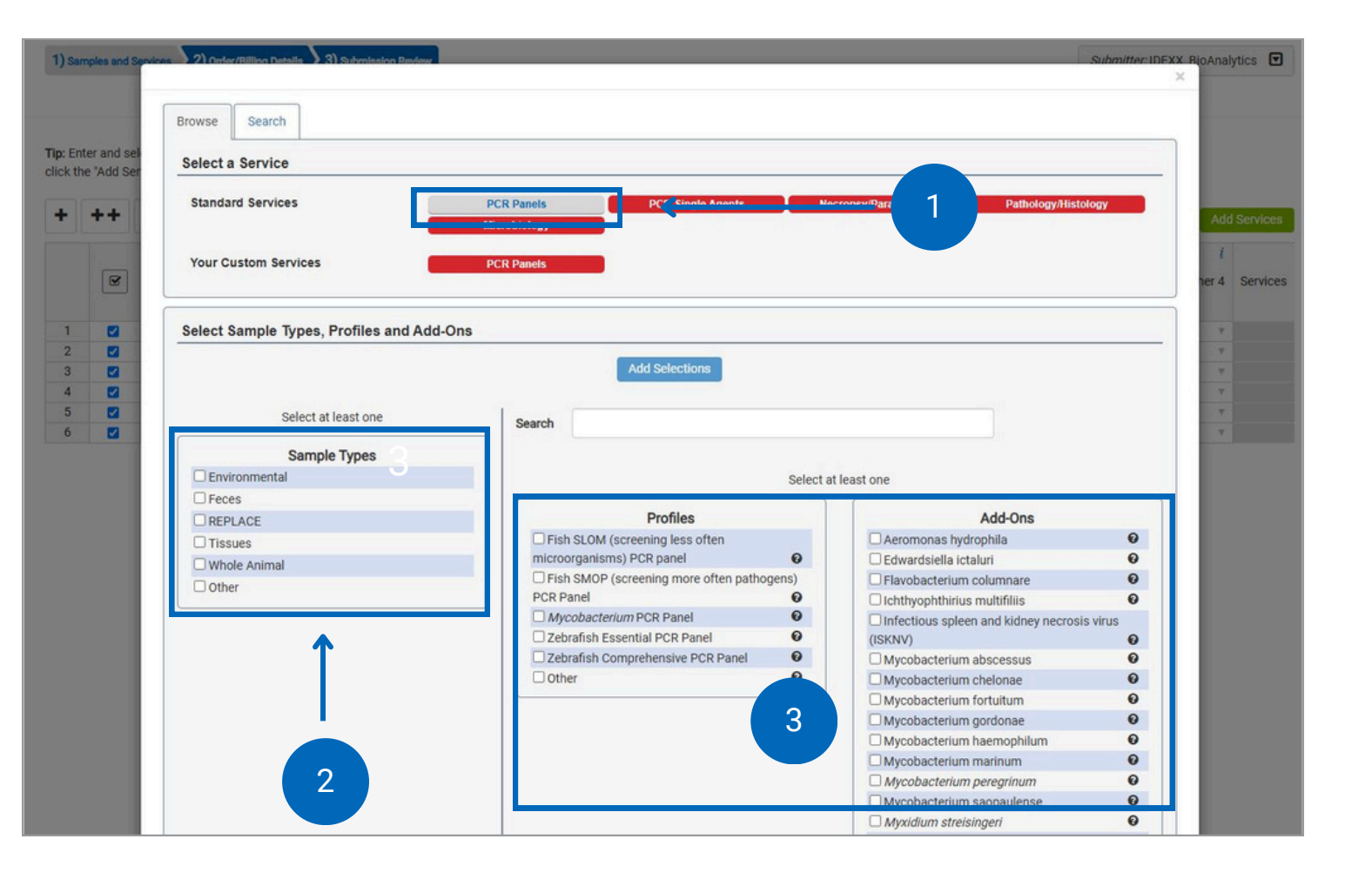

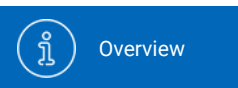

Account Settings

Ø

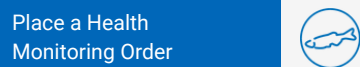

Place an Aquatics Health Monitoring Order

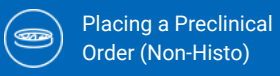

Place a Preclinical Order (Histo)

(7c)

### **Test information**

(ĝ)

- To learn more about a service, you can click on the button beside it.
- This will show you sample type information and tests included.

| Samples and San               |                                | Zebrafish Comprehens  | ive PCR Panel                         | ×                               | Submitter IDEXX Ric |
|-------------------------------|--------------------------------|-----------------------|---------------------------------------|---------------------------------|---------------------|
|                               | Browse Search                  | Accented Sample Tunar | Tast Included                         |                                 |                     |
| Enter and sel<br>the "Add Ser | Select a Service               | Accepted Sample Types | reat included                         | 2                               |                     |
|                               | Standard Services              | Ad                    | ccepted Sample Types                  |                                 | Histology           |
|                               |                                | Environmental         | Accepted                              |                                 |                     |
| 8                             | Your Custom Services           | Feces                 | Accepted                              |                                 |                     |
|                               | Calact Cample Tunes Drofiles a | REPLACE               | Accepted                              |                                 |                     |
| 8                             | Select Sample Types, Fromes a  | Tissues               | Accepted                              |                                 |                     |
|                               |                                | Whole Animal          | Accepted                              |                                 |                     |
|                               | Select at least one            | Other                 | Accepted                              |                                 |                     |
| 1000                          | Sample Types                   |                       |                                       |                                 |                     |
|                               | Genvironmental                 | -                     |                                       | Close                           |                     |
|                               |                                |                       | Profiles                              | Add-Ons                         |                     |
|                               | Tierine                        | Fish                  | SLOM (screening less often            | Aeromonas hydrophila            | 0                   |
|                               | O Whole Animal                 | microor               | ganisms) PCR panel O                  | Edwardsiella ictaluri           | Θ                   |
|                               | Ownore Annual                  | □ Fish :              | SMOP (screening more often pathogens) | Flavobacterium columnare        | Θ                   |
|                               | Uotier                         | PCR Pai               | nel O                                 | C Ichthyophthirius multifiliis  | 0                   |
|                               |                                | C Mycc                | bacterium PCR Panel 0                 | Infectious spleen and kidney ne | crosis v us         |
|                               |                                | Zebra                 | fish Essential PCR Panel 🛛 😶          | (ISKNV)                         | Θ                   |
|                               |                                | Zebra                 | fish Comprehensive PCR Panel 0        | Myor bscessus                   | Θ                   |
|                               |                                | Other                 | Θ                                     | My Jonae                        | •                   |
|                               |                                |                       |                                       | / DMy tuitum                    | • •                 |
|                               |                                |                       |                                       | Myc. Jordonae                   | Θ                   |
|                               |                                |                       |                                       | Mycobacterium haemophilum       | Θ                   |
|                               |                                |                       |                                       | Mycobacterium marinum           | θ                   |
|                               |                                |                       |                                       | Mycobacterium peregrinum        | 0                   |
|                               |                                |                       |                                       | Mycobacterium saopaulense       | 0                   |
|                               |                                |                       |                                       | Myxidium streisingeri           | 0                   |
|                               |                                |                       |                                       | Piscinoodinium pillulare        | 0                   |
|                               |                                |                       |                                       | Pleistophora hyphessobryconis   |                     |

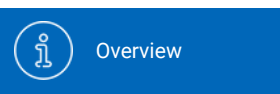

Account Settings

N

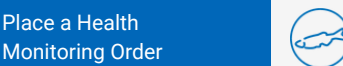

Place an Aquatics Health Monitoring Order

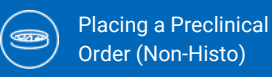

Place a Preclinical Order (Histo)

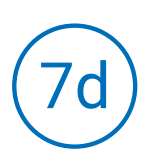

### **Review services**

{<u>(</u>]

- You can review and edit your services from the sample grid.
- Click on the service category name in the right-hand column for more detailed information.
- Click the badge above the sample grid next to "Added Services (View/Edit/Delete)" to see all of the services for that category and remove it from all the samples the service is assigned to.
- Once all your samples are added and assigned the services needed, continue to Order/Billing Details.

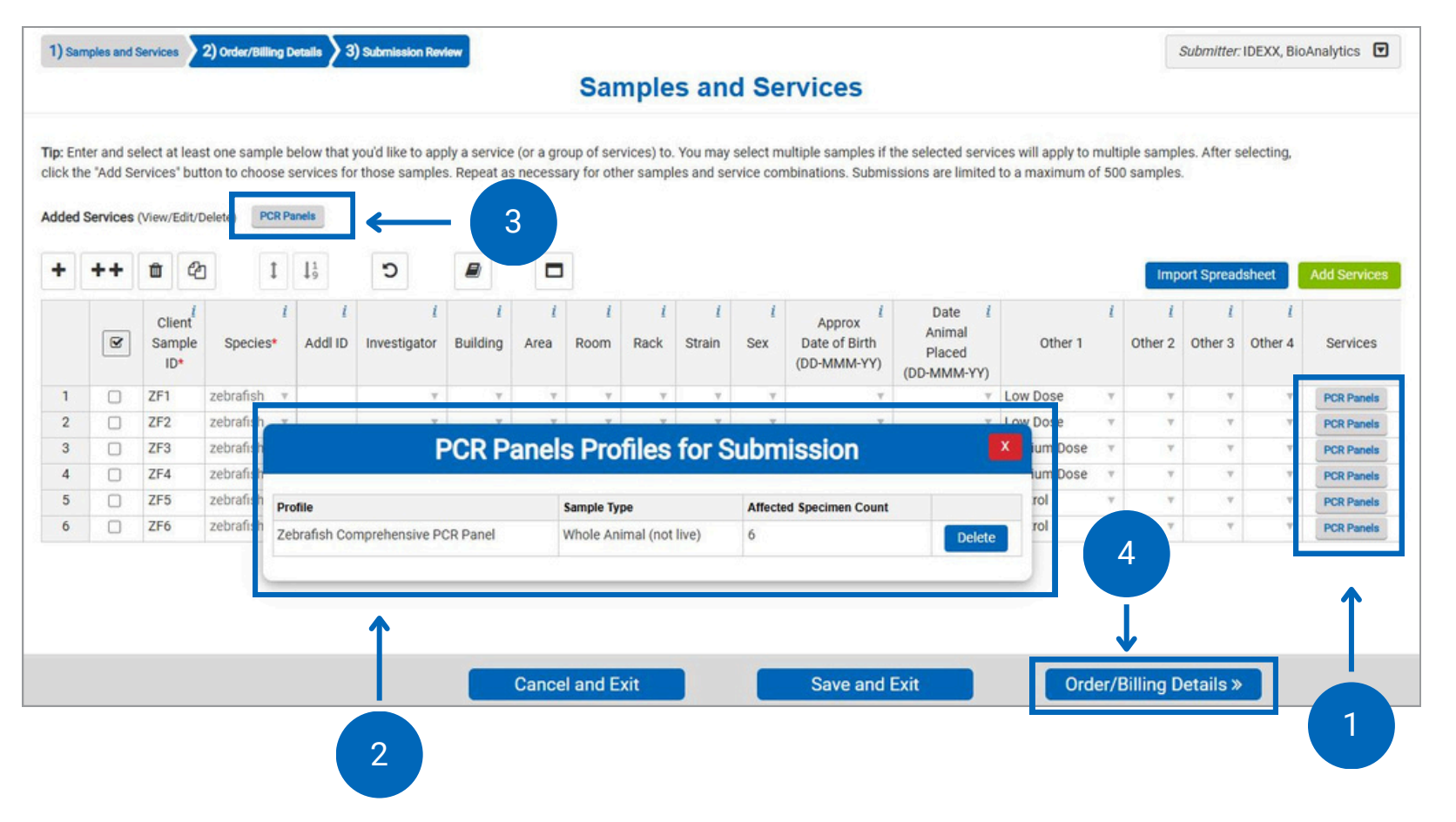

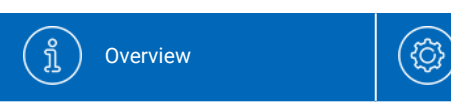

Account Settings

Place a Health

Ø

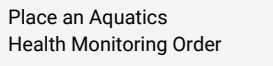

Place a Biologics & Cell Health Order (D

Placing a Preclinical Order (Non-Histo)

## 8

### Add order/billing details

- Please fill all required fields marked with an asterisk.
- Please ensure your Bill-to address is included and is correct.
- Enter submission details like study ID, purchase order numbers (POs), special instructions, quote number, etc.
- Continue by clicking the "Submission Review" button.

| 1) Samples and Services                                                             | 2) Order/Billing Details 3)     | Submission Review                                                                                                    |               | Submitter: IDEXX, BioAnalytics |
|-------------------------------------------------------------------------------------|---------------------------------|----------------------------------------------------------------------------------------------------|---------------|--------------------------------|
|                                                                                     |                                 | Order/Bill                                                                                                    | ling Details  |                                |
| Order Details<br>Payment Info                                                       |                                 |                                                                                                    |               |                                |
| Payment Type*<br>Quote Number <sup>i</sup><br>Shipping Info                         | Pay by credit card              | Send Invoice/Charges To <sup>i</sup> IDEXX Intercompany Billing     4011 Discovery Drive     Columbia, MO 65201     US     Edit Billing Info |               |                                |
| Ship Date <sup>• i</sup><br>Ship to Lab <sup>• i</sup><br>Carrier Type <sup>i</sup> | 18-Dec-24<br>Columbia, Missouri | <ul> <li>✓</li> <li>✓</li> </ul>                                                                                                    |               | 1                              |
| Case Info<br>Study ID <sup>1</sup><br>Submission Name <sup>1</sup>                  |                                 |                                                                                                    |               |                                |
| «Sample                                                                             | es and Services                 | Cancel and Exit                                                                                                    | Save and Exit | Submission Review »            |

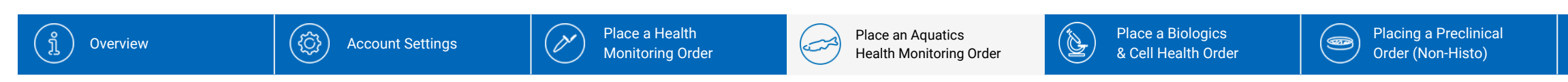

9

### **Submission review**

- This screen provides a final overview of your submission.
- If everything is correct, click "Submit" to complete your order.
- If anything needs to be adjusted, you can edit by clicking "Order/Billing Details."
- If you want to continue later, click "Save and Exit."
  - You can resume this case from the Order History menu.

| ) San                  | nples and Services 2) Order/Billing Details | Submitter: IDEXX, BioAnalytics |                                       |                                |                                               |  |  |  |  |
|------------------------|---------------------------------------------|--------------------------------|---------------------------------------|--------------------------------|-----------------------------------------------|--|--|--|--|
|                        |                                             |                                | Submission Review                     | ission Review                  |                                               |  |  |  |  |
|                        |                                             |                                |                                       |                                |                                               |  |  |  |  |
|                        | Please review the following infor           | mation before confirming       | your order. If anything is incorrect, | please go back to a previou    | us step and fix before submitting.            |  |  |  |  |
|                        |                                             |                                | Submit                                |                                |                                               |  |  |  |  |
| _                      |                                             |                                |                                       |                                |                                               |  |  |  |  |
| D                      | EXX BioAnalytics                            |                                |                                       |                                | IDEXX                                         |  |  |  |  |
|                        |                                             | Cas                            | e Submission Packing                  | g Slip                         |                                               |  |  |  |  |
| end                    | Report To:                                  |                                | Bill To:                              |                                |                                               |  |  |  |  |
| 1                      | DEXX, BioAnalytics                          |                                | IDEXX Inter                           |                                |                                               |  |  |  |  |
| ME 04092 United States |                                             |                                | 4011 Discovery Drive                  |                                |                                               |  |  |  |  |
|                        | SIGAIIalytics/DEXA@idexx.com.invalid        |                                | Columbia, I                           | 10 05201 05                    |                                               |  |  |  |  |
| hipp                   | ing Date: 12/18/2024                        |                                | Purchase Order                        | Pay by credit card             |                                               |  |  |  |  |
| nip t                  | to Lab: Columbia, Missouri                  |                                | Quote Number:                         | Quote Number:                  |                                               |  |  |  |  |
| peci                   | es: zebrafish                               |                                | Total # of Samp                       | Total # of Samples: 6          |                                               |  |  |  |  |
| acilit                 | ty: ALL                                     |                                | Separate Cases                        | Separate Cases: No             |                                               |  |  |  |  |
| ervio                  | ces Requested: Zebrafish Comprehensive PC   | R Panel                        | Infectious Agen                       | t / Health Hazards:            |                                               |  |  |  |  |
| omr                    | nents:                                      |                                | Additional Samp                       | Additional Sample Information: |                                               |  |  |  |  |
| peci                   | al Test Instructions:                       |                                | Whole Animal -                        | not live                       |                                               |  |  |  |  |
|                        | Client Sample ID                            | Species                        | Other 1                               | Sample Types a                 | and Services                                  |  |  |  |  |
| 1                      | ZF1                                         | zebrafish                      | Low Dose                              | Whole Animal (not<br>live)     | PCR Panels: Zebrafish Comprehensive PCR Panel |  |  |  |  |
| 2                      | ZF2                                         | zebrafish                      | Low Dose                              | Whole Animal (not live)        | PCR Panels: Zebrafish Control Ponel           |  |  |  |  |
|                        | « Order/Billing Details                     | Cancel an                      | d Exit                                | ve and Exit                    | Submit                                        |  |  |  |  |
|                        | a order, binnig betails                     | ounder an                      |                                       | In the line line               | Cubinit                                       |  |  |  |  |

Place a Preclinical

Order (Histo)

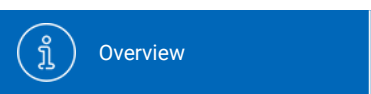

Account Settings

Place a Health

( d

## 

### **Order Confirmation**

(ĝ)

- Once you click "Submit" you will receive an Order Confirmation Number.
- Please view and print your case submission packing slip. Include a copy of the packing slip inside the box with your samples.
- For any changes after you have received an order confirmation, please contact us at idexxbioanalytics@idexx.com to modify your submission.

| 1) Samples and Services 2) Order/Billing Details 3) Submission Review                                                                                                    | Submitter: IDEXX, BioAnalytics     |  |  |  |  |  |  |  |  |  |
|----------------------------------------------------------------------------------------------------|------------------------------------|--|--|--|--|--|--|--|--|--|
| Submission Review                                                                                                    |                                    |  |  |  |  |  |  |  |  |  |
| Order Confirmation Number: 241218-0826-H                                                                                                    |                                    |  |  |  |  |  |  |  |  |  |
| Your order has been submitted! Please use the "View" button to print out your order summary and include it with your shipment. This PDF has also been emailed to you (please allow up to 15 minutes for delivery). Please follow the shipping and sample instructions available here. |                                    |  |  |  |  |  |  |  |  |  |
| (Using the "View" button will open a pdf in a new window that you can use to print or save.)                                                                                                    |                                    |  |  |  |  |  |  |  |  |  |
| IDEXX BioAnalytics                                                                                                    | IDEXX                              |  |  |  |  |  |  |  |  |  |
| Case Submission Packing Slip                                                                                                    |                                    |  |  |  |  |  |  |  |  |  |
| Order Confirmation Number: 241218-0826-H                                                                                                    |                                    |  |  |  |  |  |  |  |  |  |
| Send Report To:                                                                                                    | Bill To:                           |  |  |  |  |  |  |  |  |  |
| IDEXX, BioAnalytics                                                                                                    | IDEXX Intercompany Billing         |  |  |  |  |  |  |  |  |  |
| ME 04092 United States                                                                                                    | 4011 Discovery Drive               |  |  |  |  |  |  |  |  |  |
| BioAnalyticsIDEXX@idexx.com.invalid                                                                                                    | Columbia, MO 65201 US              |  |  |  |  |  |  |  |  |  |
| Shipping Date: 12/18/2024                                                                                                    | Purchase Order: Pay by credit card |  |  |  |  |  |  |  |  |  |
| Ship to Lab: Columbia, Missouri                                                                                                    | Quote Number:                      |  |  |  |  |  |  |  |  |  |
| Species: zebrafish                                                                                                    | Total # of Samples: 6              |  |  |  |  |  |  |  |  |  |
| Facility: ALL                                                                                                    | Separate Cases: No                 |  |  |  |  |  |  |  |  |  |
| Services Requested: Zebrafish Comprehensive PCR Panel                                                                                                    | Infectious Agent / Health Hazards: |  |  |  |  |  |  |  |  |  |
| Comments:                                                                                                    | Additional Sample Information:     |  |  |  |  |  |  |  |  |  |
| Special Test Instructions:                                                                                                    | Whole Animal - not live            |  |  |  |  |  |  |  |  |  |
|                                                                                                    |                                    |  |  |  |  |  |  |  |  |  |

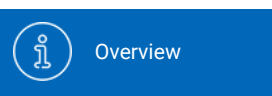

Account Settings

Ø

cs rder Placing a Preclinical Order (Non-Histo)

## (11)

### Using templates and clones

• Click "Order History" in the navigation bar.

(Ô)

- Determine which submission template you want to clone.
- Click Clone button to create a new submission with prepopulated sample and service data from the original template.

Hint: Templates can be created to provide a simple 3-Click method to set up submissions that occur repeatedly, whether weekly, monthly, quarterly, etc. Templates can be named based on user's preference.

| IDEXX BioAnalytics                                                                                                    |                                                         |                         |                  |              |               |                             |               |                       |              |                       |                            | BioAnalytics IDEXX<br>IDEXX BioAnalytics Sign out |
|----------------------------------------------------------------------------------------------------|---------------------------------------------------------|-------------------------|------------------|--------------|---------------|-----------------------------|---------------|-----------------------|--------------|-----------------------|----------------------------|---------------------------------------------------|
| IDEXX BioAnalytics Client Portal                                                                                       |                                                         |                         |                  |              |               |                             |               |                       |              |                       |                            |                                                   |
| View your order his<br>Conveniently view a summary of your order hist<br>Need to change an order? Please submit a Char | Story<br>ory, gathering valuable i<br>Ige Request form. | insights into your acco | ount activity.   |              |               | 1                           |               |                       |              |                       |                            |                                                   |
| Currently viewing order history for: IDEXX, BioAnalytics - ALL                                                         |                                                         |                         |                  |              | -             |                             |               |                       |              |                       |                            |                                                   |
| Show From:                                                                                                    | Show From: Filter Bushardis:                            |                         |                  |              |               |                             |               |                       |              |                       |                            |                                                   |
| Last 90 Days                                                                                                    | Last 90 Days All                                        |                         |                  |              |               | Only Show Named Submissions |               |                       |              |                       |                            |                                                   |
| ~                                                                                                    | Submission Name                                         | Status                  | Confirmation No. | Last Changed | Service Count | Sample Count                | Shipping Date | Submitter             | Case Numbers | Created By            | Submission<br>Created Date |                                                   |
| Cione                                                                                                    | -                                                       | Submitted               | 250403-0242-U    | 04/03/2025   | 1             | 1                           | 04/03/2025    | BioAnalytics<br>IDEXX |              | BioAnalytics<br>IDEXX | 04/03/2025                 |                                                   |
| Continue Cione                                                                                                    | <u> </u>                                                | Incomplete              |                  | 03/20/2025   | 0             | 0                           |               | BioAnalytics<br>IDEXX |              | BioAnalytics<br>IDEXX | 03/20/2025                 | Deleto                                            |
| Continue                                                                                                    | -                                                       | Incomplete              |                  | 03/20/2025   | 1             | 18                          | 03/20/2025    | BioAnalytics<br>IDEXX |              | BioAnalytics<br>IDEXX | 03/20/2025                 | Delete                                            |
| Continue                                                                                                    | -                                                       | Incomplete              |                  | 03/19/2025   | 1             | 1                           |               | BioAnalytics<br>IDEXX |              | BioAnalytics<br>IDEXX | 03/19/2025                 | Deleto                                            |
| Continue                                                                                                    | -                                                       | Incomplete              |                  | 03/18/2025   | 0             | 1                           |               | BioAnalytics<br>IDEXX |              | BioAnalytics<br>IDEXX | 03/18/2025                 | Deleto                                            |
| Continue                                                                                                    | -                                                       | Incomplete              |                  | 03/14/2025   | 3             | 1                           |               | BioAnalytics<br>IDEXX |              | BioAnalytics<br>IDEXX | 03/14/2025                 | Delete                                            |
| Continue                                                                                                    | -                                                       | Incomplete              |                  | 03/07/2025   | 0             | 1                           |               | BioAnalytics<br>IDEXX |              | BioAnalytics<br>IDEXX | 03/07/2025                 | Delete                                            |
| Continue                                                                                                    | -                                                       | Incomplete              |                  | 03/07/2025   | 0             | 1                           |               | BioAnalytics<br>IDEXX |              | BioAnalytics<br>IDEXX | 03/07/2025                 | Delete                                            |
| Continue                                                                                                    | -                                                       | Incomplete              |                  | 03/04/2025   | 2             | 1                           |               | BioAnalytics<br>IDEXX |              | BioAnalytics<br>IDEXX | 03/04/2025                 | Delete                                            |
| Continue                                                                                                    | -                                                       | Incomplete              |                  | 03/04/2025   | 2             | 1                           | 03/04/2025    | BioAnalytics<br>IDEXX |              | BioAnalytics<br>IDEXX | 03/04/2025                 | Delete                                            |
| Continue                                                                                                    | -                                                       | Incomplete              |                  | 03/04/2025   | 3             | 2                           |               | BioAnalytics<br>IDEXX |              | BioAnalytics<br>IDEXX | 03/04/2025                 | Delete                                            |
| Continue Clone                                                                                                    | -                                                       | Incomplete              |                  | 03/04/2025   | 2             | 1                           |               | BioAnalytics          |              | BioAnalytics<br>IDEXX | 03/04/2025                 | Delete                                            |
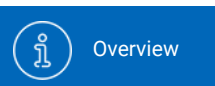

Place a Health Monitoring Order

N

Place an Aquatics Health Monitoring Order Place a Biologics & Cell Health Order

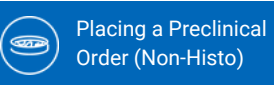

Place a Preclinical Order (Histo)

# $\left(1\right)$

### **Place an order**

• Select "Place an Order" on your dashboard or from the navigation bar to start a new case submission.

#### IDEXX BioAnalytics

فمت

#### IDEXX BioAnalytics Client Portal

#### Welcome BioAnalytics to your IDEXX BioAnalytics Dashboard

Easily submit test requests, such as blood chemistry profiles and hematology tests, securely and efficiently, streamlining the process to reduce administrative burdens. This portal allows you to easily track the status of your submissions, receive electronic reports, and access a comprehensive view of your order history.

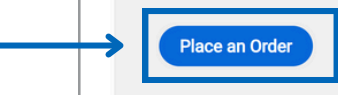

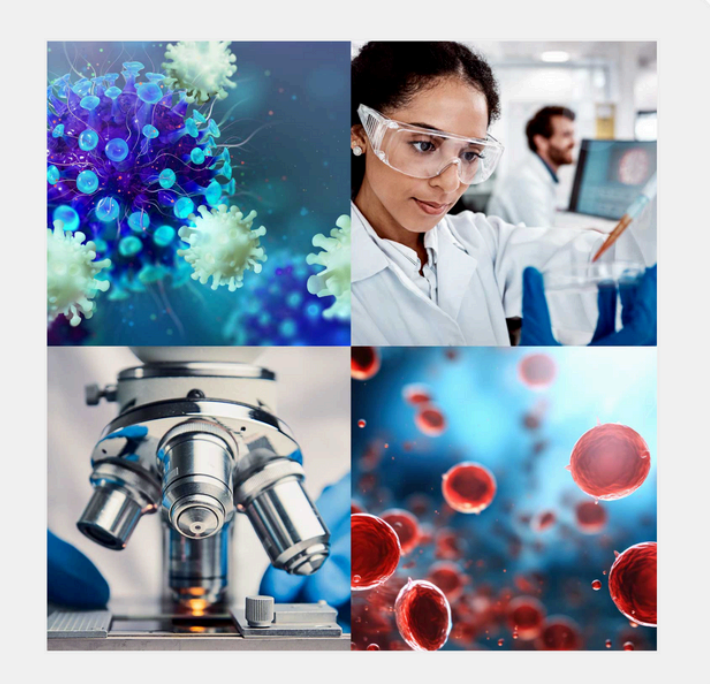

BioAnalytics IDEXX IDEXX BioAnalytics

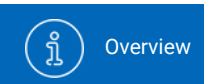

ිරි Account Settings

فمت Monitoring Order

Place a Health

N

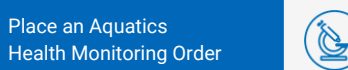

Place a Biologics & Cell Health Order

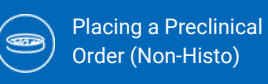

Place a Preclinical Order (Histo)

### Service type selection

Select a submission type to begin:

- Biologics
  - Cell line authentication and pathogen screening
  - IMPACT, h-IMPACT, Sterility testing, CellCheck

#### **IDEXX BioAnalytics**

#### **IDEXX BioAnalytics Client Portal**

#### Let's start your order

Please select the testing option that meets your research needs. IDEXX, BioAnalytics 🗸 Your order is being placed with this account:

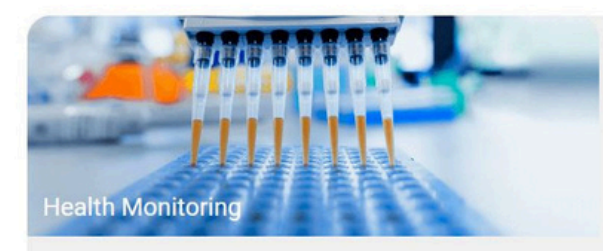

Environmental and sentinel pathogen surveillance for routine monitoring, disease detection and quarantine.

Get started >

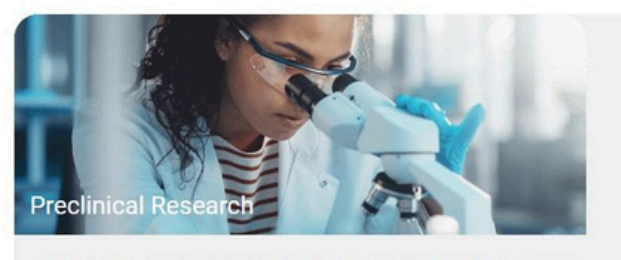

In vivo preclinical study support: clinical pathology, anatomic pathology, bioanalysis. Get started >

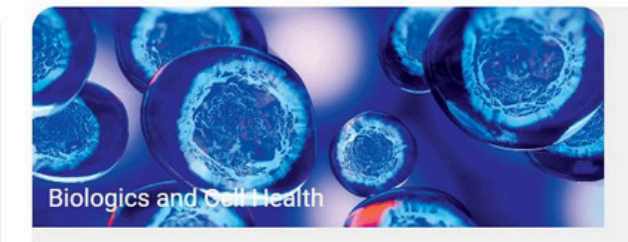

Authentication, characterization, and contamination detection for cell lines, xenograft tumors, and pluripotent stem cells.

Get started >

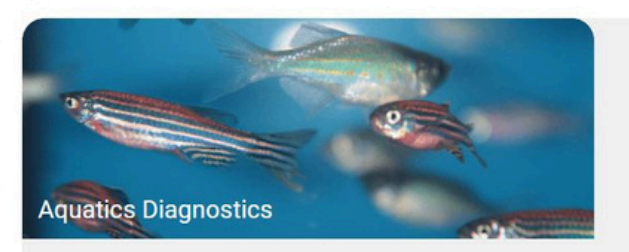

Aquatic-specific diagnostics for routine health monitoring and quarantine testing.

Get started >

(<sup>3</sup>

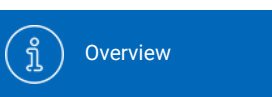

Account Settings

فمت Monitoring Order

Place a Health

N

II Sequential number fill

ວ Undo

Dictionary

Full page view

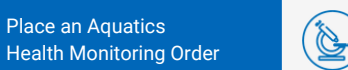

Place a Biologics & Cell Health Order

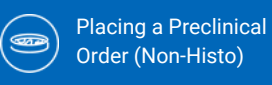

Place a Preclinical Order (Histo)

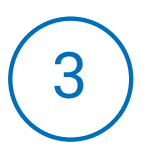

### **Tool palette**

- Add a single row +
- Add multiple rows ++
- Trash can / delete ŵ
- Duplicate a row 2
- Fill down a column 1

The *i* link in the column headers provides additional glossary information.

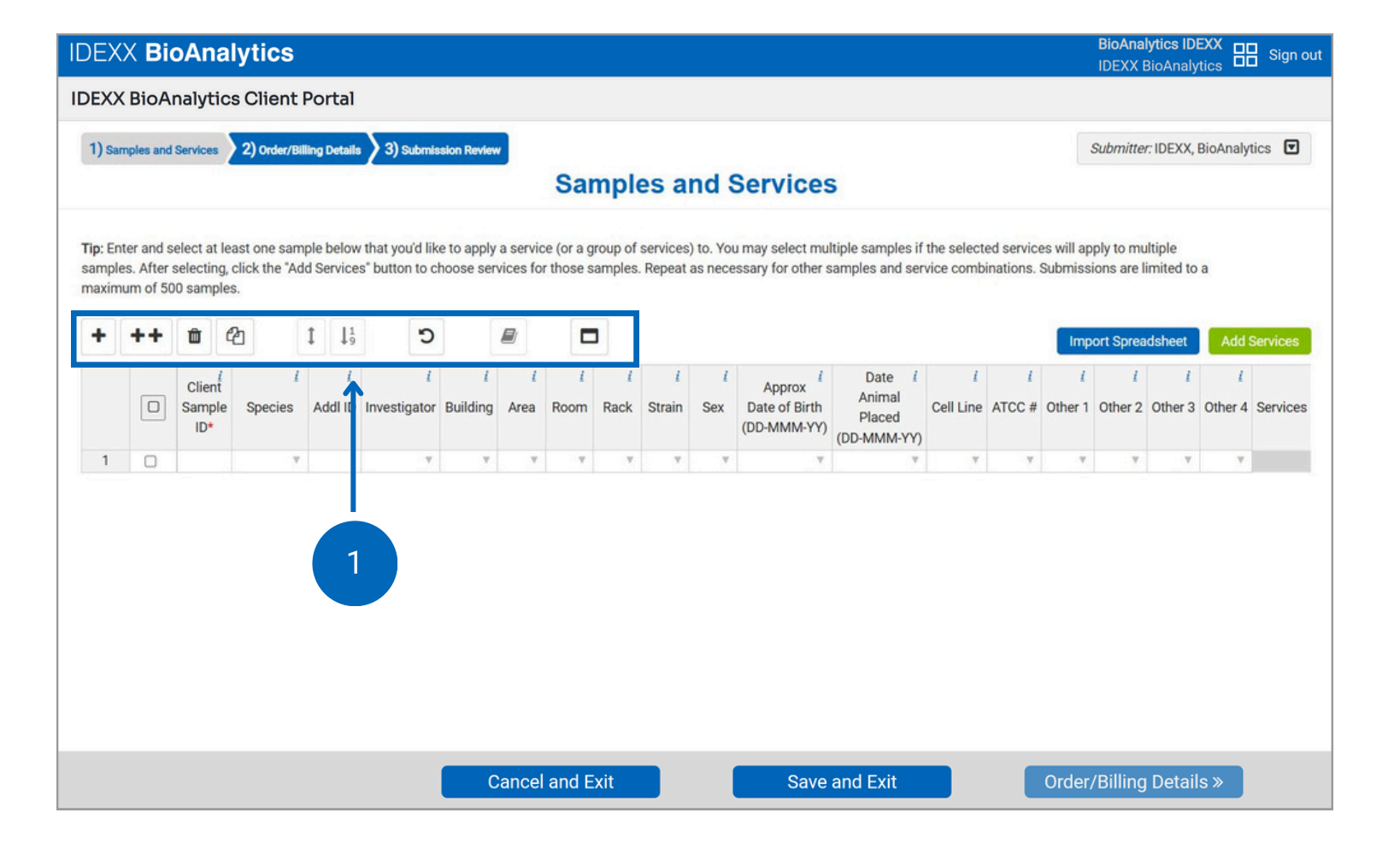

{ĵ}

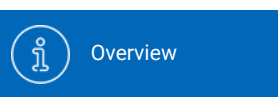

Account Settings

Place a Health

Monitoring Order

N

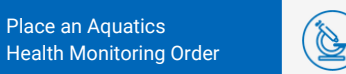

Place a Biologics & Cell Health Order

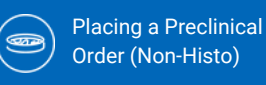

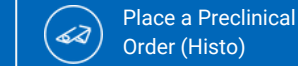

4

### Option 1: Copy and paste or manually type data

- Enter each sample as one line. Add any other sample information you need to identify your samples.
- Only columns marked with an asterisk are required. All other columns are optional.
- The most used demographic columns are:
  - Client Sample ID\*
  - Investigator
  - Cell Line
  - ATCC #
  - Species

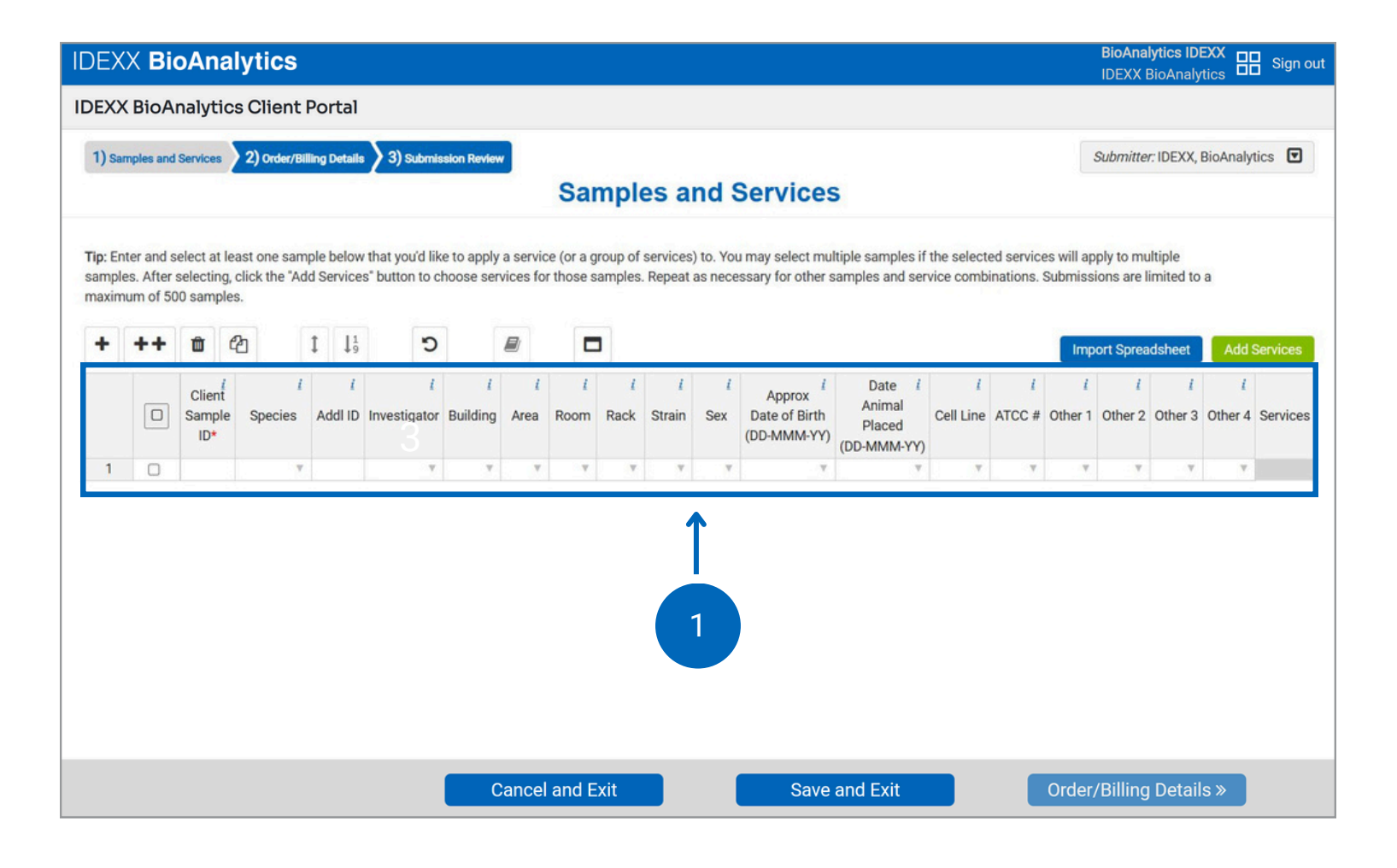

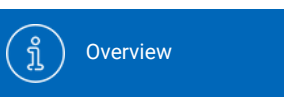

Account Settings

Place a Health

2

Monitoring Order

(D

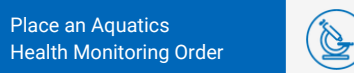

Place a Biologics & Cell Health Order

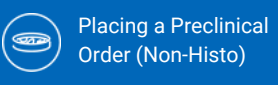

# 5

### Option 2: Import spreadsheet data

(ĝ)

- A blank spreadsheet template is available in the pop-out window once you click "Import Spreadsheet."
- Customize "Other" column headers.
- Upload data for a quick and easy submission.

| 1) Samples and Services 2) Order/E                                                                               | Alling Details 2 3) Submission Review                                                                         |               |                                                                                 | Submitter: IDEXX, BioAnalytics                                                                                   |
|----------------------------------------------------------------------------------------------------|----------------------------------------------------------------------------------------------------|---------------|---------------------------------------------------------------------------------|----------------------------------------------------------------------------------------------------|
|                                                                                                    | Samples                                                                                                    | and Service   | S                                                                               |                                                                                                    |
|                                                                                                    | Import Spreadsheet                                                                                            | X             | Itiple samples if the selected services<br>samples and service combinations. Se | will apply to multiple<br>ubmissions are limited to a                                                            |
| Note: Only import from the provided spre<br>Submissions are limited to a maximum of<br>Choose File No ile chosen | eadsheet template on this page, do not use custom spreadsh<br>of 500 samples<br>Download Spreadsheet Template | neet formats. | Date <i>i i i</i><br>Animal<br>Placed<br>(DD-MMM-YY)                            | Import Spreadsheet     Add Servi       i     i     i       Dther 1     Other 2     Other 3     Other 4     Servi |
| In the fields below you may tell us what y<br>Other Column 1                                                     | you would like the custom column headers on your report to l<br>Other Column 2                                | be called.    | <b>v v v</b>                                                                    |                                                                                                    |
| Other 1                                                                                                    | Other 2                                                                                                    |               |                                                                                 |                                                                                                    |
| Other Column 3                                                                                                   | Other Column 4                                                                                                |               |                                                                                 |                                                                                                    |
| Other 3                                                                                                    | Other 4                                                                                                    |               |                                                                                 |                                                                                                    |
|                                                                                                    | Import                                                                                                    |               |                                                                                 |                                                                                                    |
|                                                                                                    |                                                                                                    |               |                                                                                 |                                                                                                    |

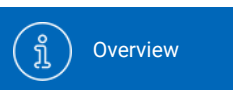

Account Settings

N

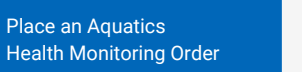

Place a Biologics & Cell Health Order

È

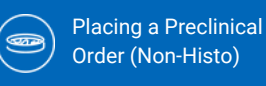

Place a Preclinical Order (Histo)

# 6

# Error checking and dictionary

{ĵ}

- As you enter sample information, you might notice our embedded error checking.
- This feature prompts you with dropdown options and highlights new entries not found in the Dictionary.
- To remove the highlights and add a new entry to the dictionary, select the cell(s) or column(s) and click the dictionary icon. Confirm by clicking "Add to Dictionary".

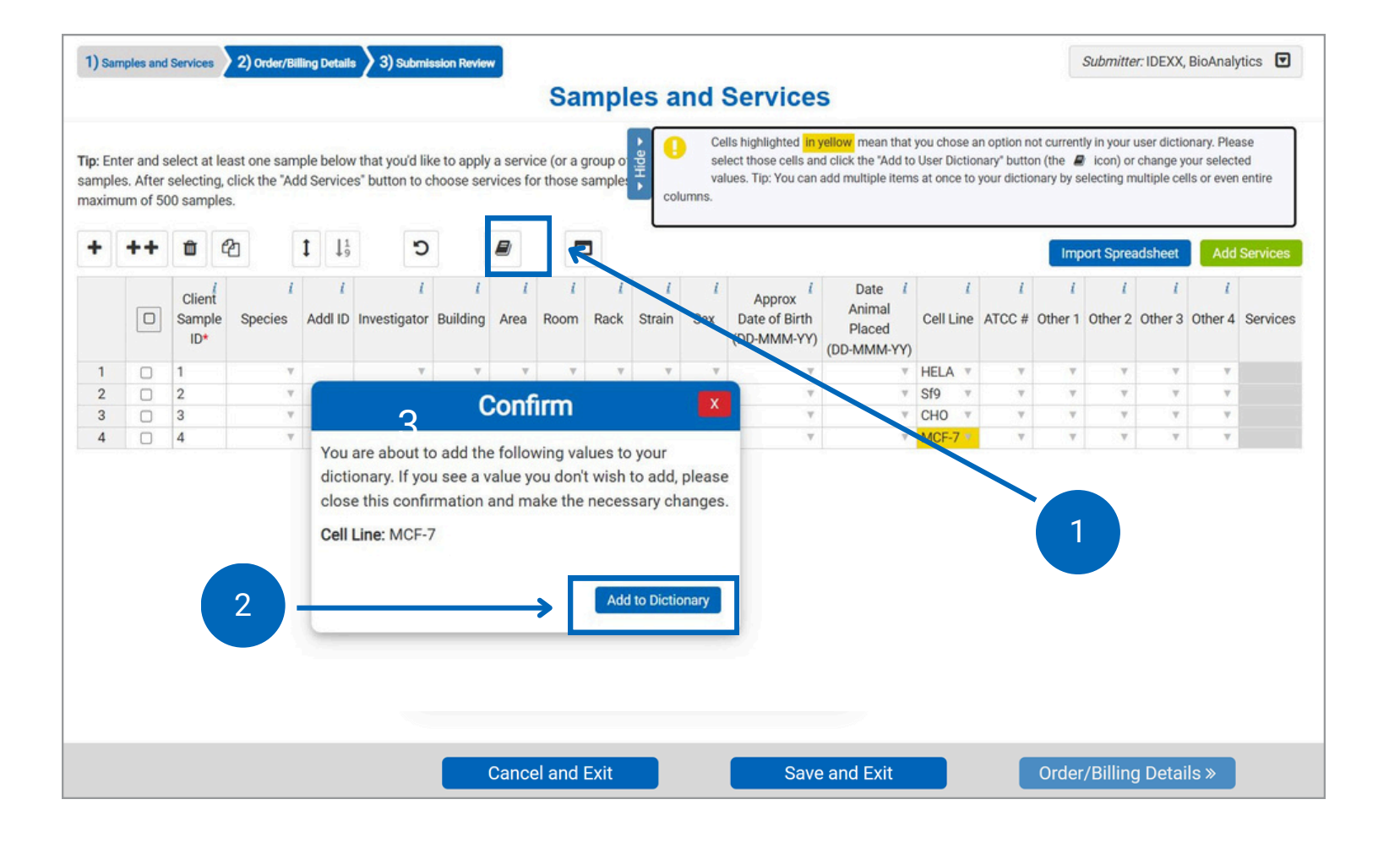

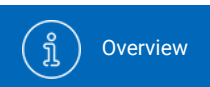

Account Settings

( d

(ĝ)

Place a Health Monitoring Order

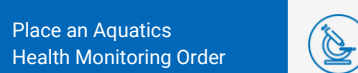

Place a Biologics & Cell Health Order

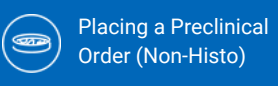

Place a Preclinical Order (Histo)

## (7a)

#### **Add services**

- Select samples to which services will be added. To select all, click in the checkbox at the top of the column.
- Check the box next to a sample to select it and click "Add Services."

| ++ | Û                      |       |                   | ţ.   | 1 9        | 5                      |                      |           |           | 3                |                    |          |                                        |                                                  |                       |             | Imp          | ort Spre     | adsheet      | Add          | Services |
|----|------------------------|-------|-------------------|------|------------|------------------------|----------------------|-----------|-----------|------------------|--------------------|----------|----------------------------------------|--------------------------------------------------|-----------------------|-------------|--------------|--------------|--------------|--------------|----------|
|    | Client<br>Sampl<br>ID* | e Spe | <i>i</i><br>ecies | Addl | i<br>D Inv | <i>i</i><br>vestigator | <i>i</i><br>Building | i<br>Area | i<br>Room | <i>i</i><br>Rack | <i>i</i><br>Strain | i<br>Sex | Approx<br>Date of Birth<br>(DD-MMM-YY) | Date <i>i</i><br>Animal<br>Placed<br>(DD-MMM-YY) | <i>i</i><br>Cell Line | i<br>ATCC # | i<br>Other 1 | i<br>Other 2 | i<br>Other 3 | i<br>Other 4 | Service  |
|    | 1                      |       |                   |      |            | v                      | v                    | w.        | v.        | . v              | Ψ.                 | ٧        | v                                      | ٣                                                | HELA V                | T.          | Ψ.           | . v          | v            | . v          |          |
|    | 2                      |       |                   | 1    |            | v                      | Ψ.                   | Ψ.        | v         | v                | v                  | ٣        |                                        | ٧                                                | Sf9 v                 | v           | T            | ٧            |              | ٧            |          |
|    | 3                      |       |                   |      |            | ٣                      | ~                    | ٧         | ٣         | v                | v                  | V        | Ψ                                      | ٣                                                | CHO V                 | T           | Ŧ            | Ψ.           | Ψ            | V            |          |
|    |                        |       |                   |      |            |                        |                      |           |           |                  |                    |          |                                        |                                                  |                       |             |              |              |              |              | 2        |

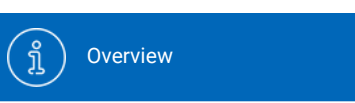

Account Settings

فمت Monitoring Order

Place a Health

N

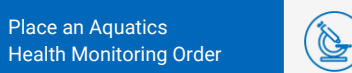

Place a Biologics & Cell Health Order

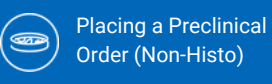

Place a Preclinical (هک Order (Histo)

## 

#### **Select tests**

- Browse through our offering and choose a Service tile.
- To add a test:
  - Select the sample type
  - Select your Profile(s) or Service

{<u>(</u>]}

- Select your Add-on(s)
- Click "Add Selection"
- You can continue to add services or close the window to return to the sample grid and select new samples/move on.

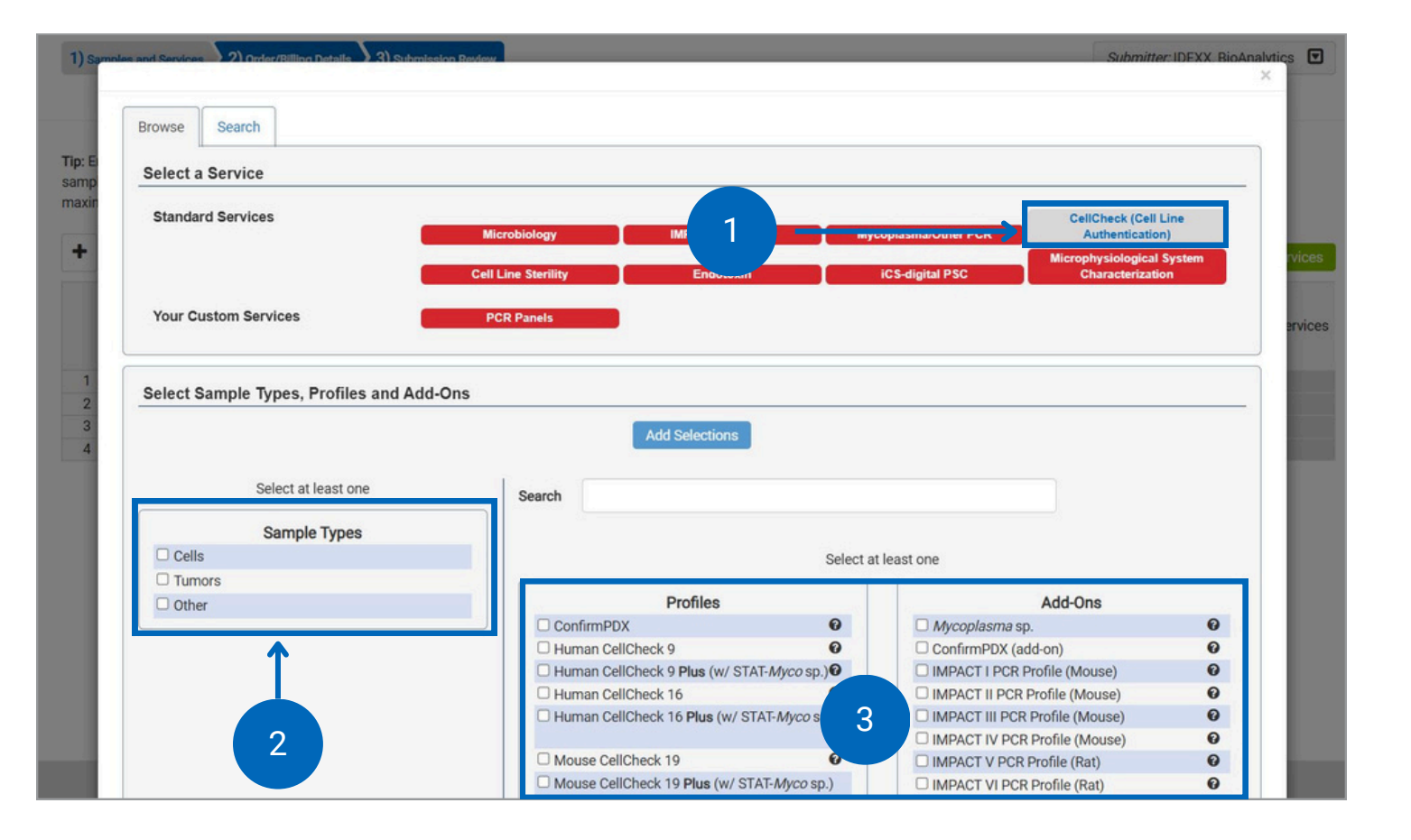

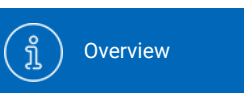

Account Settings

Place a Health

Monitoring Order

N

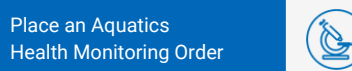

Place a Biologics & Cell Health Order

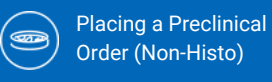

Place a Preclinical Order (Histo)

### (7c)

### **Test information**

<u>ک</u>

- To learn more about a service, you can click on the button beside it.
- This will show you sample type information and tests included.

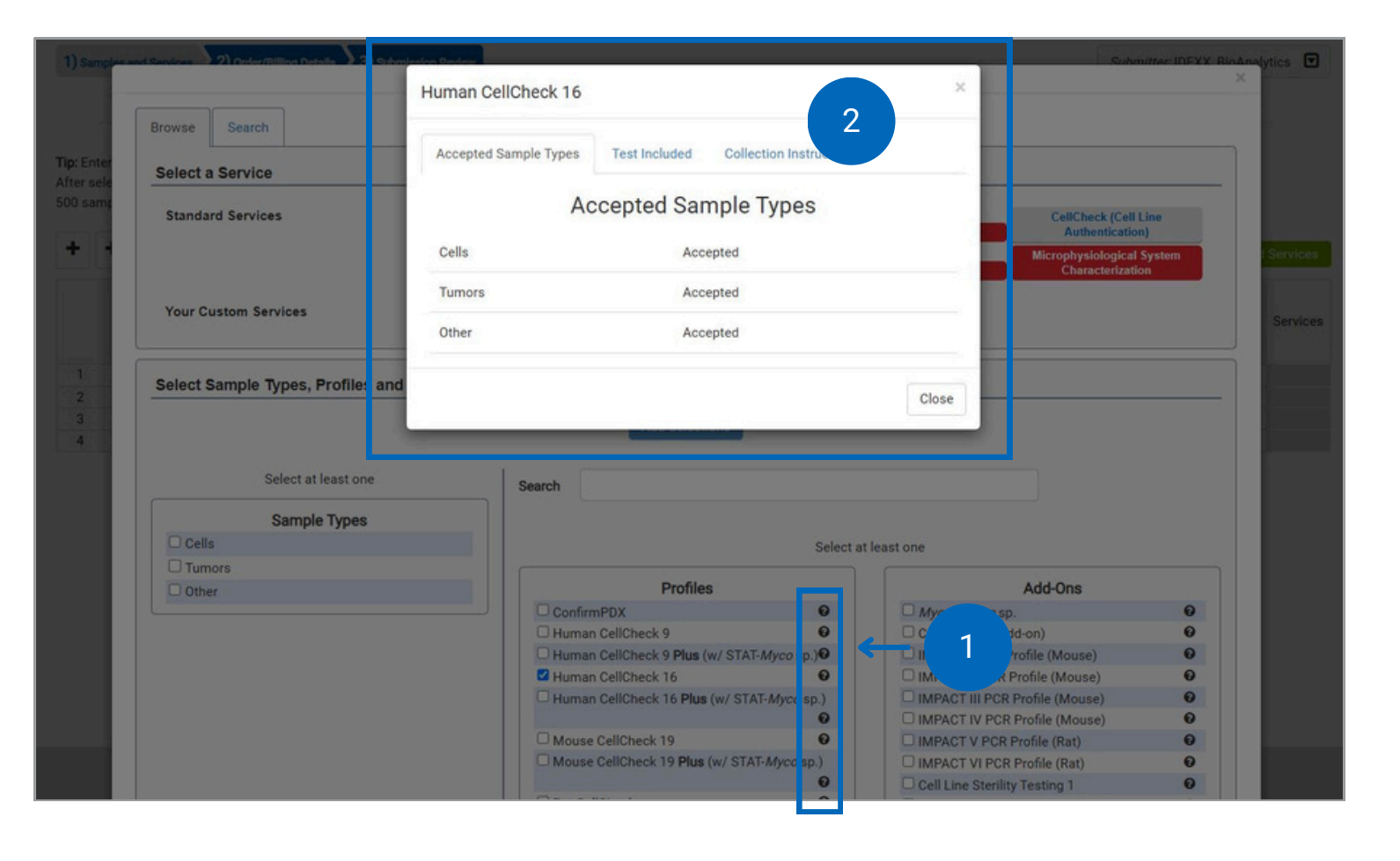

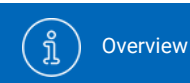

در (کی) Account Settings

ettings

Place a Health

Monitoring Order

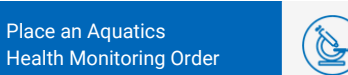

Place a Biologics & Cell Health Order

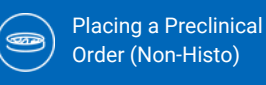

Place a Preclinical Order (Histo)

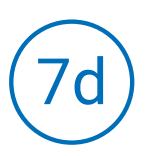

#### **Review services**

- You can review and edit your services from the sample grid as well.
- Click on the service category name in the right-hand column for more detailed information.
- Once all your samples are added and assigned the services needed, continue to Order/Billing Details.

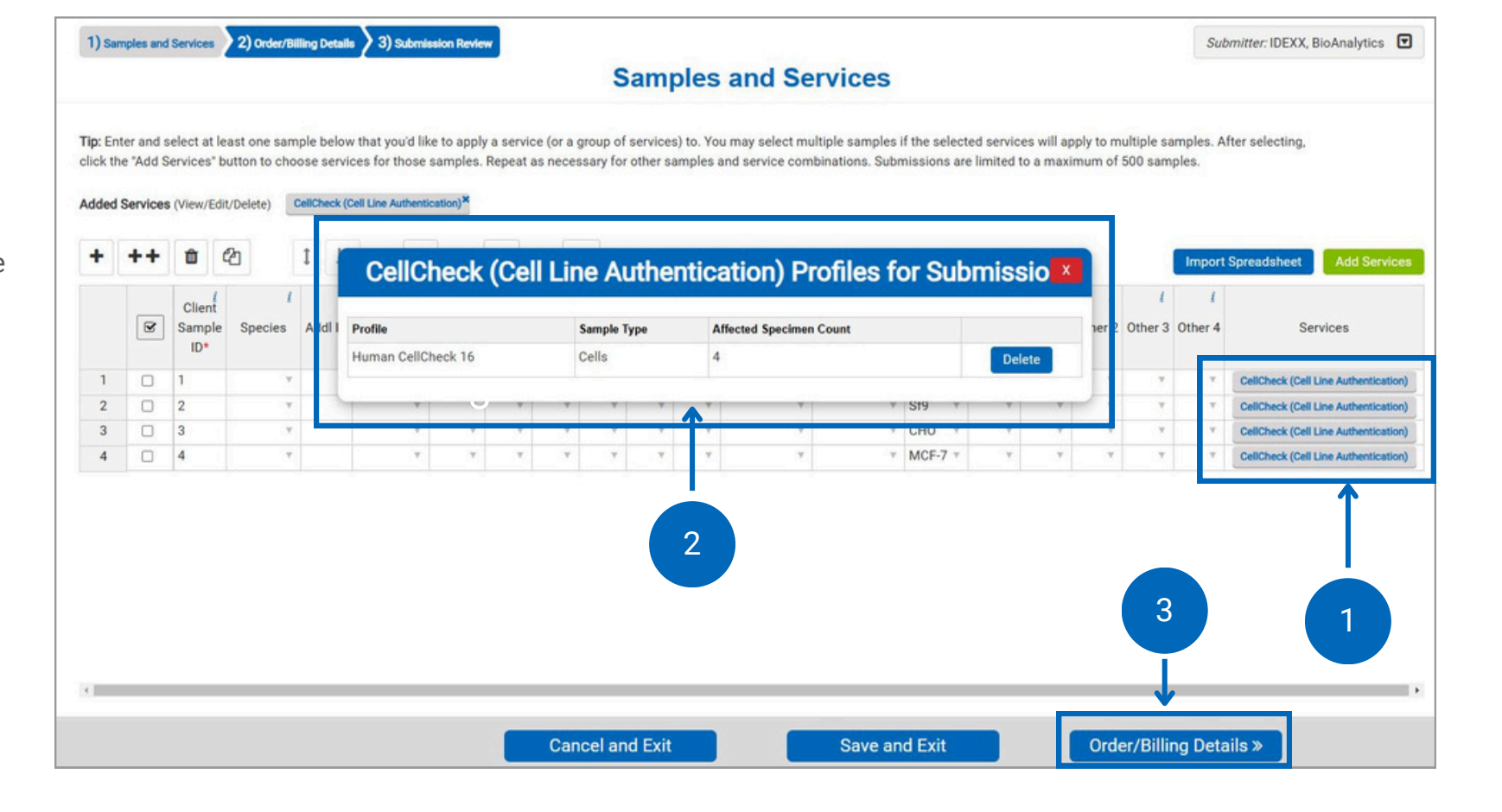

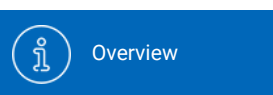

Account Settings

(pr

Place a Health Monitoring Order

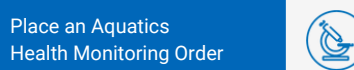

Place a Biologics & Cell Health Order

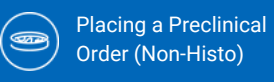

Place a Preclinical Order (Histo)

# 8

#### Add order/billing details

- Please fill all required fields marked with an asterisk.
- Please ensure your Bill-to address is included and is correct.
- Enter submission details like study ID, purchase order numbers (POs), special instructions, quote number, etc.
- Continue by clicking the "Submission Review" button.

| Order Details                                                                                                 |                                        |                                                                                                    |                            |
|----------------------------------------------------------------------------------------------------|----------------------------------------|----------------------------------------------------------------------------------------------------|----------------------------|
| Payment Info                                                                                                  |                                        |                                                                                                    | A:                         |
| Payment Type*<br>Purchase Order* <sup>(</sup><br>Quote Number <sup>(</sup>                                    | Enter PO Number                        | Send Invoice/Charges To <sup>f</sup> IDEXX Intercompany Billing     4011 Discovery Drive     Columbia, MO 65201     US     Edit Billing Info |                            |
| Shipping Info                                                                                                 |                                        |                                                                                                    |                            |
| Ship Date* i                                                                                                  | 18-Dec-24                              |                                                                                                    |                            |
| Ship to Lab* <sup>i</sup>                                                                                     | Columbia, Missouri                     | •                                                                                                    |                            |
| Carrier Type                                                                                                  |                                        |                                                                                                    |                            |
| Case Info                                                                                                    |                                        |                                                                                                    |                            |
| Study ID <sup><i>i</i></sup><br>Submission Name <sup><i>i</i></sup><br>Client Case Number <sup><i>i</i></sup> |                                        |                                                                                                    |                            |
| Separate case for eac                                                                                         | h animal (i.e., patient records)? If I | No is selected, all results will display on the same report. $\star^{i}$                                                                     | Ļ                          |
| O'Yes No<br>Are you aw                                                                                        | ples and Services zards, in            | clue Cancel and Exit se samples Save an                                                                                                    | d Exit Submission Review » |

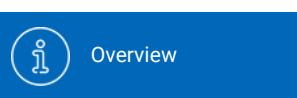

Account Settings

(pr

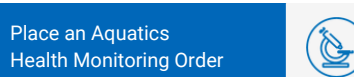

Place a Biologics & Cell Health Order

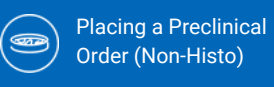

## 9

### **Submission review**

- This screen provides a final overview of your submission.
- If everything is correct, click "Submit" to complete your order.
- If anything needs to be adjusted, you can edit by clicking "Order/Billing Details."
- If you want to continue later, click "Save and Exit."
  - You can resume this case from the Order History menu.

|             | the second second second second second second second second second second second second second second second se | Submission Boview                                                            |                             |                                                          |
|-------------|----------------------------------------------------------------------------------------------------|------------------------------------------------------------------------------|-----------------------------|----------------------------------------------------------|
|             |                                                                                                    | Submission Review                                                            |                             |                                                          |
|             | Please review the following information be                                                                      | efore confirming your order. If anything is incorrect, please go back to a p | revious step and fix before | submitting.                                              |
| DEX         | X BioAnalytics                                                                                                  |                                                                              |                             | IDEXX                                                    |
|             |                                                                                                    | Case Submission Packing Slip                                                 |                             |                                                          |
| end Repo    | ort To:                                                                                                    | Bill To:                                                                     |                             |                                                          |
| IDEX)       | K, BioAnalytics                                                                                                 | IDEXX Intercompany Billing                                                   |                             |                                                          |
| ME 0-       | 4092 United States                                                                                              | 4011 Discovery Drive                                                         |                             |                                                          |
| BIOAn       | alyticsIDEXX@idexx.com.invalid                                                                                  | Columbia, MO 65201 US                                                        |                             |                                                          |
| hipping D   | Date: 12/18/2024                                                                                                | Purchase Order: 123456789                                                    |                             |                                                          |
| hip to Lal  | b: Columbia, Missouri                                                                                           | Quote Number:                                                                |                             |                                                          |
| ecies:      |                                                                                                    | Total # of Samples: 4                                                        |                             |                                                          |
| acility: AL | LL                                                                                                    | Separate Cases: No                                                           |                             |                                                          |
| ervices R   | tequested: Human CellCheck 16                                                                                   | Infectious Agent / Health Hazards:                                           |                             |                                                          |
| ommente     | s:                                                                                                    | Additional Sample Information:                                               |                             |                                                          |
| pecial Te   | st instructions:                                                                                                |                                                                              |                             | 1                                                        |
|             | Client Sample ID                                                                                                | Cell Line                                                                    | Sample Type                 | Sum-pervices                                             |
|             | 1                                                                                                    | HELA                                                                         | Cella                       | CellCheck (Cell Line Authentication): Human CellCheck 16 |
|             | 2                                                                                                    | Sf9                                                                          | Cella                       | DeliCheck (Cell Line Authentication): Human CellCheck 16 |
|             | 3                                                                                                    | СНО                                                                          | Cella                       | CellCheck (Cell Line Authentication): Human CellCheck 16 |
|             |                                                                                                    |                                                                              |                             |                                                          |

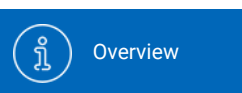

Account Settings

Place a Health

N

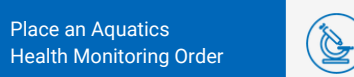

Place a Biologics & Cell Health Order

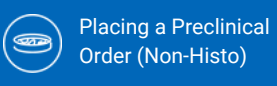

# 

### **Order Confirmation**

- Once you click "Submit" you will receive an Order Confirmation Number.
- Please view and print your case submission packing slip. Include a copy of the packing slip inside the box with your samples.
- For any changes after you have received an order confirmation, please contact us at idexxbioanalytics@idexx.com to modify your submission.

| T) samples and services (2) ther/saling becaus (3) submission                                                                                                    | Submitter: IDEXX, BioAnalytics                                                                                                    |
|----------------------------------------------------------------------------------------------------|----------------------------------------------------------------------------------------------------|
|                                                                                                    | Submission Review                                                                                                    |
|                                                                                                    | Order Confirmation Number: 241218-0811-Q                                                                                                    |
| Your order has been submitted! Please use the "View                                                                                                    | <sup>*</sup> button to print out your order summary and include it with your shipment. This PDF has also been emailed to you (please allow up to 15 minutes for delivery). Pleas follow the shipping and sample instructions available here. |
|                                                                                                    | View<br>(Using the "View" button will open a pdf in a new window that you can use to print or save.)                                                                                                    |
| IDEXX BioAnalytics                                                                                                    | IDEXX                                                                                                    |
|                                                                                                    | Case Submission Packing Slip                                                                                                    |
| Order Confirmation Number: 241218-0811-0                                                                                                    |                                                                                                    |
| Send Report To:                                                                                                    | Bill To:                                                                                                    |
| IDEXX. BioAnalytics                                                                                                    | IDEXX Intercompany Billing                                                                                                    |
|                                                                                                    |                                                                                                    |
| ME 04092 United States                                                                                                    | 4011 Discovery Drive                                                                                                    |
| ME 04092 United States<br>BioAnalyticsIDEXX@idexx.com.invalid                                                                                                    | 4011 Discovery Drive<br>Columbia, MO 65201 US                                                                                                    |
| ME 04092 United States<br>BioAnalyticsIDEXX@idexx.com.invalid<br>Shipping Date: 12/18/2024                                                                                                    | 4011 Discovery Drive<br>Columbia, MO 65201 US<br>Purchase Order: 123456789                                                                                                    |
| ME 04092 United States<br>BioAnalyticsIDEXX@idexx.com.invalid<br>Shipping Date: 12/18/2024<br>Ship to Lab: Columbia, Missouri                                                                                     | 4011 Discovery Drive<br>Columbia, MO 65201 US<br>Purchase Order: 123456789<br>Quote Number:                                                                                                    |
| ME 04092 United States<br>BioAnalyticsIDEXX@idexx.com.invalid<br>Shipping Date: 12/18/2024<br>Ship to Lab: Columbia, Missouri<br>Species:                                                                         | 4011 Discovery Drive<br>Columbia, MO 65201 US<br>Purchase Order: 123456789<br>Quote Number:<br>Total # of Samples: 4                                                                                                    |
| ME 04092 United States<br>BioAnalyticsIDEXX@ldexx.com.invalid<br>Shipping Date: 12/18/2024<br>Ship to Lab: Columbia, Missouri<br>Species:<br>Facility: ALL                                                        | 4011 Discovery Drive<br>Columbia, MO 65201 US<br>Purchase Order: 123456789<br>Quote Number:<br>Total # of Samples: 4<br>Separate Cases: No                                                                                                   |
| ME 04092 United States<br>BioAnalyticsIDEXX@ldexx.com.invalid<br>Shipping Date: 12/18/2024<br>Ship to Lab: Columbia, Missouri<br>Species:<br>Facility: ALL<br>Services Requested: Human CellCheck 16              | 4011 Discovery Drive<br>Columbia, MO 65201 US<br>Purchase Order: 123456789<br>Quote Number:<br>Total ≢ of Samples: 4<br>Separate Cases: No<br>Infectious Agent / Health Hazards:                                                             |
| ME 04092 United States<br>BioAnalyticsIDEXX@ldexx.com.invalid<br>Shipping Date: 12/18/2024<br>Ship to Lab: Columbia, Missouri<br>Species:<br>Facility: ALL<br>Services Requested: Human CellCheck 16<br>Comments: | 4011 Discovery Drive<br>Columbia, MO 65201 US<br>Purchase Order: 123456789<br>Quote Number:<br>Total # of Samples: 4<br>Separate Cases: No<br>Infectious Agent / Health Hazards:<br>Additional Sample Information:                           |

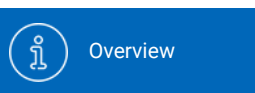

Account Settings

Place a Health

(pr

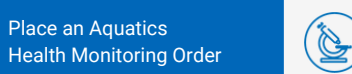

Place a Biologics & Cell Health Order

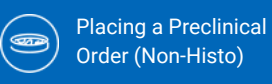

Place a Preclinical (هک Order (Histo)

#### Using templates and clones

• Click "Order History" in the navigation bar.

**(**3)

- Determine which submission template you want to clone.
- Click Clone button to create a new submission with prepopulated sample and service data from the original template.

Hint: Templates can be created to provide a simple 3-Click method to set up submissions that occur repeatedly, whether weekly, monthly, quarterly, etc. Templates can be named based on user's preference.

| IDEXX BioAnalytics                                                                                                    |                                                                      |                                          |                  |              |               |              |                 |                       |              |                       |                            | BIOAnalytics IDEXX<br>IDEXX BioAnalytics Sign out |
|----------------------------------------------------------------------------------------------------|----------------------------------------------------------------------|------------------------------------------|------------------|--------------|---------------|--------------|-----------------|-----------------------|--------------|-----------------------|----------------------------|---------------------------------------------------|
| IDEXX BioAnalytics Client Portal                                                                                                    |                                                                      |                                          |                  |              |               |              |                 |                       |              |                       |                            |                                                   |
| View your order histo<br>Conveniently view a summary of your order histor<br>Need to change an order? Please submit a Chang<br>Currently viewing order history for: | tory<br>y, gathering valuable in<br>e Request form.<br>IDEXX, BioAnd | nsights into your accou<br>slytics - ALL | int activity.    |              | ~             | 1            |                 |                       |              |                       |                            |                                                   |
| Show From:                                                                                                    |                                                                      | Filter Bullion                           | US:              |              |               |              |                 |                       |              |                       |                            |                                                   |
| Last 90 Days                                                                                                    |                                                                      | All                                      |                  |              | $\sim$        | Only Show Na | med Submissions |                       | Pla          | ce an Order           |                            |                                                   |
| ~                                                                                                    | Submission Name                                                      | Status                                   | Confirmation No. | Last Changed | Service Count | Sample Count | Shipping Date   | Submitter             | Case Numbers | Created By            | Submission<br>Created Date |                                                   |
| Clone                                                                                                    |                                                                      | Submitted                                | 250403-0242-U    | 04/03/2025   | 1             | 1            | 04/03/2025      | BioAnalytics<br>IDEXX |              | BioAnalytics<br>IDEXX | 04/03/2025                 |                                                   |
| Continue                                                                                                    | -                                                                    | Incomplete                               |                  | 03/20/2025   | 0             | 0            |                 | BioAnalytics<br>IDEXX |              | BioAnalytics<br>IDEXX | 03/20/2025                 | Deleto                                            |
| Continue Clone                                                                                                    | -                                                                    | Incomplete                               |                  | 03/20/2025   | 1             | 18           | 03/20/2025      | BioAnalytics<br>IDEXX |              | BioAnalytics<br>IDEXX | 03/20/2025                 | Delete                                            |
| Continue                                                                                                    | -                                                                    | Incomplete                               |                  | 03/19/2025   | 1             | 1            |                 | BioAnalytics<br>IDEXX |              | BioAnalytics<br>IDEXX | 03/19/2025                 | Delete                                            |
| Continue                                                                                                    | <b>—</b>                                                             | Incomplete                               |                  | 03/18/2025   | 0             | 1            |                 | BioAnalytics<br>IDEXX |              | BioAnalytics<br>IDEXX | 03/18/2025                 | Delete                                            |
| Continue                                                                                                    |                                                                      | Incomplete                               |                  | 03/14/2025   | 3             | 1            |                 | BioAnalytics<br>IDEXX |              | BioAnalytics<br>IDEXX | 03/14/2025                 | Delete                                            |
| Continue                                                                                                    |                                                                      | Incomplete                               |                  | 03/07/2025   | 0             | 1            |                 | BioAnalytics<br>IDEXX |              | BioAnalytics<br>IDEXX | 03/07/2025                 | Delete                                            |
| Continue                                                                                                    | -                                                                    | Incomplete                               |                  | 03/07/2025   | 0             | 1            |                 | BioAnalytics<br>IDEXX |              | BioAnalytics<br>IDEXX | 03/07/2025                 | Delete                                            |
| Continue                                                                                                    |                                                                      | Incomplete                               |                  | 03/04/2025   | 2             | 1            |                 | BioAnalytics<br>IDEXX |              | BioAnalytics<br>IDEXX | 03/04/2025                 | Delete                                            |
| Continue                                                                                                    | -                                                                    | Incomplete                               |                  | 03/04/2025   | 2             | 1            | 03/04/2025      | BioAnalytics<br>IDEXX |              | BioAnalytics<br>IDEXX | 03/04/2025                 | Delete                                            |
| Continue                                                                                                    | -                                                                    | Incomplete                               |                  | 03/04/2025   | 3             | 2            |                 | BioAnalytics<br>IDEXX |              | BioAnalytics<br>IDEXX | 03/04/2025                 | Delete                                            |
| Continue                                                                                                    | -                                                                    | Incomplete                               |                  | 03/04/2025   | 2             | 1            |                 | BioAnalytics<br>IDEXX |              | BioAnalytics<br>IDEXX | 03/04/2025                 | Delete                                            |

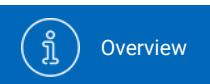

(() Account Settings

Place a Health Monitoring Order

N

Place an Aquatics Health Monitoring Order Place a Biologics & Cell Health Order

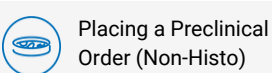

Place a Preclinical Order (Histo)

### **Place an order**

• Select "Place an Order" on your dashboard or from the navigation bar to start a new case submission.

#### IDEXX BioAnalytics

en el

### IDEXX BioAnalytics Client Portal

#### Welcome BioAnalytics to your IDEXX BioAnalytics Dashboard

Easily submit test requests, such as blood chemistry profiles and hematology tests, securely and efficiently, streamlining the process to reduce administrative burdens. This portal allows you to easily track the status of your submissions, receive electronic reports, and access a comprehensive view of your order history.

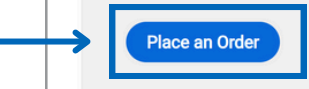

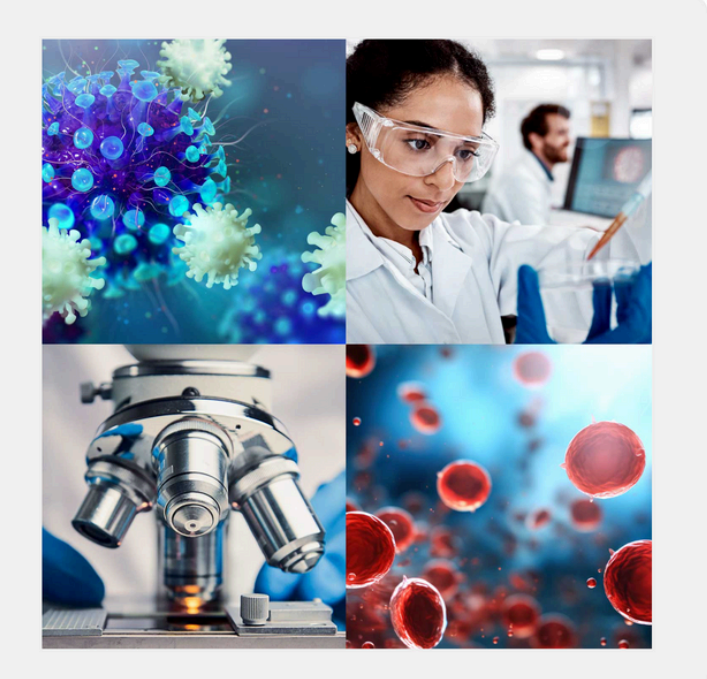

BioAnalytics IDEXX IDEXX BioAnalytics

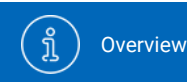

((أ) Account Settings

Place a Health Monitoring Order

N

Place an Aquatics Health Monitoring Order Place a Biologics & Cell Health Order

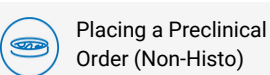

Place a Preclinical Order (Histo)

# 2

### Service type selection

Select a submission type to begin:

- Preclinical Research
  - Preclinical or non-clinical studies and large animal diagnostics
  - Chemistry, Hematology, Coagulation, Urinalysis, Histology, Cytology, Fluid Analysis, Cytokines, Small Molecule Bioanalysis

#### IDEXX BioAnalytics

#### IDEXX BioAnalytics Client Portal

#### Let's start your order

Please select the testing option that meets your research needs.
Your order is being placed with this account: IDEXX, BioAnalytics

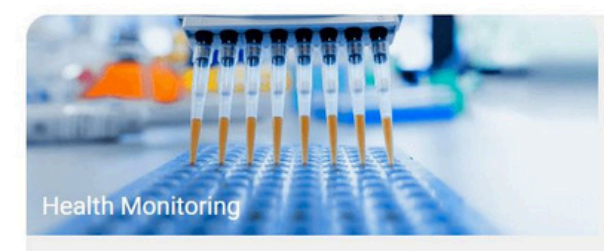

Environmental and sentinel pathogen surveillance for routine monitoring, disease detection and quarantine.

Get started >

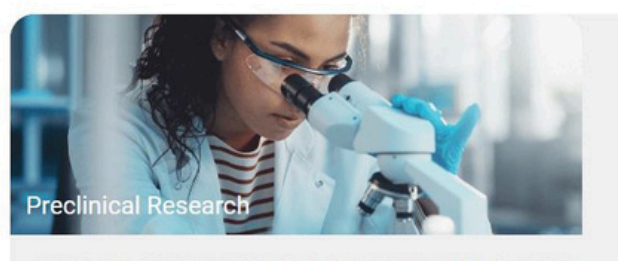

In vivo preclinical study support: clinical pathology, anatomic pathology, bioanalysis. Get started >

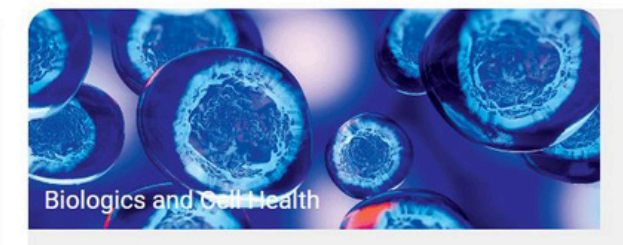

Authentication, characterization, and contamination detection for cell lines, xenograft tumors, and pluripotent stem cells.

Get started >

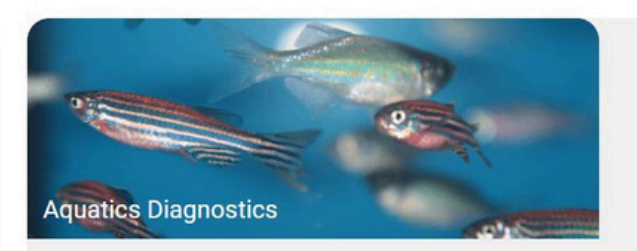

Aquatic-specific diagnostics for routine health monitoring and quarantine testing.

Get started >

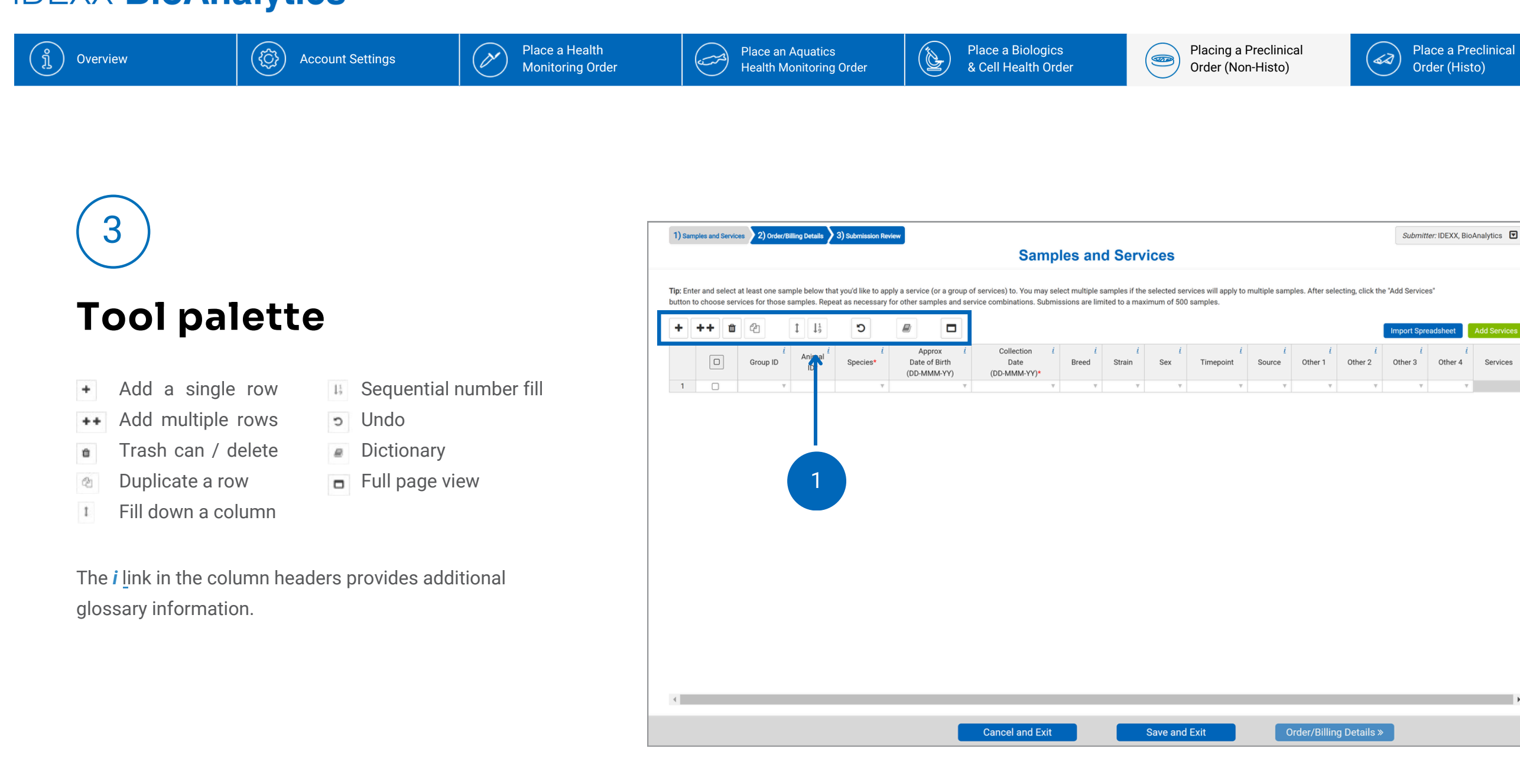

Services

{ĵ}

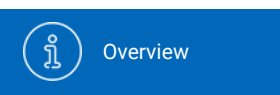

Account Settings

Place a Health

Monitoring Order

N

Place a Biologics & Cell Health Order

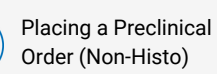

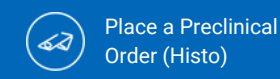

### **Option 1: Copy and paste or** manually type data

- Enter each animal as one line regardless of number of sample types/tissues per animal. Add any other sample information you need to identify your samples. Overall study ID will be entered later.
- Only columns marked with an asterisk are required. All other columns are optional.
- The most used demographic columns are:
  - Group ID
  - Animal ID\*
  - Species\*
  - Collection Date\*
  - Timepoint (does not appear in Excel or CSV reports)

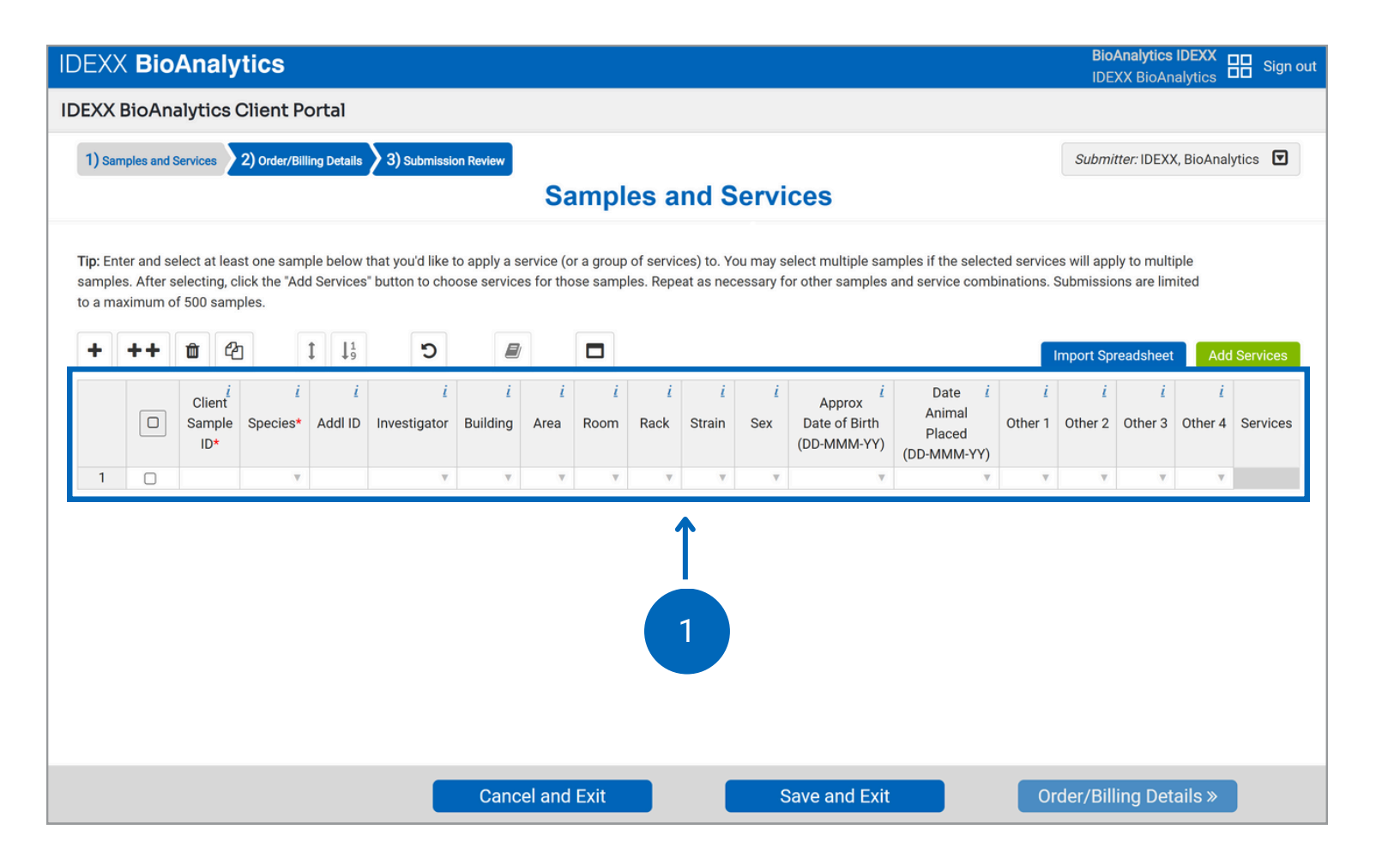

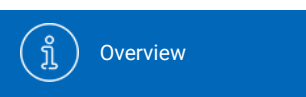

Account Settings

Place ar Health M

Place a Health

Monitoring Order

2

(D

Place an Aquatics Health Monitoring Order Place a Biologics & Cell Health Order

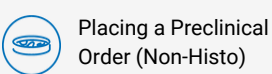

Place a Preclinical Order (Histo)

RioAnalytics IDEXX

# 5

### Option 2: Import spreadsheet data

(Ô)

- A blank spreadsheet template is available in the pop-out window once you click "Import Spreadsheet."
- Customize "Other" column headers.
- Upload data for a quick and easy submission.

|                                                                           | Order/Billing Details 23) Submission Review                                                                         |              |                                   |                                                  |                            | Submitter: IDE>                            | (X, BioAnalyti | cs    |
|---------------------------------------------------------------------------|----------------------------------------------------------------------------------------------------|--------------|-----------------------------------|--------------------------------------------------|----------------------------|--------------------------------------------|----------------|-------|
|                                                                           | Samples                                                                                                    | and Service  | es                                |                                                  |                            |                                            |                |       |
|                                                                           | Import Spreadsheet                                                                                                  | X            | multiple sam<br>er samples a      | nples if the select<br>and service comb          | ed service<br>vinations. S | es will apply to mul<br>Submissions are li | tiple<br>mited |       |
| Note: Only import from the provided<br>Submissions are limited to a maxim | spreadsheet template on this page, do not use custom spreadsh<br>um of 500 samples<br>Download Spreadsheet Template | eet formats. |                                   |                                                  |                            | Import Spreadshee                          | et Add S       | ervi  |
| Choose File No ile chosen                                                 |                                                                                                    |              | Approx<br>te of Birth<br>-MMM-YY) | Date <u>i</u><br>Animal<br>Placed<br>(DD-MMM-YY) | <i>i</i><br>Other 1        | i i<br>Other 2 Other 3                     | i<br>Other 4 S | Servi |
| In the felds below you may tell us w<br>Other Column 1                    | hat you would like the custom column headers on your report to l<br>Other Column 2                                  | be called.   | v                                 | v                                                | ٣                          | 1                                          | v              |       |
| Other 1                                                                   | Other 2                                                                                                    |              | 1                                 |                                                  |                            |                                            |                |       |
| Other Column 3                                                            | Other Column 4                                                                                                    |              |                                   |                                                  |                            |                                            |                |       |
| Other 3                                                                   | Other 4                                                                                                    |              |                                   |                                                  |                            |                                            |                |       |
|                                                                           | Import Cancel                                                                                                    |              |                                   |                                                  |                            |                                            |                |       |
|                                                                           | Chipert                                                                                                    |              |                                   |                                                  |                            |                                            |                |       |

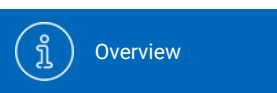

b

Account Settings

Plac Heal

Place a Health

Monitoring Order

N

Place an Aquatics Health Monitoring Order Place a Biologics& Cell Health Order

È

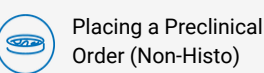

Place a Preclinical Order (Histo)

# Error checking and dictionary

{ĵ}

- As you enter sample information, you might notice our embedded error checking.
- This feature prompts you with dropdown options and highlights new entries not found in the Dictionary.
- To remove the highlights and add a new entry to the dictionary, select the cell(s) or column(s) and click the dictionary icon. Confirm by clicking "Add to Dictionary".

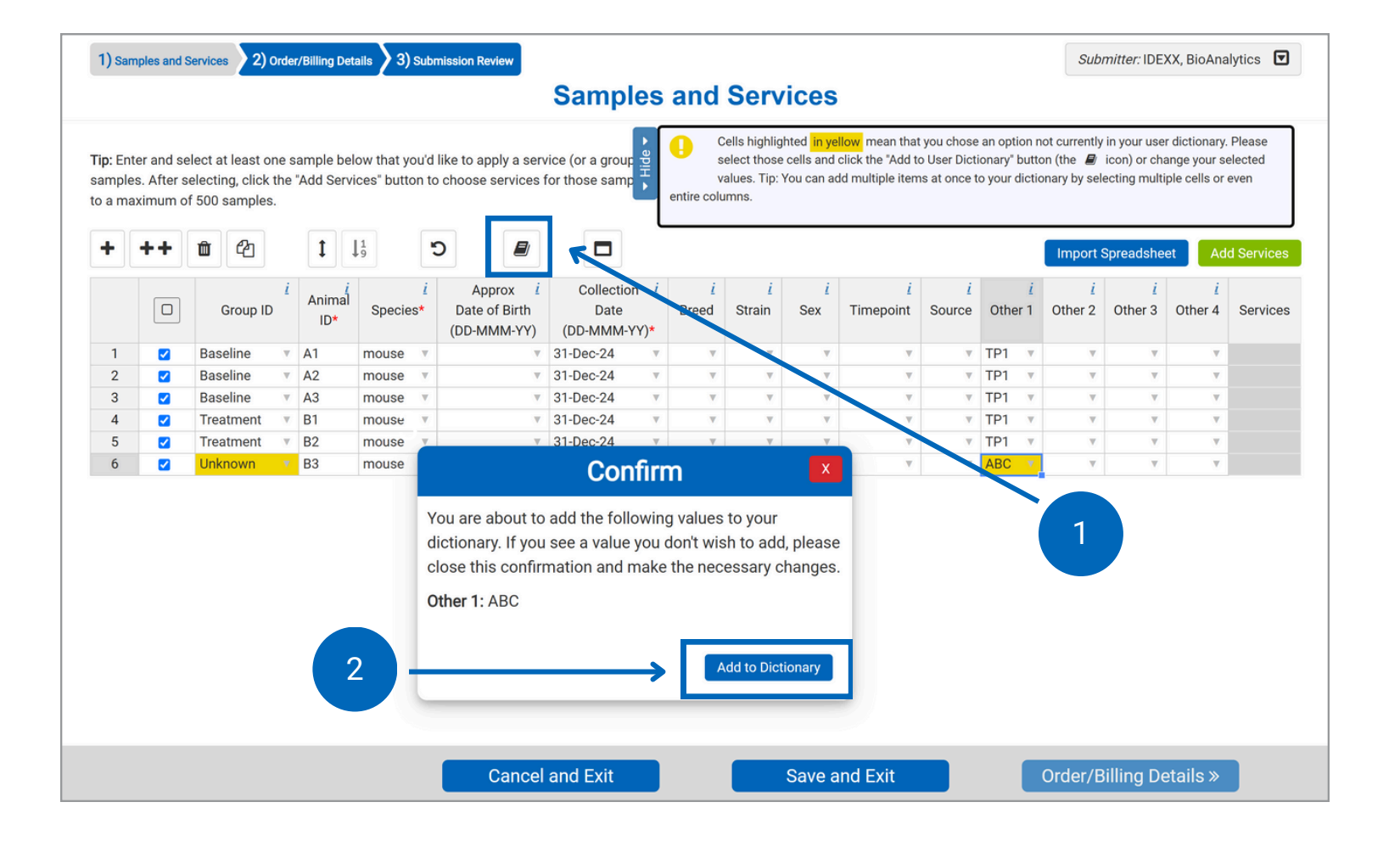

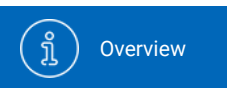

) Account Settings

<u>ک</u>

Place a Health

Place a Health

Monitoring Order

N

Place an Aquatics Health Monitoring Order Place a Biologics & Cell Health Order

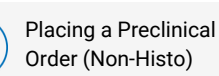

Place a Preclinical Order (Histo)

### (7a)

#### **Add services**

- Select samples to which services will be added. To select all, click in the checkbox at the top of the column.
- Check the box next to a sample to select it and click "Add Services."

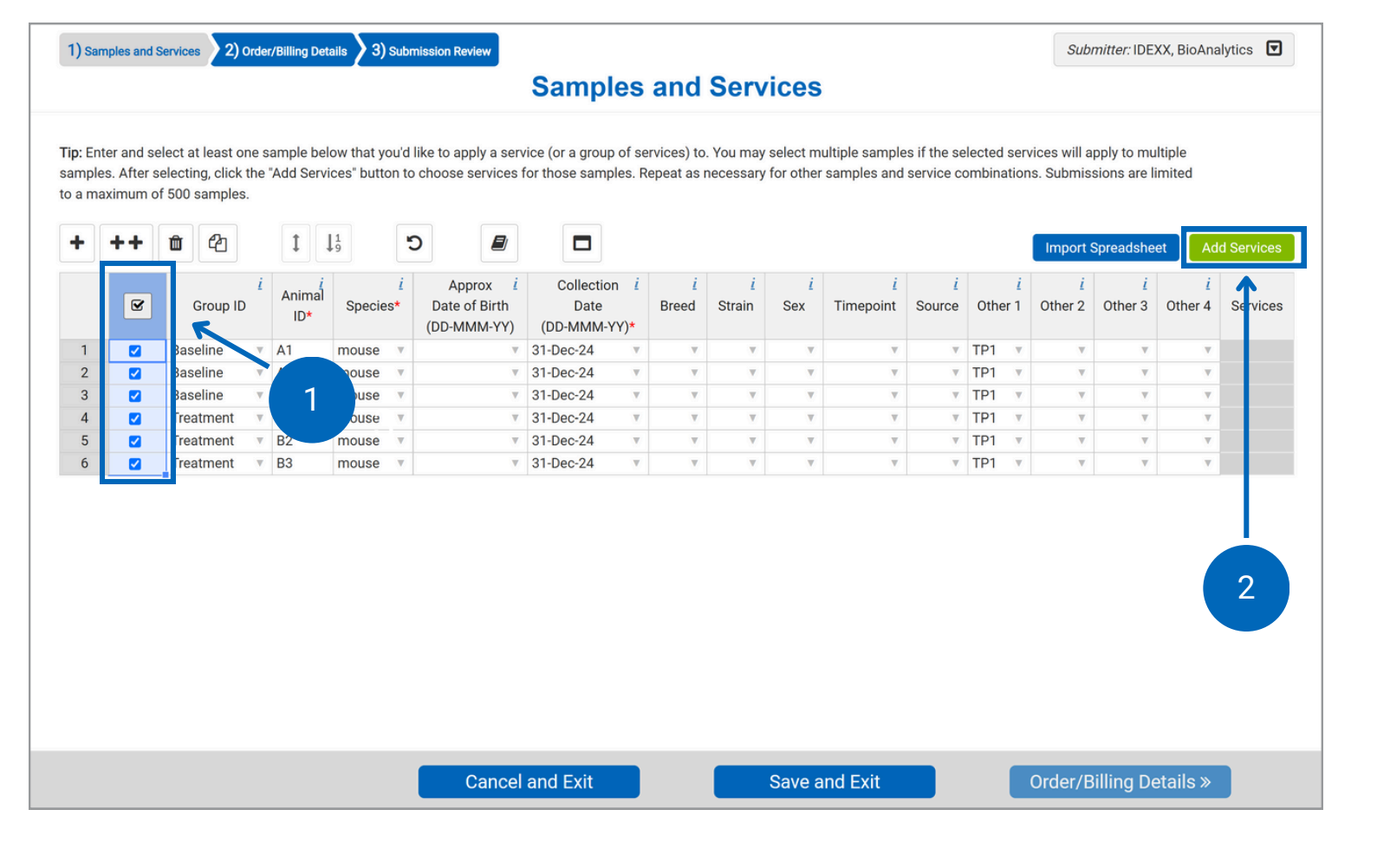

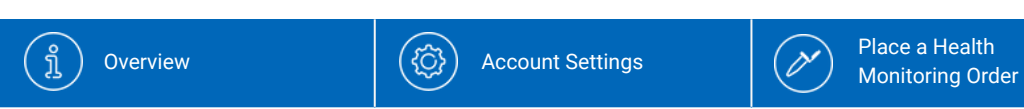

Place a Biologics & Cell Health Order

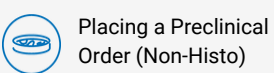

Place a Preclinical Order (Histo)

### (7b)

#### **Select tests**

- You can search by test code or browse through our offering.
- To add a test:
  - Select your Profile(s) or Service
  - Select the sample type
  - Click "Add Selection"
- You can continue to add services or close the window to return to the sample grid and select new samples/move on.

|                                   | Test Code: (2 Digit Minin    | num)      |        |
|-----------------------------------|------------------------------|-----------|--------|
|                                   | 6006                         | Search    |        |
| Category                          | Profile/Addon                | Test Code | ¢      |
|                                   |                              |           |        |
| Chemistry<br>ect Sample Types, Pr | Comprehensive Chemistry 6006 | 6006-UC   | Select |
| Chemistry<br>ect Sample Types, Pr | Comprehensive Chemistry 6006 | 6006-UC   | Select |

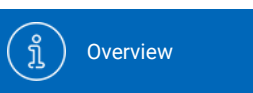

Account Settings

Pla He

Place a Health

Monitoring Order

N

Place an Aquatics Health Monitoring Order

Place a Biologics& Cell Health Order

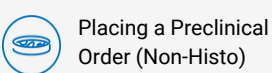

Place a Preclinical Order (Histo)

### (7c)

### **Test information**

- To learn more about a service, you can click on the button beside it.
- This will show you sample type information and tests included.

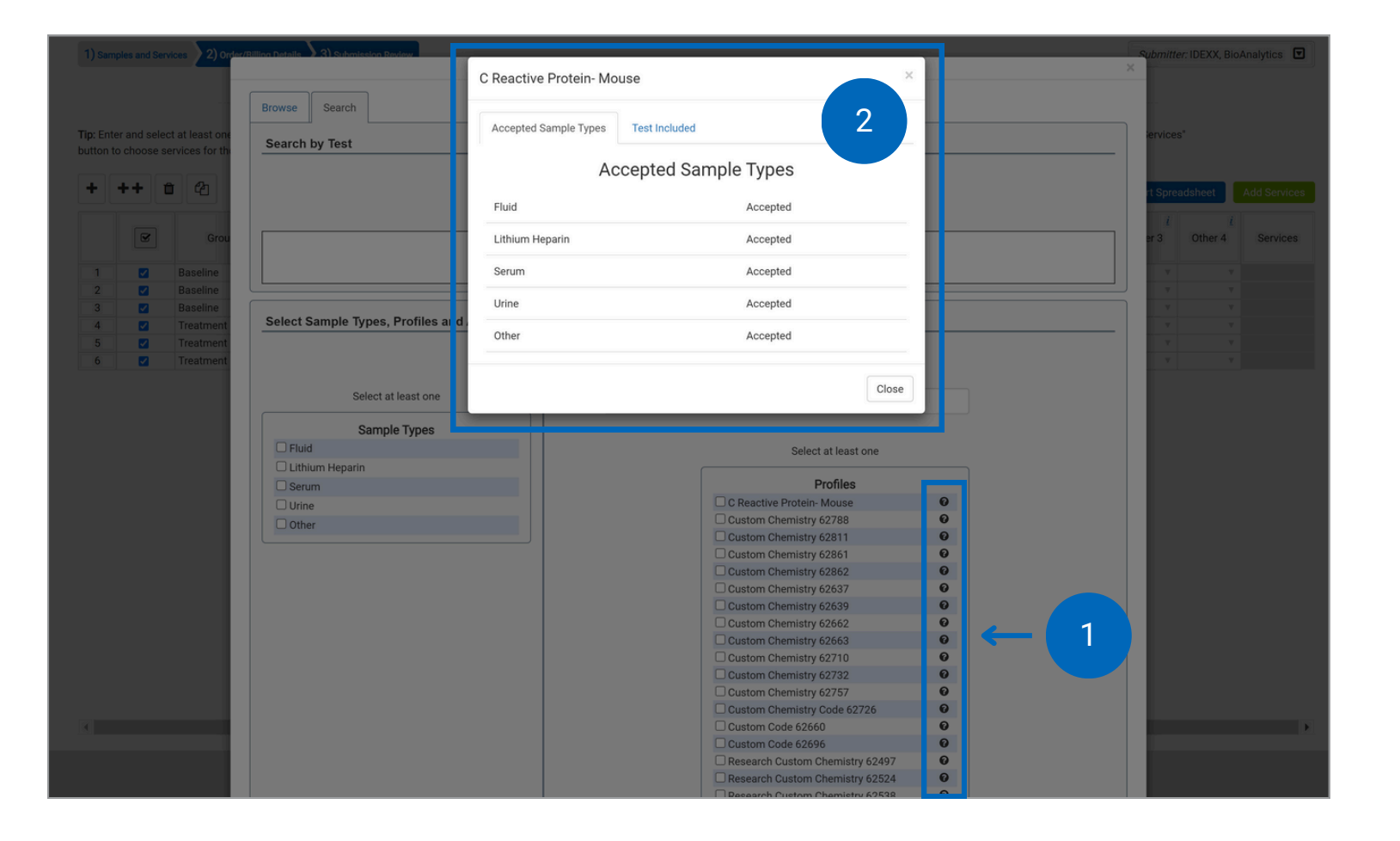

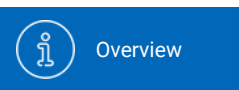

C Account Settings

Place Health

Place a Health

Monitoring Order

N

Place an Aquatics Health Monitoring Order Place a Biologics & Cell Health Order Placing Order (I

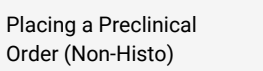

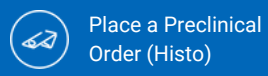

### (7d)

#### **Review services**

- You can review and edit your services from the sample grid.
- Click on the service category name in the right-hand column for more detailed information.
- Click the badge above the sample grid next to "Added Services (View/Edit/Delete)" to see all of the services for that category and remove it from all the samples the service is assigned to.
- Once all your samples are added and assigned the services needed, continue to Order/Billing Details.

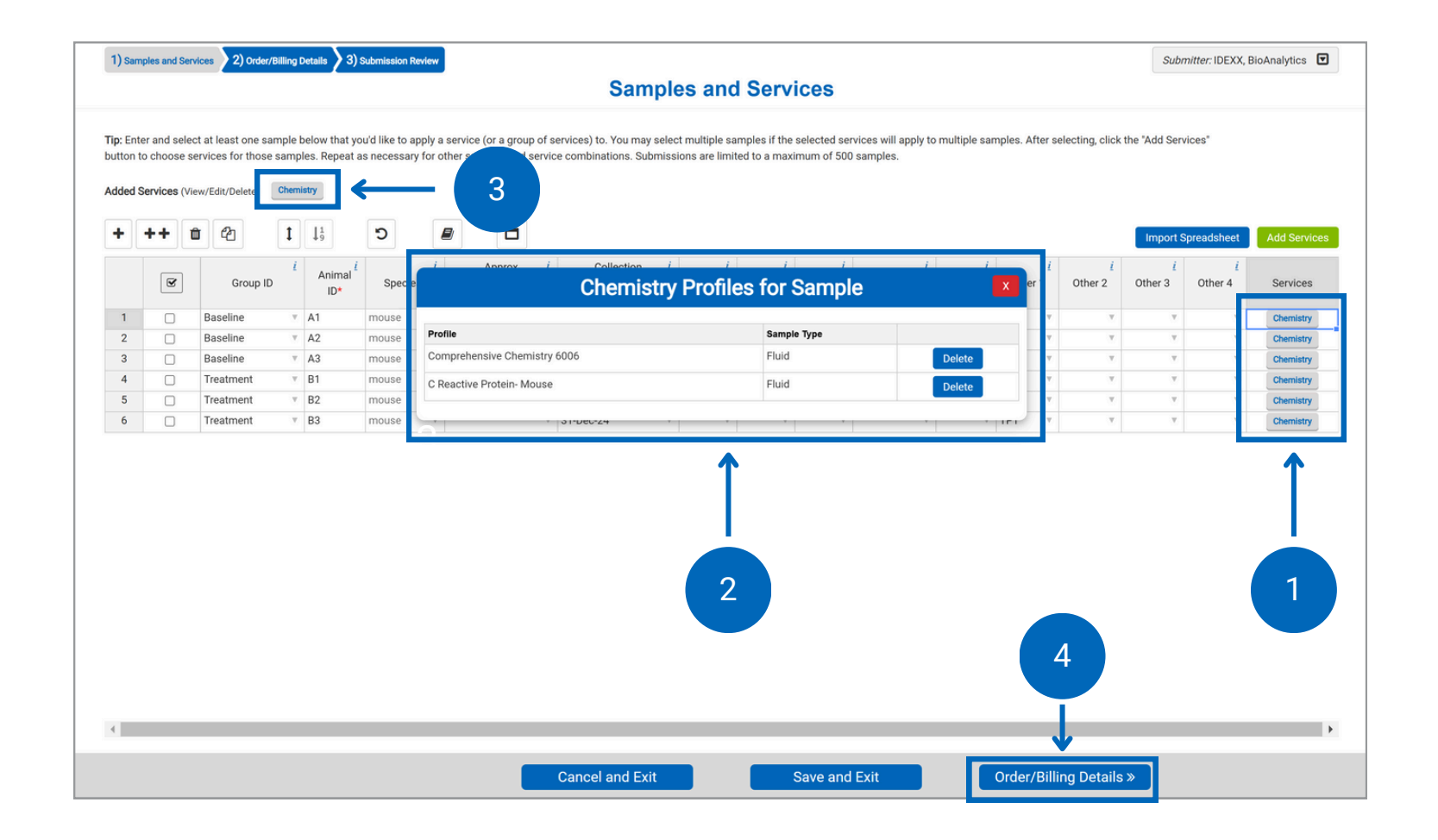

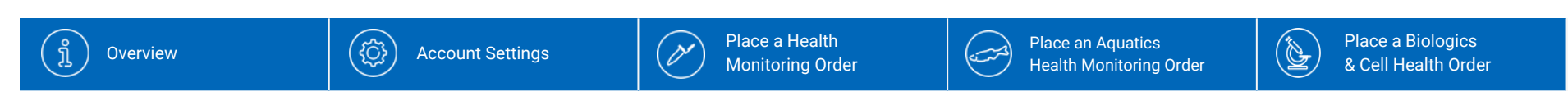

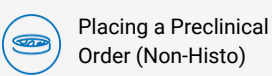

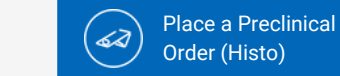

### 8

#### Add order/billing details

- Please fill all required fields marked with an asterisk.
- Please ensure your Bill-to address is included and is correct.
- Enter submission details like study ID, purchase order numbers (POs), special instructions, quote number, etc.
- Continue by clicking the "Submission Review" button.

| 1) Samples and Services 2) Order/Billing Details 3) Submission Review                                                                                                    | Submitter: IDEXX, BioAnalytics |
|----------------------------------------------------------------------------------------------------|--------------------------------|
| Order/Billing Details                                                                                                    |                                |
|                                                                                                    |                                |
| Order Details Payment Info Payment Type* Enter PO Number  Purchase Order*  IDEXX Intercompany Billing 4011 Discovery Drive                                                    |                                |
| Quote Number <sup>i</sup> Columbia, MO 65201       Study Director <sup>i</sup> VS       Edit Billing Info                                                                     |                                |
| Shipping Info                                                                                                    |                                |
| Ship Date* i     17. Dec 24       Ship to Lab* i     West Sacramento, Californit v       Carrier Type i     v                                                                 |                                |
| Case Info                                                                                                    |                                |
| Study ID <sup>i</sup><br>Submission Name <sup>i</sup>                                                                                                    |                                |
| Separate case for each animal (i.e., patient records)? If No is selected, all results will display on the same report. * 1                                                    |                                |
| ⊖Yes ®No                                                                                                    |                                |
| Dilute short samples? * <sup>7</sup><br>OYes ONo<br>Are you aware of any potential human health hazards, including radioactivity, associated with these samples? <sup>7</sup> |                                |
| CYes ®No<br>Special Test Instructions / Samples and Services Cancel and Exit Save and Exit                                                                                    | Submission Review »            |

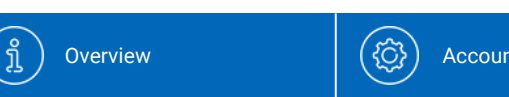

Account Settings

Place a Health

Monitoring Order

Place a Biologics& Cell Health Order

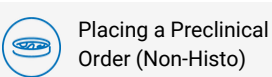

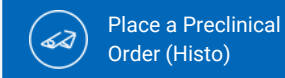

### 9

### **Submission review**

- This screen provides a final overview of your submission
- If everything is correct, click "Submit" to complete your order.
- If anything needs to be adjusted, you can edit by clicking "Order/Billing Details."
- If you want to continue later, click "Save and Exit."
  - You can resume this case from the Order History menu.

| 1) Samples                                                                                                    | s and Services 2) Order/Billing Details                                                                                                    | 3) Submission Review                  |                            |                                        |                                                                                                    |                        |                   | Submitter: IDEXX, BioAnalytics                                         |
|----------------------------------------------------------------------------------------------------|----------------------------------------------------------------------------------------------------|---------------------------------------|----------------------------|----------------------------------------|----------------------------------------------------------------------------------------------------|------------------------|-------------------|------------------------------------------------------------------------|
|                                                                                                    |                                                                                                    |                                       | Su                         | ubmission                              | Review                                                                                                    |                        |                   |                                                                        |
|                                                                                                    | Pleas                                                                                                    | e review the following information    | tion before confirming you | ur order. If anything<br>Submit        | is incorrect, please go bac                                                                                                    | k to a previous step a | and fix before su | ibmitting.                                                             |
| IDEX                                                                                                    | XX BioAnalytics                                                                                                    |                                       |                            |                                        |                                                                                                    |                        |                   | IDEXX                                                                  |
|                                                                                                    |                                                                                                    |                                       | Case                       | Submission                             | Packing Slip                                                                                                    |                        |                   |                                                                        |
| Send Rep<br>IDEX<br>ME C<br>BioA<br>Shipping<br>Ship to La<br>Species:<br>Facility: A<br>Services<br>Commen<br>Special T | ort To:<br>IX, BioAnalytics<br>J4092 United States<br>inalyticsIDEXX@idexx.com.invalid<br>Date: 12/17/2024<br>ab: West Sacramento, California<br>mouse<br>ILL<br>Requested: Comprehensive Chemistr<br>ts:<br>est Instructions: | 3<br>y 6006,C Reactive Protein- Mouse |                            | Bi<br>Qi<br>Ti<br>Si<br>In<br>Di<br>Ai | II To:<br>IDEXX Intercompany Billing<br>4011 Discovery Drive<br>Columbia, MO 65201 US<br>urchase Order: 123456<br>uote Number:<br>stal # of Animal IDs: 6<br>sparate Cases: No<br>fectious Agent / Health Hazard<br>lute Short Samples: No<br>diditional Sample Information: | s:                     | 1                 |                                                                        |
|                                                                                                    | Group ID                                                                                                    | Animal ID                             | Species                    | Collection Date                        |                                                                                                    | Other 1                | San               | Services                                                               |
| 1                                                                                                    | Baseline                                                                                                    | A1                                    | mouse                      | 31-Dec-24                              |                                                                                                    | TP1                    | Fluid             | Chemistry: Comprehensive Chemistry 6006   C Reactive Protein-<br>Mouse |
| 2                                                                                                    | Baseline                                                                                                    | A2                                    | mouse                      | 31-Dec-24                              |                                                                                                    | TP1                    | Fluid             | Chemistry: C Reactive Protein- Mouse   Comprehensive<br>Chemistry 6006 |
| 3                                                                                                    | Baseline                                                                                                    | A3                                    | mouse                      | 31-Dec-24                              |                                                                                                    | TP1                    | Fluid             | Chemistry: Comprehensive Chemistry 6006   C Reactive Protein-<br>Mouse |
| 4                                                                                                    | Treatment                                                                                                    | B1                                    | mouse                      | 31-Dec-24                              |                                                                                                    | TP1                    | Fluid             | Chemistry: C Reactive Protein- Mouse   Comprehensive                   |
| 5                                                                                                    | Treatment <b>« Or</b>                                                                                                    | der/Billing Details                   | m Cancel and E             | xit                                    | Save and Exit                                                                                                    |                        | Submi             | prel insive Chemistry 6006   C Reactive Protein-                       |

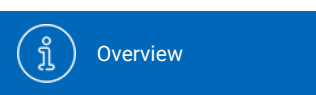

Account Settings

Place a Health

Monitoring Order

N

Place a Biologics & Cell Health Order

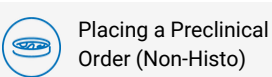

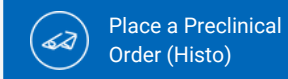

## 10

#### **Order Confirmation**

- Once you click "Submit" you will receive an Order Confirmation Number.
- Please view and print your case submission packing slip. Include a copy of the packing slip inside the box with your samples.
- For any changes after you have received an order confirmation, please contact us at <u>idexxbioanalytics@idexx.com</u> to modify your submission.

| Submission Review         Order Confirmation Number: 241217-1229-G         Vour order has been submitted! Please use the "View" button to print out your order summary and include it with your shipment. This PDF has also been emailed to you (please allow up to 15 minutes for delivery). Please fol the shipping and sample instructions available here.         Concernation Number: 241217-1229-G         Cases Submission Packing Slip         Order Confirmation Number: 241217-1229-G         Bod Analytics         Cases Submission Packing Slip         Order Order To:       Bod Analytics         Point Scipping Order 241217-1229-G         Bod Analytics       Bod Analytics         Print Bio Analytics       Bio Scipping Order Confirmation Number: 24267 Intercompany Billing 401 Discovery Dire 2017/2014       Pertures Order 12466         Bio Scipping Order 2017/2024       Pertures Order 12466       Pertures Order 12466         Sciepting Order Number: 2005, Discover Number: 2005, Discover Numbe                                                                                                    | 1) Samples and Services 2) Order                                                                                     | r/Billing Details 3) Submission Review     |                            |                                                                                      |                                                         |                      | Submitter: IDEXX, BioAnalytics                                         |  |
|----------------------------------------------------------------------------------------------------|----------------------------------------------------------------------------------------------------|--------------------------------------------|----------------------------|--------------------------------------------------------------------------------------|---------------------------------------------------------|----------------------|------------------------------------------------------------------------|--|
| Crace Confirmation Number: 241217-1229-6  Concerning a sample instructions available here.  Concerning the view button to print out you or det summary and include it with your shipment. This PDF has also been emailed to you (please allow up to 15 minutes for delivery). Please for the shipping and sample instructions available here.  Concerning the view button with open and with open and we with open and we wit                                                                                                  |                                                                                                    |                                            |                            | Submission Review                                                                    | 1                                                       |                      |                                                                        |  |
| Variable Arrowskie       View with button to print out your order summary and include it with your shipment. This PDF has also been emailed to you (please allow up to 15 minutes for delivery). Please for the shipping and sample instructions available here.         Image: Construction of the set of the shipping and sample instructions available here.       Image: Construction of the set of the shipping and sample instructions available here.         Image: Construction of the set of the set of the se                                                                                                    |                                                                                                    |                                            | Order Con                  | firmation Number: 24                                                                 | 1217-1229-G                                             |                      |                                                                        |  |
| Specie: Case Submission Packing Slip         Order Confirmation Number: 241217-1229-G         Serd Report To: DEXX BioAnalytics       Bill To: DEXX BioAnalytics         Order Confirmation Number: 241217-1229-G         Serd Report To: DEXX BioAnalytics       Bill To: DEXX BioAnalytics         DEXX BioAnalytics         Bill To: DEXX BioAnalytics         DEXX BioAnalytics         Bill To: DEXX BioAnalytics         DEXX BioAnalytics         Bill To: DEXX BioAnalytics         Bill To: DEXX BioAnalytics         Bill To: DEXX BioAnalytics         Bill To: DEXX BioAnalytics         Bill To: DEXX BioAnalytics         Gover To: DEXX BioAnalytics         Purchase Order: :23456         Guide Number:         Specie: Total & d Animal De: 6         Sector Total & d Animal De: 6         Specie: Dide Short Sample: No         Bill Add Intel Sample: No         Specie: Total & d Animal De: 6         Specie: Dide Short Sample: No         Specie: Dide Short Sample: No         Specie: Comprehensive Chemistry 6006, C Reactive Prote                                                                                                    | four order has been submitte                                                                                         | d! Please use the "View" button to prin    | out your order summ<br>the | ary and include it with your shipment. Th<br>shipping and sample instructions availa | is PDF has also been emailed<br>ble <mark>here</mark> . | d to you (please all | low up to 15 minutes for delivery). Please follow                      |  |
| IDEXX BioAnalytics         Case Submission Packing Slip         Order Confirmation Number: 241217-1229-G         Bill To:         IDEXX Intercompany Billing<br>ME 04092 United States<br>BioAnalytics/<br>ME 04092 United States<br>BioAnalytics/<br>ME 0 |                                                                                                    |                                            | (Using the "View" b        | View<br>utton will open a pdf in a new window that you                               | can use to print or save.)                              |                      |                                                                        |  |
| Case Submission Packing Slip         Order Confirmation Number: 241217-1229-G         Bill To:<br>IDEXX, BioAnalytics<br>ME 04092 United States<br>BioAnalyticsDEXX@idexx.com.invalid         Shipping Date: 12/17/2024       Bult To:<br>IDEXX (Bid AnalyticsDEXX@idexx.com.invalid         Shipping Date: 12/17/2024       Purchase Order: 123456<br>Quote Number:<br>Species: mouse<br>Facility: ALL<br>Services Requested: Comprehensive Chemistry 6006,C Reactive Protein- Mouse<br>Comments:<br>Speciel Test Instructions:       Purchase Order: 124856<br>Quote Number:<br>Separate Cases: No<br>Infectious Agent / Health Hazards:<br>Dilute Short Samples: No<br>Speciel Test Instructions:       Sample Types == Services                                                                                                    | IDEXX <b>BioAnal</b>                                                                                                 | ytics                                      |                            |                                                                                      |                                                         |                      | IDEXX                                                                  |  |
| Order Confirmation Number: 241217-1229-G         Send Report To:<br>IDEXX, BioAnalytics<br>ME 04092 United States<br>BioAnalyticsIDEXX@ildexx.com.invalid       Bill To:<br>IDEXX Intercompany Billing<br>4011 Discovery Drive<br>Columbia, MO 65201 US         Shipping Date: 12/17/2024       Purchase Order: 123456         Shipping Date: 12/17/2024       Purchase Order: 123456         Shipping Date: 12/17/2024       Quote Number:<br>Species:<br>Species:<br>Species: mouse       Purchase Order: 123456         Facility: ALL       Separate Cases: No         Services Requested: Comprehensive Chemistry 6006,C Reactive Protein- Mouse       Infectious Agent / Health Hazards:<br>Dilute Short Samples: No         Species:       Dilute Short Samples: No         Species:       Additional Sample Information:         Very Species:       Additional Sample Information:         Species:       Additional Sample Information:         Species:       Additional Sample Information:         Species:       Additional Sample Information:         Species:       Additional Sample Information:                                                                                                    |                                                                                                    | 3                                          | C                          | ase Submission Packing                                                               | Slip                                                    |                      |                                                                        |  |
| Send Report To:       Bill To:         IDEXX, BioAnalytics       IDEXX Intercompany Billing:         ME 04092 United States       a011 Discovery Drive         BioAnalytics/DEXX@idexx.com.invalid       columbia, M0 65201 US         Shiping Det: 12/17/2024       Purchase Order: 123456         Ship to Lab: West Sacramento, California       Quote Number:         Species: mouse       Total # of Animal IDs: 6         Facility: ALL       Separate Cases: No         Services Requested: Comprehensive Chemistry 600; C. Reactive Protein-Mouse       Infectious Agent / Health Hazards:         Comments:       Dilute Short Samples: No         Special Test Instructions:       Additional Sample Information:         Vertice Services       Additional Sample Information:         Special Test Instructions:       Species         Vertice Services       Alto         1       Baseline       A1                                                                                                    | Order Confirmation Numb                                                                                              | per: 241217-1229-G                         |                            |                                                                                      |                                                         |                      |                                                                        |  |
| IDEXX, BioAnalytics<br>ME 04092 United States<br>BioAnalyticsIDEXX@idexx.com.invalid       IDEXX Intercompany Billing<br>4011 Discovery Drive<br>columbia, M0 65201 US         Shipping Date: 12/17/2024       Purchase Order: 123456         Shipping Date: 12/17/2024       Quote Number:         Species: mouse       Total # of Animal IDs: 6         Facility: ALL       Separate Cases: No         Services Requested: Comprehensive Chemistry Good, C Reactive Protein- Mouse       Infectious Agent / Health Hazards:         Comments:       Dilute Short Samples: No         Special Test Instructions:       Additional Sample Information:         V       Additional Sample Information:         1       Baseline       A1       mouse       States                                                                                                    | Send Report To:                                                                                                    |                                            |                            | Bill To:                                                                             |                                                         |                      |                                                                        |  |
| ME 04092 United States     4011 Discovery Drive       BioAnalyticsIDEXX@idexx.com.invalid     Columbia, M0 65201 US       Shipping Date: 12/17/2024     Purchase Order: 123456       Ship to Lab: West Sacramento, California     Quote Number:       Species: mouse     Total # of Animal IDs: 6       Facility: ALL     Separate Cases: No       Services Requested: Comprehensive Chemistry 6006,0 Reactive Protein-Mouse     Infectious Agent / Health Hazards:       Comments:     Dilute Short Samples: No       Special Test Instructions:     Anima ID       Species     Colection Date       1     Baseline       A1     mouse                                                                                                    | IDEXX, BioAnalytics                                                                                                  |                                            |                            | IDEXX Interce                                                                        | ompany Billing                                          |                      |                                                                        |  |
| Shipping Lat: 2/17/2024       Purchase Order: 123456         Ship to Lat: West Sacramento, California       Quote Number:         Species: rouse       Total # of Animal IDs: 6         Services Requested: Comprehensive Chemistry 6006, C Reactive Protein- Mouse       Separate Cases: No         Services Requested: Comprehensive Chemistry 6006, C Reactive Protein- Mouse       Infectious Agent / Health Hazards:         Comment:       Dilute Short Samples: No         Special Test Instructions:       Animal ID         Separate Cases: No       Separate Cases: No         Special Test Instructions:       Animal ID         Special Test Instructions:       Animal ID         Special Test Instructions:       Special         Comp ID       Animal ID         Special Test Instructions:       Animal ID         Special Test Instructions:       Special         Comp ID       Animal ID         Special Test Instructions:       Special         Comp ID       Animal ID         Special Test Instructions:       Special         Comp ID       Animal ID         Special Test Instructions:       Special         Comp ID       Animal ID         Special Test Instructions:       Special Test Instructions:         Special Test Instructions:       Special                                                                                                    | ME 04092 United States<br>BioAnalyticsIDEXX@idexx.c                                                                  | om.invalid                                 |                            | 4011 Discove<br>Columbia, M                                                          | ry Drive<br>0 65201 US                                  |                      |                                                                        |  |
| Quote Number:         Quote Number:         Species: House         Total # of Animal IDs: 6         Services: No         Services Requested: Comprehensive Chemistry: 600, C Reactive Protein-Mouse       Infectious Agent / Health Hazards:         Outer Number:         Outer Number:         Comment:       Services       Services         Outer Number:       Infectious Agent / Health Hazards:       Services         Outer Number:       Services       Services       Services         Comment:       Services       Services       Services       Services         Second       Second       Collection Date       Other 1       Sample Information:         Second       Second       Collection Date       Second       Second         Second       Second       Second       Second       Second       Second       Second       Second <th c<="" td=""><td>Shipping Date: 12/17/2024</td><td></td><td></td><td>Purchase Order: 1</td><td>23456</td><td></td><td></td></th>                                                                                                    | <td>Shipping Date: 12/17/2024</td> <td></td> <td></td> <td>Purchase Order: 1</td> <td>23456</td> <td></td> <td></td> | Shipping Date: 12/17/2024                  |                            |                                                                                      | Purchase Order: 1                                       | 23456                |                                                                        |  |
| Species: mouse         Total # of Animal IDs: 6           Facility: ALL         Separate Cases: No           Services Requested: Comprehensive Chemistry: 6006,C Reactive Protein- Mouse         Infectious Agent / Health Hazards:           Comment:         Dilute Short Samples: No           Special Test Instructions:         Anima ID         Species         Collection Date         Other 1         Sample : special Sample: No           1         Baseline         A1         mouse         31-Dec-24         Tp1         Fluid         Committy: Comprehensive Chemistry 6006 (C Reactive Protein- Mouse         Collection Date         Tp1         Fluid         Comments:         Sample Type: Special Test Instructions:         Sample Type: Special Test Instructions:         Sample Type: Test Instructions:         Sample Type: Test                                                                                                    | Ship to Lab: West Sacramento, C                                                                                      | alifornia                                  |                            | Quote Number:                                                                        |                                                         |                      |                                                                        |  |
| Separate Cases: No           Separate Cases: No           Services Requested: Comprehensive Oble, C Reactive Protein- Mouse         Infectious Agent / Health Hazards:           Comments:         Dilute Short Samples: No           Special Test Instructions:         Additional Sample Information:         Additional Sample Information:           Services           Other 1         Sample Services           1         Baseline         A1         mouse         31-Dec-24         TP1         Fluid         Cleanity: Comprehensive Chemistry 6006 I C Reactive Protein                                                                                                    | Species: mouse                                                                                                    |                                            |                            | Total # of Animal                                                                    | Ds: 6                                                   |                      |                                                                        |  |
| Services Requested: Comprehensive Chemistry 6006/C Reactive Protein-Modes     Interclouds Agent / Health Hazings:       Comments:     Dilute Short Samples: No       Special Test Instructions:     Additional Sample Information:       Additional Sample Information:     Additional Sample Information:       Image: Special Test Instructions:     Species       Baseline     Animal ID       Species     Species       1     Baseline       A1     mouse       31-Dec-24     TP1                                                                                                    | Facility: ALL                                                                                                    | aire Ohamiatar 6006 O Dagatire Destain Ma  |                            | Separate Cases: N                                                                    | o                                                       |                      |                                                                        |  |
| Group ID     Anima ID     Species     Collection Date     Other 1     Sample Type: Type:                                                                                                    | Comments:                                                                                                    | sive Chemistry 6006,C Reactive Protein- Mo | ise                        | Infectious Agent /                                                                   | Health Hazards:                                         |                      |                                                                        |  |
| Group ID         Animal ID         Species         Collection Date         Other 1         Sample Type: Type: Ty                                                                                                    | Special Test Instructions:                                                                                           |                                            |                            | Additional Sample                                                                    | Information:                                            |                      |                                                                        |  |
| 1 Baseline A1 mouse 31-Dec-24 TP1 Fluid Chemistry: Comprehensive Chemistry: 6006 1 C Reactive Protein                                                                                                    | Group ID                                                                                                    | Animal ID                                  | Species                    | Collection Date                                                                      | Other 1                                                 | Sample Typ           | es and Services                                                        |  |
| Maupa                                                                                                    | 1 Baseline                                                                                                    | A1                                         | mouse                      | 31-Dec-24                                                                            | TP1                                                     | Fluid                | Chemistry: Comprehensive Chemistry 6006   C Reactive Protein-<br>Mouse |  |

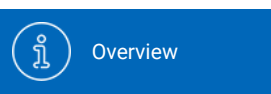

Account Settings

Place a Health

Monitoring Order

(pr

Place a Biologics& Cell Health Order

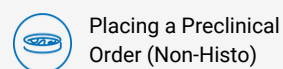

ical

Place a Preclinical Order (Histo)

# (11)

#### Using templates and clones

• Click "Order History" in the navigation bar.

(ĝ)

- Determine which submission template you want to clone.
- Click Clone button to create a new submission with prepopulated sample and service data from the original template.

Hint: Templates can be created to provide a simple 3-Click method to set up submissions that occur repeatedly, whether weekly, monthly, quarterly, etc. Templates can be named based on user's preference.

| IDEXX BioAnalytics                                                                                   |                                                                      |                        |                  |              |               |              |                  |                       |              |                       |                            | BioAnalytics IDEXX<br>IDEXX BioAnalytics Sign out |
|----------------------------------------------------------------------------------------------------|----------------------------------------------------------------------|------------------------|------------------|--------------|---------------|--------------|------------------|-----------------------|--------------|-----------------------|----------------------------|---------------------------------------------------|
| IDEXX BioAnalytics Client Portal                                                                     |                                                                      |                        |                  |              |               |              |                  |                       |              |                       |                            |                                                   |
| View your order<br>Conveniently view a summary of your ord<br>Need to change an order? Please submit | history<br>Her history, gathering valuable<br>a Change Request form. | insights into your acc | count activity.  |              |               | 1            |                  |                       |              |                       |                            |                                                   |
| Currently viewing order history for:                                                                 | IDEXX, BioAr                                                         | alytics - ALL          |                  |              | -             |              |                  |                       |              |                       |                            |                                                   |
| Show From:                                                                                           |                                                                      | Filter Bur             | anUS:            |              |               |              |                  |                       |              |                       |                            |                                                   |
| Last 90 Days                                                                                         |                                                                      | All                    |                  |              | $\sim$        | Only Show Na | amed Submissions |                       | Pla          | ce an Order           |                            |                                                   |
|                                                                                                    | Submission Name                                                      | Status                 | Confirmation No. | Last Changed | Service Count | Sample Count | Shipping Date    | Submitter             | Case Numbers | Created By            | Submission<br>Created Date |                                                   |
| Clone                                                                                                | -                                                                    | Submitted              | 250403-0242-U    | 04/03/2025   | 1             | 1            | 04/03/2025       | BioAnalytics<br>IDEXX |              | BioAnalytics<br>IDEXX | 04/03/2025                 |                                                   |
| Continue                                                                                             | -                                                                    | Incomplete             |                  | 03/20/2025   | 0             | 0            |                  | BioAnalytics<br>IDEXX |              | BioAnalytics<br>IDEXX | 03/20/2025                 | Delete                                            |
| Continue Clone                                                                                       | -                                                                    | Incomplete             |                  | 03/20/2025   | 1             | 18           | 03/20/2025       | BioAnalytics<br>IDEXX |              | BioAnalytics<br>IDEXX | 03/20/2025                 | Delete                                            |
| Continue                                                                                             | -                                                                    | Incomplete             |                  | 03/19/2025   | 1             | 1            |                  | BioAnalytics<br>IDEXX |              | BioAnalytics<br>IDEXX | 03/19/2025                 | Delete                                            |
| Continue Clone                                                                                       | -                                                                    | Incomplete             |                  | 03/18/2025   | 0             | 1            |                  | BioAnalytics<br>IDEXX |              | BioAnalytics<br>IDEXX | 03/18/2025                 | Delete                                            |
| Continue Clone                                                                                       | -                                                                    | Incomplete             |                  | 03/14/2025   | 3             | 1            |                  | BioAnalytics<br>IDEXX |              | BioAnalytics<br>IDEXX | 03/14/2025                 | Delete                                            |
| Continue                                                                                             | -                                                                    | Incomplete             |                  | 03/07/2025   | 0             | 1            |                  | BioAnalytics<br>IDEXX |              | BioAnalytics<br>IDEXX | 03/07/2025                 | Delete                                            |
| Continue Clone                                                                                       | -                                                                    | Incomplete             |                  | 03/07/2025   | 0             | 1            |                  | BioAnalytics<br>IDEXX |              | BioAnalytics<br>IDEXX | 03/07/2025                 | Delete                                            |
| Continue Clone                                                                                       | -                                                                    | Incomplete             |                  | 03/04/2025   | 2             | 1            |                  | BioAnalytics<br>IDEXX |              | BioAnalytics<br>IDEXX | 03/04/2025                 | Delete                                            |
| Continue Clone                                                                                       | -                                                                    | Incomplete             |                  | 03/04/2025   | 2             | 1            | 03/04/2025       | BioAnalytics<br>IDEXX |              | BioAnalytics<br>IDEXX | 03/04/2025                 | Delete                                            |
| Continue Clone                                                                                       | -                                                                    | Incomplete             |                  | 03/04/2025   | 3             | 2            |                  | BioAnalytics<br>IDEXX |              | BioAnalytics<br>IDEXX | 03/04/2025                 | Delete                                            |
| Continue                                                                                             | -                                                                    | Incomplete             |                  | 03/04/2025   | 2             | 1            |                  | BioAnalytics<br>IDEXX |              | BioAnalytics<br>IDEXX | 03/04/2025                 | Delete                                            |

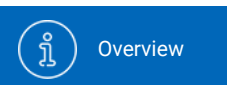

(C) Account Settings

Place a Health

Monitoring Order

N

Place an Aquatics Health Monitoring Order Place a Biologics & Cell Health Order

<u></u>

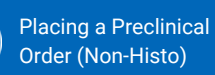

Place a Preclinical Order (Histo)

# $\left( 1\right)$

### **Place an order**

• Select "Place an Order" on your dashboard or from the navigation bar to start a new case submission.

#### IDEXX BioAnalytics

#### IDEXX BioAnalytics Client Portal

#### Welcome BioAnalytics to your IDEXX BioAnalytics Dashboard

Easily submit test requests, such as blood chemistry profiles and hematology tests, securely and efficiently, streamlining the process to reduce administrative burdens. This portal allows you to easily track the status of your submissions, receive electronic reports, and access a comprehensive view of your order history.

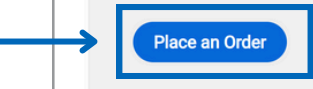

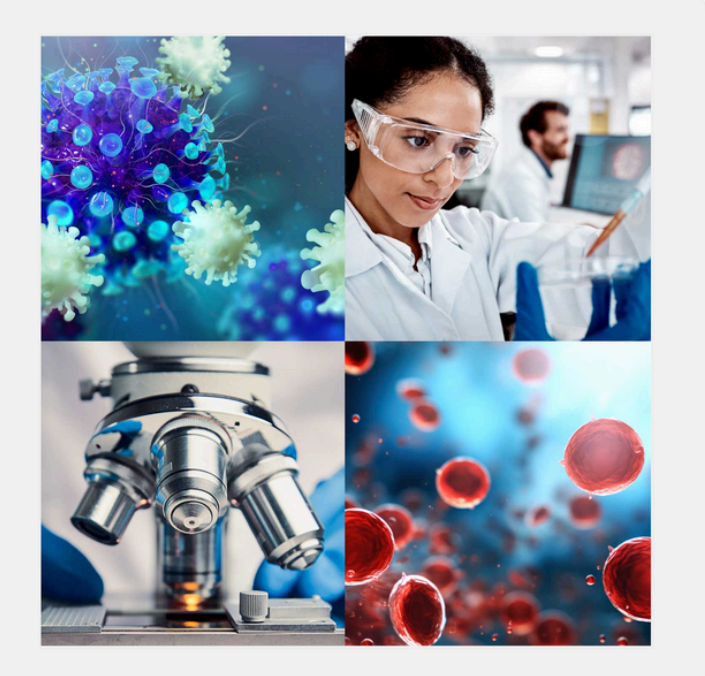

BioAnalytics IDEXX IDEXX BioAnalytics

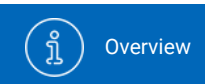

Account Settings

Pla He

Place a Health

Monitoring Order

N

Place an Aquatics Health Monitoring Order Place a Biologics & Cell Health Order

<u></u>

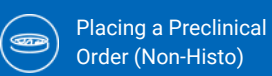

Place a Preclinical Order (Histo)

## 2

### Service type selection

Select a submission type to begin:

- Preclinical Research
  - Preclinical or non-clinical studies and large animal diagnostics
  - Chemistry, Hematology, Coagulation, Urinalysis, Histology

#### IDEXX BioAnalytics

#### IDEXX BioAnalytics Client Portal

#### Let's start your order

Please select the testing option that meets your research needs. Your order is being placed with this account: IDEXX, BioAnalytics V

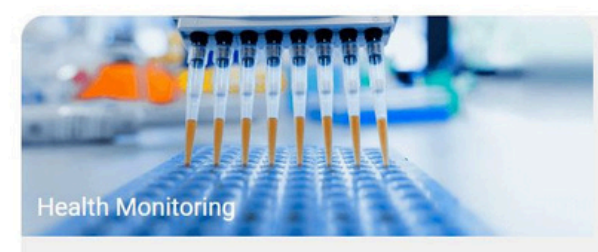

Environmental and sentinel pathogen surveillance for routine monitoring, disease detection and quarantine.

Get started >

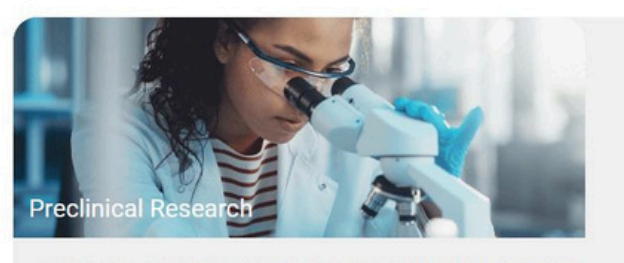

In vivo preclinical study support: clinical pathology, anatomic pathology, bioanalysis. Get started >

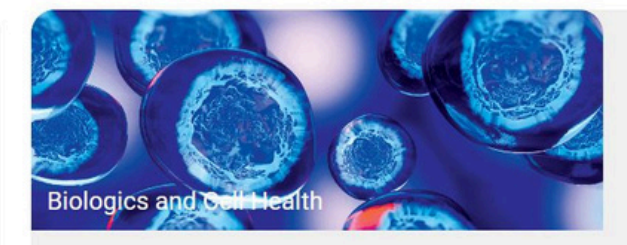

Authentication, characterization, and contamination detection for cell lines, xenograft tumors, and pluripotent stem cells.

Get started >

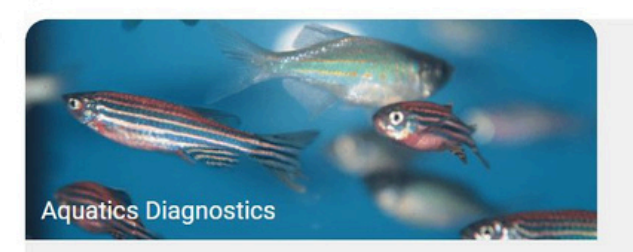

Aquatic-specific diagnostics for routine health monitoring and quarantine testing.

Get started >

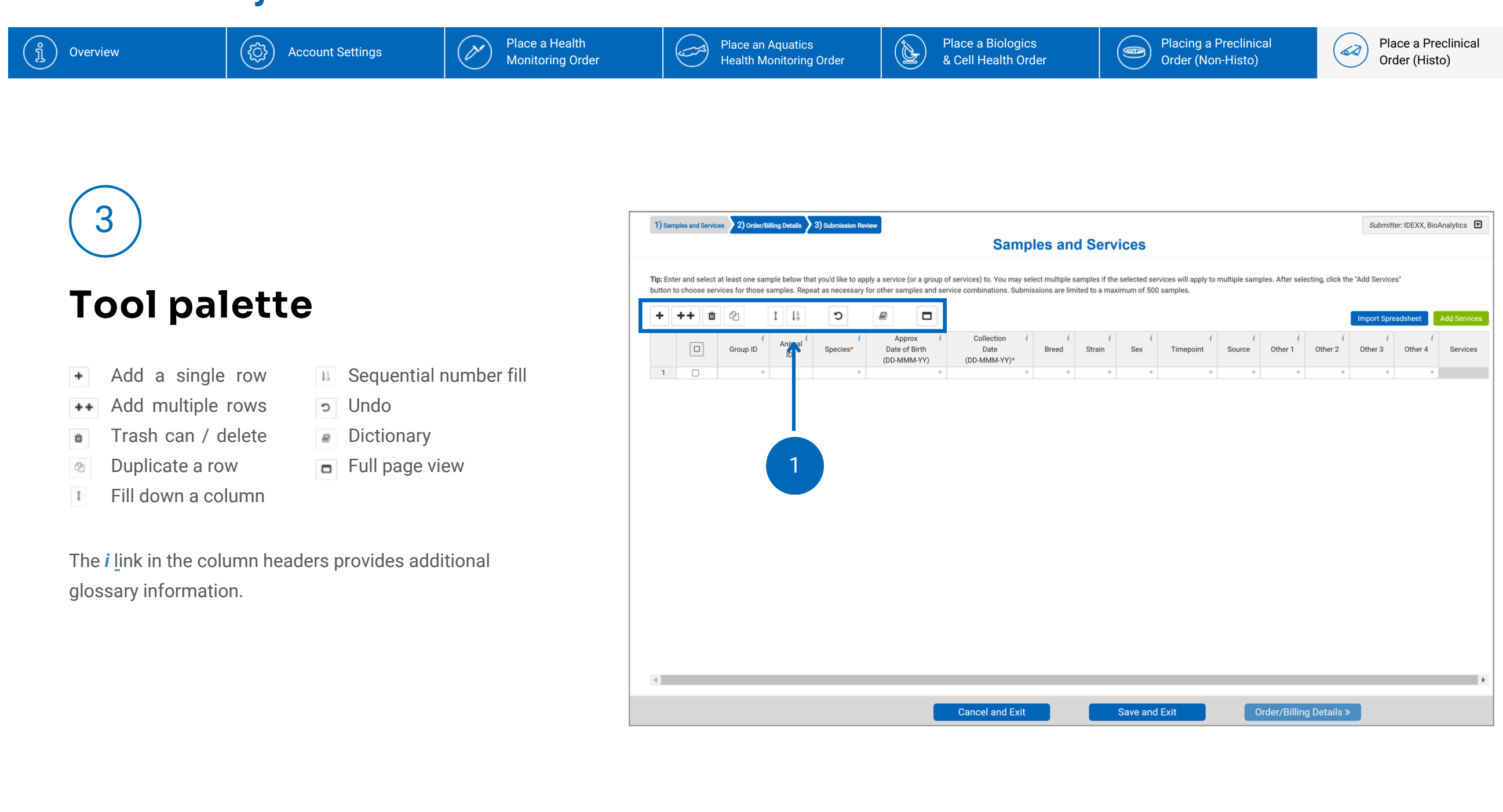

{<u>(</u>]}

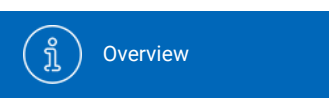

Account Settings

Place a Health

Monitoring Order

N

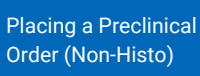

**(** 

# 4

# Option 1: Copy and paste or manually type data

- Enter each animal as one line regardless of number of tissues per animal. Add any other sample information you need to identify your samples. Overall study ID will be entered later.
- Only columns marked with an asterisk are required. All other columns are optional.
- The most used demographic columns are:
  - Group ID
  - Animal ID\*
  - Species\*
  - Collection Date\*
  - Timepoint

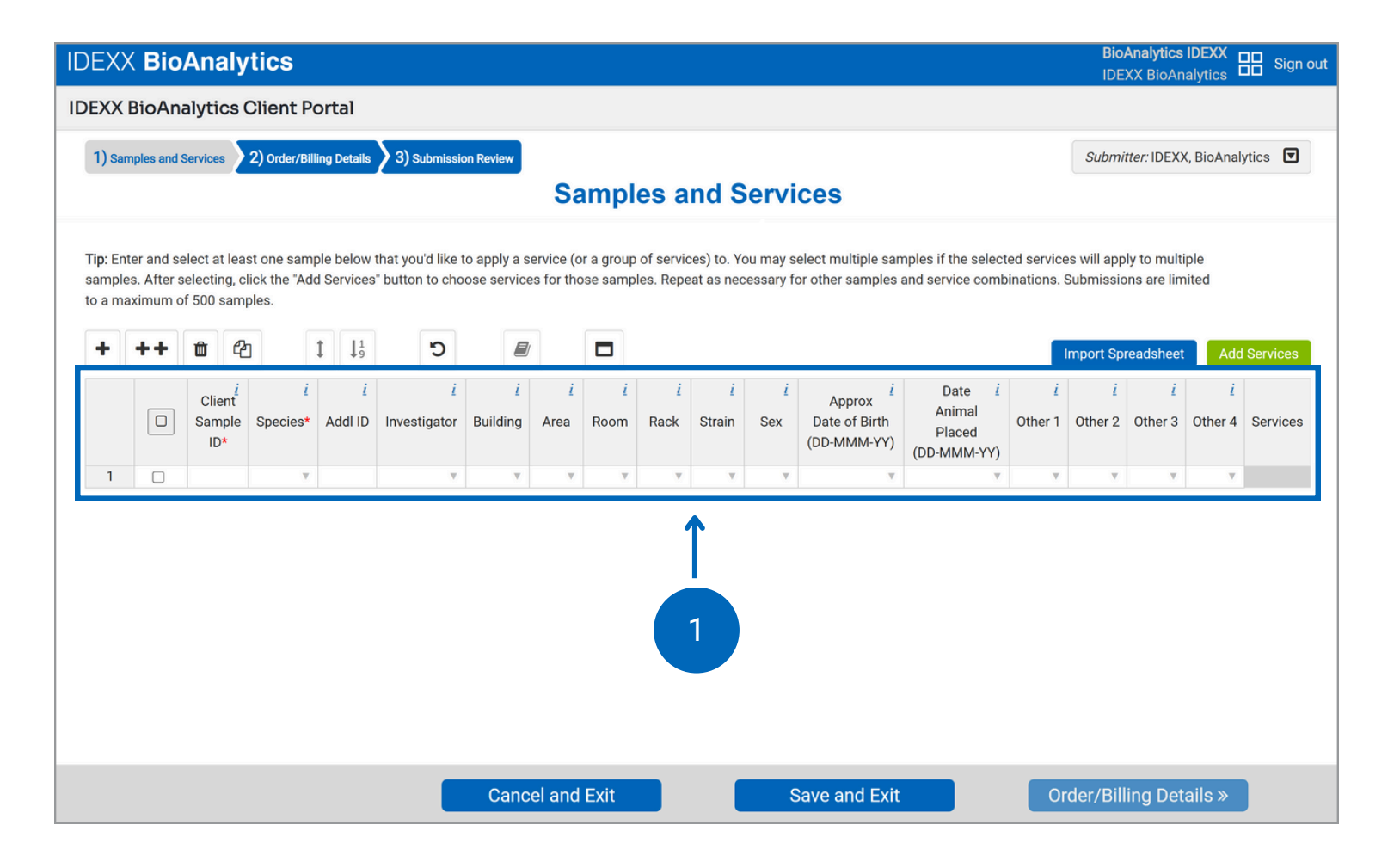

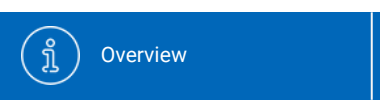

Account Settings

Place a Health

Monitoring Order

2

Ø

Place a Biologics & Cell Health Order

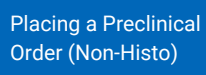

Place a Preclinical Order (Histo)

# 5

### Option 2: Import spreadsheet data

(Ô)

- A blank spreadsheet template is available in the pop-out window once you click "Import Spreadsheet."
- Customize "Other" column headers.
- Upload data for a quick and easy submission.

|                                                                                                    | Samples a                                                                                                    | nd Service                                                                                                    | 10                                     |                                                  |              |                 |                     |        |
|----------------------------------------------------------------------------------------------------|----------------------------------------------------------------------------------------------------|----------------------------------------------------------------------------------------------------|----------------------------------------|--------------------------------------------------|--------------|-----------------|---------------------|--------|
|                                                                                                    |                                                                                                    |                                                                                                    | ;5                                     |                                                  |              |                 |                     |        |
|                                                                                                    | X                                                                                                    | multiple samples if the selected services will apply to multiple er samples and service combinations. Submissions are limited |                                        |                                                  |              |                 |                     |        |
| Note: Only import from the provided<br>Submissions are limited to a maxim<br>Choose File No ile chosen<br>In the felds below you may tell us w<br>Other Column 1<br>Other 1<br>Other Column 3<br>Other 3 | spreadsheet template on this page, do not use custom spreadsheet<br>um of 500 samples<br>Download Spreadsheet Template<br>hat you would like the custom column headers on your report to be of<br>Other Column 2<br>Other Column 4<br>Other 4 | t formats.                                                                                                    | Approx<br>te of Birth<br>-MMM-YY)<br>v | Date <i>i</i><br>Animal<br>Placed<br>(DD-MMM-YY) | i<br>Other 1 | other 2 Other 3 | Ada<br>i<br>Other 4 | Servic |

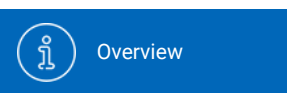

Account Settings

Place Health

Place a Health

Monitoring Order

N

Place an Aquatics Health Monitoring Order Place a Biologics & Cell Health Order Placing a Preclinical Order (Non-Histo)

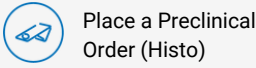

**Error checking and dictionary** 

{ĵ}

- As you enter sample information, you might notice our embedded error checking.
- This feature prompts you with dropdown options and highlights new entries not found in the Dictionary.
- To remove the highlights and add a new entry to the dictionary, select the cell(s) or column(s) and click the dictionary icon. Confirm by clicking "Add to Dictionary".

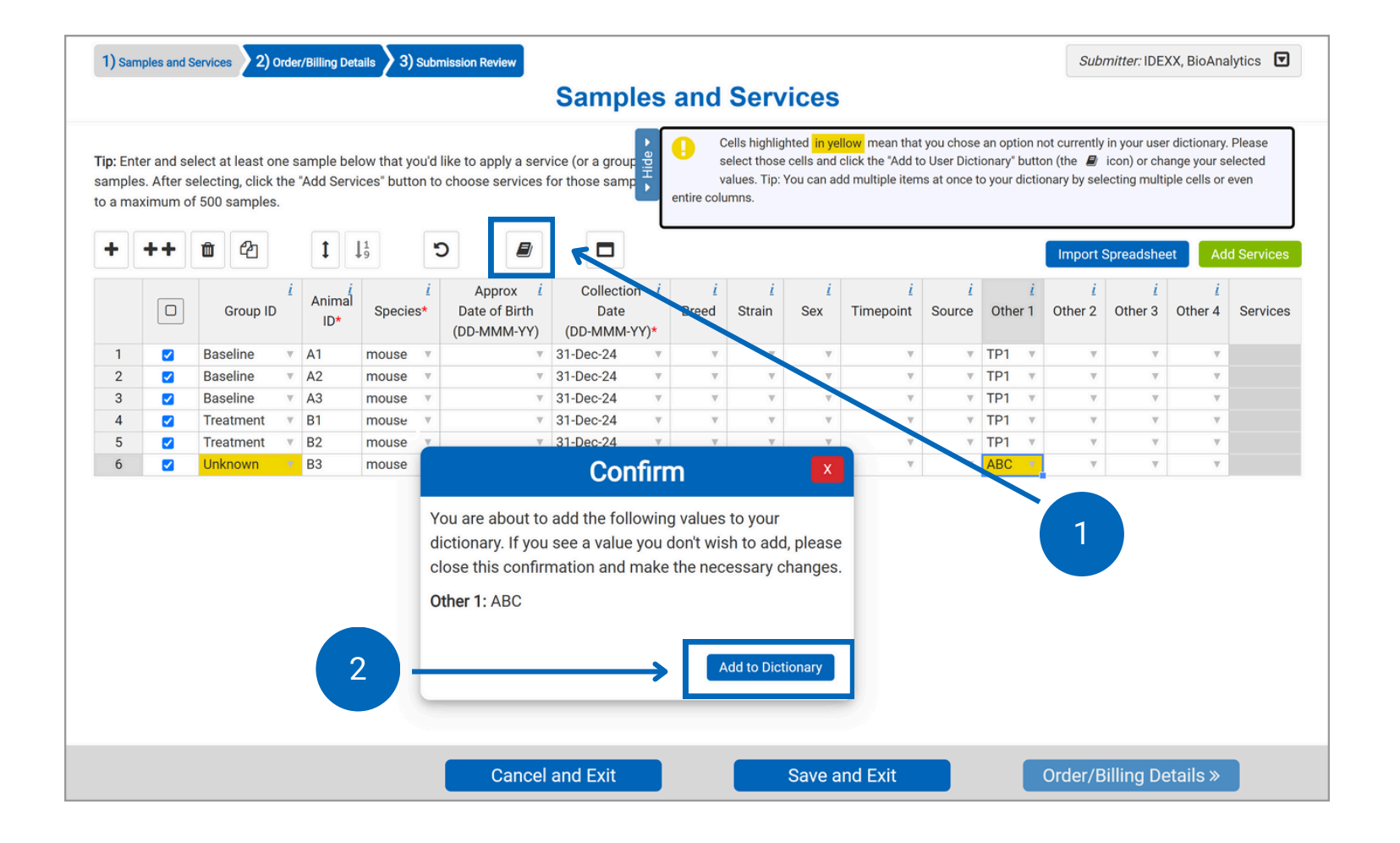

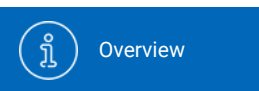

Account Settings

<u>ک</u>

Place a Health

Place a Health

Monitoring Order

N

Place an Aquatics Health Monitoring Order Place a Biologics & Cell Health Order Placing a Preclinical Order (Non-Histo)

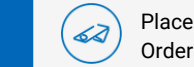

Place a Preclinical Order (Histo)

## (7a)

### **Add services**

- Select samples to which services will be added. To select all, click in the checkbox at the top of the column.
- Check the box next to a sample to select it and click "Add Services."

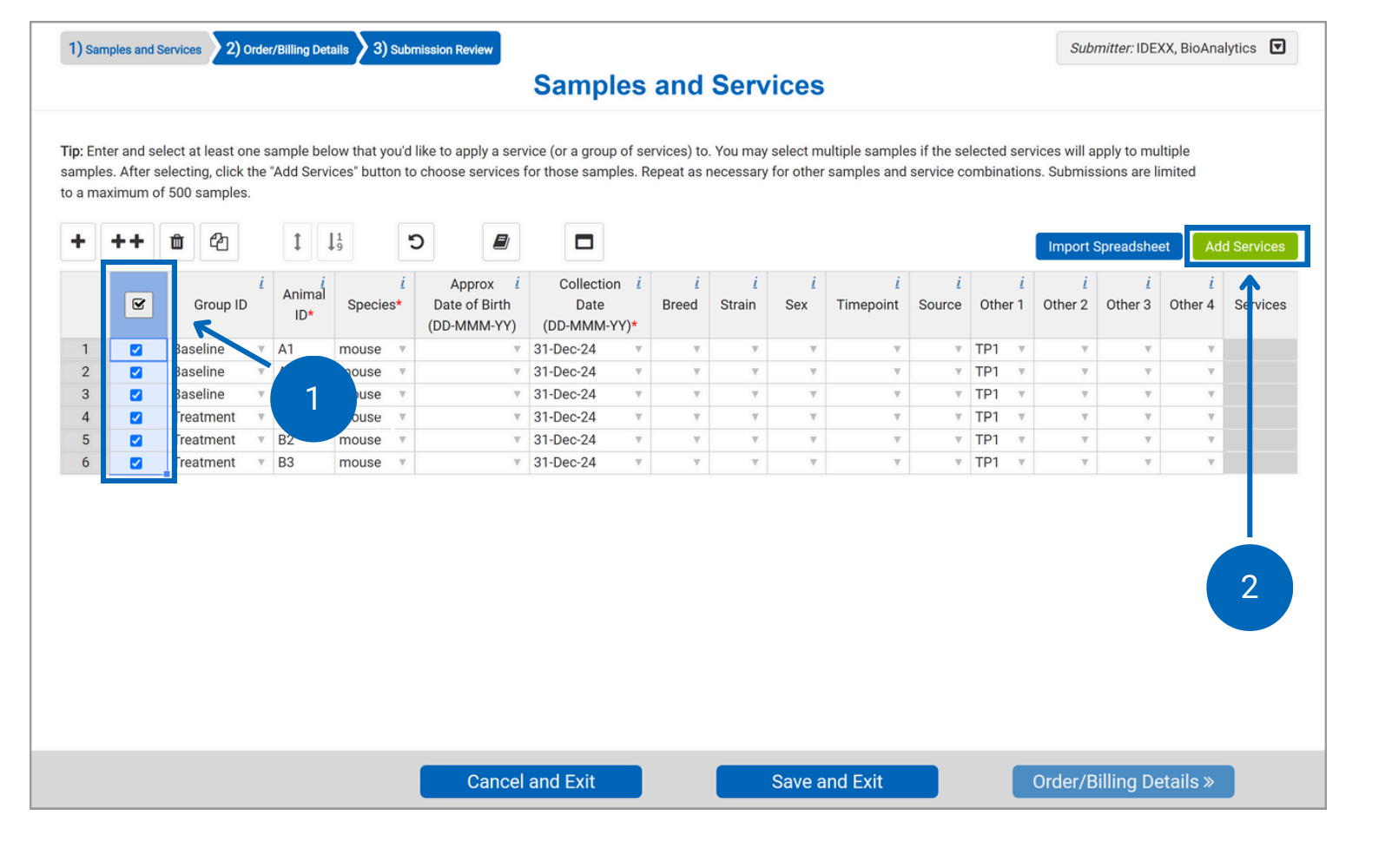

<u>ک</u>

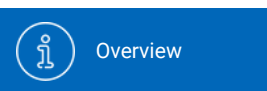

Account Settings

Place Health

Place a Health

Monitoring Order

N

Place an Aquatics Health Monitoring Order Place a Biologics & Cell Health Order Placing a Preclinical Order (Non-Histo)

Place a Preclinical Order (Histo)

### (7b)

#### Select tests

- Click the "Browse" tab and select the "Pathology/ Histology" service tile. Service options are:
  - **Histology Tissue Prep Only:** Preparation of tissues for slides only with no pathologist evaluation.
  - Histopathology Tissue Prep and Evaluation -Research/Tox Study: Submission of a group of animals on a study. Prior to submission, please speak with an account manager to ensure our team is ready to support your study. Submissions can be for histology and evaluation.
  - Pathology Study Evaluation Only Digital or Prepared Slides: Pathologist review and interpretative report of slides prepared at a different histology laboratory for a research or toxicologic study.

| Standard Services                                           | PCR Panels                                                                                                    | Serology Panels Pathology/Histology                                                                                                    |  |
|-------------------------------------------------------------|----------------------------------------------------------------------------------------------------|----------------------------------------------------------------------------------------------------|--|
|                                                             | Microbiology                                                                                                    | Chemistry                                                                                                    |  |
|                                                             | Hematology                                                                                                    | Immunology/Parasitology Urini ysis                                                                                                    |  |
| G                                                           | hemistry/Hematology Combinations                                                                                                    | Clinical Pathology/Hematology                                                                                                    |  |
| Your Custom Services                                        | DC D Daneis                                                                                                    |                                                                                                    |  |
|                                                             |                                                                                                    |                                                                                                    |  |
|                                                             |                                                                                                    |                                                                                                    |  |
| Select Sample Types, Profiles and Add                       | -Ons                                                                                                    | 1                                                                                                    |  |
|                                                             | -                                                                                                    |                                                                                                    |  |
|                                                             |                                                                                                    | ADD Selections                                                                                                    |  |
|                                                             |                                                                                                    |                                                                                                    |  |
|                                                             | Lange and the second second se |                                                                                                    |  |
| Select at least one                                         | Search                                                                                                    |                                                                                                    |  |
| Select at least one Sample Types                            | Search                                                                                                    |                                                                                                    |  |
| Select at least one Sample Types Tissues                    | Search                                                                                                    | Select at least one                                                                                                    |  |
| Select at least one Sample Types Tissues Whole Animal       | Search                                                                                                    | Select at least one                                                                                                    |  |
| Select at least one Sample Types Tissues Whole Animal Other | Search                                                                                                    | Select at least one Profiles                                                                                                    |  |
| Select at least one Sample Types Tissues Whole Animal Other | Search                                                                                                    | Select at least one Profiles Histology Tissue Prep Only                                                                                                    |  |
| Select at least one Sample Types Tissues Whole Animal Other | Search                                                                                                    | Select at least one Profiles Histology Tissue Prep Only Histopathology Tissue Prep and Evaluation -                                                                                                    |  |
| Select at least one Sample Types Tissues Whole Animal Other | Search                                                                                                    | Select at least one Profiles Histology Tissue Prep Only Histopathology Tissue Prep and Evaluation - Research/Tox Study Detroburg Study                                                                                                    |  |
| Select at least one Sample Types Tissues Whole Animal Other | Search                                                                                                    | Select at least one Profiles Histology Tissue Prep and Evaluation - Research/Tox Study Pathology Study Evaluation only- Digital or Prepared Sildes                                                                                                    |  |
| Select at least one Sample Types Tissues Whole Animal Other | Search                                                                                                    | Select at least one  Profiles Histology Tissue Prep Only Histopathology Tissue Prep and Evaluation - Research/Tox Study Pathology Study Evaluation only- Digital or Prepared Sildes Candidate Selection Histopathology                                                                                                    |  |
| Select at least one Sample Types Tissues Whole Animal Other | Search                                                                                                    | Select at least one  Profiles Histology Tissue Prep Only Histopathology Tissue Prep and Evaluation - Research/Tox Study Pathology Study Evaluation only- Digital or Prepared Stides Candidate Selection Histopathology Rodent Model Development                                                                                                    |  |
| Select at least one Sample Types Tissues Other Other        | Search                                                                                                    | Select at least one                                                                                                    |  |
| Select at least one Sample Types Tissues Whole Animal Other | Search                                                                                                    | Select at least one Profiles Histology Tissue Prep Only Histology Tissue Prep and Evaluation - Research/Tox Study Pathology Study Evaluation only- Digital or Prepared Sildes Candidate Selection Histopathology Rodent Model Development Biopsy with Description: 1 stel/lesion Biopsy with Description: 2 stel/selsions                                                                                                    |  |
| Select at least one Sample Types Tissues Whole Animal Other | Search                                                                                                    | Select at least one Profiles Histology Tissue Prep Only Histopathology Tissue Prep and Evaluation Research/Tox Study Pathology Study Evaluation only- Digital or Prepared Sides Candidate Selection Histopathology Rodent Model Development Biopsy with Description: 1 site/lesion Biopsy with Description: 2 sites/lesions Diagonstic Rodent Pathology Services                                                                                                    |  |
| Select at least one Sample Types Tissues Other Other        | Search                                                                                                    | Select at least one  Profiles Histology Tissue Prep Only Histopathology Tissue Prep and Evaluation - Research/Tox Study Pathology Study Evaluation only- Digital or Prepared Stides Rodent Model Development Biopsy with Description: 1 site/lesion Biopsy with Description: 2 sites/lesion Biopsy concerned theory and theory and theory and theory and the selection of the services Diagnostic Rodent Pathology Services Diagnostic Rodent Pathology Services Diagnostic Rodent Martow (Core) Histopathology                                                                                                    |  |
| Select at least one Sample Types Tissues Other Other        | Search                                                                                                    | Select at least one  Profiles Histology Tissue Prep Only Histopathology Tissue Prep and Evaluation Histopathology Tissue Prep and Evaluation Histopathology Study Evaluation only- Digital or Prepared Sildes Candidate Selection Histopathology Candidate Selection Histopathology Biopsy with Description: 2 siles/lesion Biopsy with Description: 2 siles/lesion Biopsy with Description: 2 siles/lesion Diagnostic Rodent Pathology Services Diagnostic Bone Marrow (Core) Histopathology                                                                                                    |  |
| Select at least one Sample Types Tissues Other Other        | Search                                                                                                    | Select at least one         Profiles         Histology Tissue Prep Only       Image: Colspan="2">Image: Colspan="2">Image: Colspan="2"/> |  |
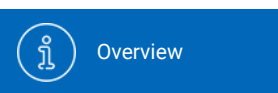

Account Settings

Place ar Health M

Place a Health

Monitoring Order

N

Place an Aquatics Health Monitoring Order Place a Biologics & Cell Health Order

(D

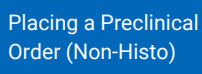

Place a Preclinical Order (Histo)

### (7c)

### Select tests (cont.)

<u>ک</u>

- Click the "Browse" tab and select the "Pathology/ Histology" service tile. Service options are:
  - **Candidate Selection Histopathology:** Preparation of limited tissues and semiquantitative evaluation.
  - **Rodent Model Development:** Histology preparation and pathologist review of rodent model phenotypes.
  - **Diagnostic Pathology Services:** Specific service names vary slightly based on species submitted.

| Standard Services                                           | PCR Panels                        | Serology Panels Pathology/His                                                                                                    | stology                                                                                                    |   |
|-------------------------------------------------------------|-----------------------------------|----------------------------------------------------------------------------------------------------|----------------------------------------------------------------------------------------------------|---|
|                                                             | Microbiology                      | Chemistry Couge to                                                                                                    | CAL .                                                                                                    |   |
|                                                             | Hernatology                       | Immunology/Parasitology Urine ys                                                                                                    | is                                                                                                    |   |
|                                                             | Chemistry/Hematology Combinations | Clinical Pathology/Hematology                                                                                                    |                                                                                                    |   |
| Your Custom Services                                        | PCR Panels                        |                                                                                                    |                                                                                                    |   |
|                                                             |                                   |                                                                                                    |                                                                                                    |   |
|                                                             |                                   |                                                                                                    |                                                                                                    |   |
| Select Sample Types, Profiles and A                         | dd-Ons                            | 1                                                                                                    |                                                                                                    |   |
|                                                             | _                                 |                                                                                                    |                                                                                                    | _ |
|                                                             |                                   | Add Selections                                                                                                    |                                                                                                    |   |
|                                                             |                                   |                                                                                                    |                                                                                                    |   |
|                                                             | -                                 |                                                                                                    |                                                                                                    |   |
| Select at least one                                         | Search                            |                                                                                                    |                                                                                                    |   |
| Select at least one                                         | Search                            |                                                                                                    |                                                                                                    |   |
| Select at least one Sample Types Tissues                    | Search                            | Salasi at load                                                                                                    |                                                                                                    |   |
| Select at least one Sample Types Tissues Whole Animal       | Search                            | Select at least one                                                                                                    |                                                                                                    |   |
| Select at least one Sample Types Tissues Whole Animal Other | Search                            | Select at least one Profiles                                                                                                    |                                                                                                    |   |
| Select at least one Sample Types Tissues Vhole Animal Other | Search                            | Select at least one Profiles Histology Tissue Prep Only                                                                                                    | θ                                                                                                    |   |
| Select at least one Sample Types Tissues Whole Animal Other | Search                            | Select at least one Profiles Histology Tissue Prep Only Kistopathology Tissue Prep and Evaluati                                                                                                    | on -                                                                                                    |   |
| Select at least one Sample Types Tissues Whole Animal Other | Search                            | Select at least one Profiles Histology Tissue Prep Only Histopathology Tissue Prep and Evaluati Research/Tox Study                                                                                                    | e<br>ion -<br>e                                                                                                    |   |
| Select at least one Sample Types Tissues Whole Animal Other | Search                            | Select at least one Profiles Histology Tissue Prep Only Histopathology Tissue Prep and Evaluati Research/Tox Study Pathology Study Evaluation only- Digital Descended Otde                                                                                                    | e<br>on -<br>e<br>or                                                                                                    |   |
| Select at least one Sample Types Tissues Whole Animal Other | Search                            | Select at least one Profiles Histology Tissue Prep Only Histopathology Tissue Prep and Evaluati Research/Tox Study Pathology Study Evaluation only- Digital Prepared Sitides Conditate Selection Mintenathology                                                                                                    | e<br>e<br>or<br>e                                                                                                    |   |
| Select at least one Sample Types Tissues Vhole Animal Other | Search                            | Select at least one Profiles Histology Tissue Prep Only Histology Tissue Prep and Evaluati Research/Tox Study Pathology Study Evaluation only- Digital Prepared Slides Candidate Selection Histopathology Rodent Model Development                                                                                                    | e<br>ion -<br>e<br>or<br>e<br>e                                                                                                    |   |
| Select at least one Sample Types Tissues Whole Animal Other | Search                            | Select at least one Profiles Histology Tissue Prep Only Histology Tissue Prep and Evaluati Research/Tox Study Prepared Stides Candidate Selection Histopathology Rodent Model Development Biossy with Description: 1 sile/esion                                                                                                    | e<br>lon -<br>or<br>e<br>e<br>e<br>e                                                                                                    |   |
| Select at least one Sample Types Tissues Whole Animal Other | Search                            | Select at least one Profiles Histology Tissue Prep Only Histopathology Tissue Prep and Evaluati Research/Tox Study Pathology Study Evaluation only- Digital Prepared Sildes Candidate Selection Histopathology Rodent Model Development Biopsy with Description: 1 site/lesion Silopsy with Description: 2 site/lesions                                                                                                    | on -<br>or<br>o<br>o<br>o<br>o                                                                                                    |   |
| Select at least one Sample Types Tissues Whole Animal Other | Search                            | Select at least one Profiles Histology Tissue Prep Only Histopathology Tissue Prep and Evaluati Research/Tox Study Pathology Study Evaluation only- Digital Prepared Sildes Candidate Selection Histopathology Rodent Model Development Biopsy with Description: 2 site/lesions Diagnostic Rodent Pathology Services Diagnostic Rodent Pathology Services Diagnostic Rodent Pathology Services                               | 0<br>0<br>0<br>0<br>0<br>0<br>0<br>0<br>0<br>0<br>0<br>0<br>0                                                                                                    |   |
| Select at least one Sample Types Tissues Whole Animal Other | Search                            | Select at least one Profiles Histology Tissue Prep Only Histopathology Tissue Prep and Evaluati Research/Tox Study Pathology Study Evaluation only- Digital Prepared Sildes Candidate Selection Histopathology Rodent Model Development Biopsy with Description: 1 site/lesions Biopsy with Description: 2 sites/lesions Diagnostic Rodent Pathology Services Diagnostic Bone Marrow (Core) Histopat                         | Image: Constraint of the second second se |   |
| Select at least one Sample Types Tissues Vhole Animal Other | Search                            | Select at least one Profiles Histology Tissue Prep Only Histopathology Tissue Prep and Evaluati Research/Tox Study Pathology Study Evaluation only- Digital Prepared Slides Candidate Selection Histopathology Rodent Model Development Biopsy with Description: 1 site/lesions Diagnostic Rodent Pathology Services Diagnostic Bone Marrow (Core) Histopath                                                                 | e<br>e<br>or<br>e<br>e<br>e<br>e<br>e<br>e<br>e<br>e<br>e<br>e<br>e<br>e<br>e<br>e<br>e<br>e<br>e                                                                                                    |   |
| Select at least one Sample Types Tissues Other Other        | Search                            | Select at least one  Profiles  Histology Tissue Prep Only  Histopathology Tissue Prep and Evaluati Research/Tox Study Pathology Study Evaluation only- Digital Prepared Slides Candidate Selection Histopathology Rodent Model Development Biopsy with Description: 1 site/lesion Biopsy with Description: 2 sites/lesions Diagnostic Rodent Pathology Services Diagnostic Bone Marrow (Core) Histopat Telemedicine Services | or<br>or<br>e<br>e<br>e<br>e<br>e<br>e<br>e<br>e<br>e<br>e<br>e<br>e<br>e<br>e<br>e<br>e<br>e                                                                                                    |   |

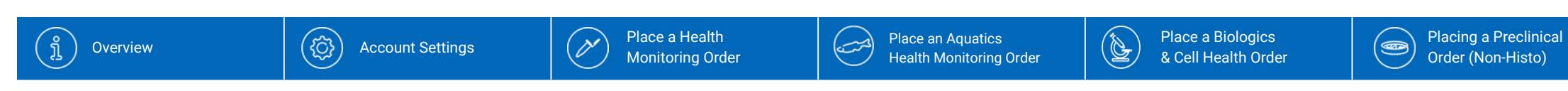

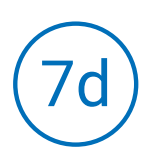

#### **Test information**

- To add a test:
  - Select your Profile(s) or Service
  - Choose your Sample Type
  - Click "Add Selections"
- You can continue to add services or close the window to return to the sample grid and select new samples/move on.

| 1) Samples and Services 2) Order                                        | Rilling Details 3) Submission Review |             |                                                                                           | Submitter: IDEXX, BioAnalytics |
|-------------------------------------------------------------------------|--------------------------------------|-------------|-------------------------------------------------------------------------------------------|--------------------------------|
|                                                                         |                                      |             |                                                                                           |                                |
|                                                                         | Browse Search                        |             |                                                                                           |                                |
| Tip: Enter and select at least one<br>button to choose services for the | Select a Service                     |             |                                                                                           | ervices"                       |
|                                                                         | Standard Services                    |             | Dans Lange Dansels Bulle shares (1) John Lange                                            |                                |
| + ++ 🛍 🗠                                                                | Standard Services                    | Chemistry   | Serology Panels Pathology/Histology Microbiolog<br>Coagulation Hematology Immunology/Para | rt Spreadsheet Add Services    |
|                                                                         |                                      | Che         | emistry/Hematology                                                                        |                                |
| Group II                                                                |                                      | Urinalysis  | Combinations Clinical Pathology/Hematology                                                | r 3 Other 4 Services           |
| 1                                                                       | Your Custom Services                 | PCR Panels  |                                                                                           |                                |
|                                                                         |                                      |             |                                                                                           |                                |
|                                                                         | Select Sample Types, Profiles and Ad | d-Ons       |                                                                                           |                                |
|                                                                         |                                      |             |                                                                                           |                                |
|                                                                         |                                      | Add         | Selections                                                                                |                                |
|                                                                         | Select at least one                  | Search      |                                                                                           |                                |
|                                                                         |                                      | Sedicit     |                                                                                           |                                |
|                                                                         | Sample Types                         |             | Oplast at least and                                                                       |                                |
|                                                                         | Whole Animal                         |             | Select at least one                                                                       |                                |
|                                                                         | Other                                |             | Profiles                                                                                  |                                |
|                                                                         |                                      |             | Histology Tissue Prep Only                                                                |                                |
|                                                                         |                                      |             | Research/Tox Study                                                                        |                                |
|                                                                         |                                      |             | Pathology Study Evaluation only- Digital or                                               |                                |
|                                                                         |                                      |             | Prepared Slides                                                                           |                                |
|                                                                         |                                      |             | Biopsy with Description: 1 site/lesion                                                    |                                |
|                                                                         |                                      |             | Diagnostic Pathology Services - Medium/Large                                              |                                |
|                                                                         |                                      |             | Species (Non-NHP)                                                                         |                                |
|                                                                         |                                      |             | Diagnostic Bone Marrow (Core) Histopathology                                              |                                |
|                                                                         |                                      |             | Telemedicine Services                                                                     |                                |
|                                                                         |                                      |             | Other O                                                                                   |                                |
|                                                                         |                                      |             |                                                                                           |                                |
|                                                                         |                                      |             |                                                                                           |                                |
|                                                                         |                                      | Add Selecti | ons Close                                                                                 |                                |
|                                                                         |                                      |             |                                                                                           |                                |

Place a Preclinical

Order (Histo)

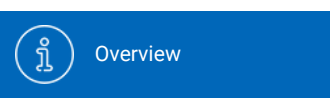

Account Settings

Place an Aquatics Health Monitoring

Place a Health

Monitoring Order

N

Place an Aquatics Health Monitoring Order Place a Biologics & Cell Health Order Placing a Preclinical Order (Non-Histo) Place a Preclinical Order (Histo)

## (7e)

#### **Review services**

ැටු

- You can review and edit your services from the sample grid.
- Click on the service category name in the right-hand column for more detailed information.
- Click the badge above the sample grid next to "Added Services (View/Edit/Delete)" to see all of the services for that category and remove it from all the samples the service is assigned to.
- Once all your samples are added and assigned the services needed, continue to Order/Billing Details.

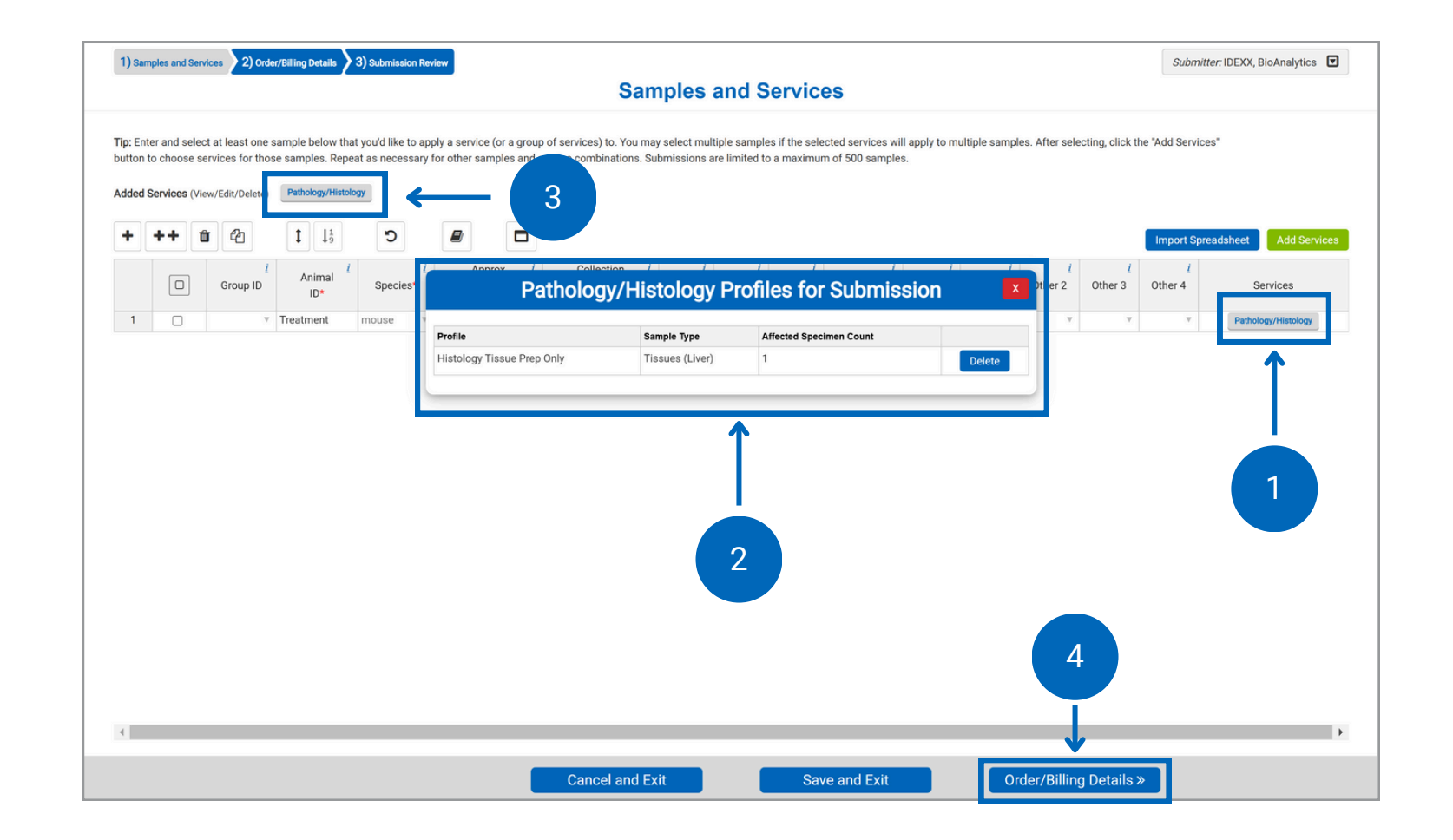

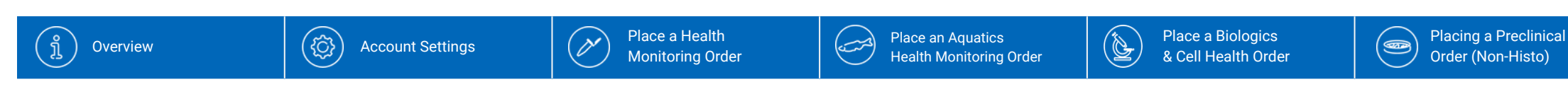

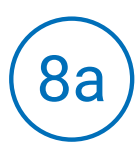

#### Add order/billing details

- Please fill all required fields marked with an asterisk.
- Please ensure your Bill-to address is included and is correct.
- For Ship to Lab, choose "Columbia, MO". All histology and evaluation is managed through the Columbia, MO laboratory.
- A submission name can be added for your convenience. This name will not appear on any reports but will appear with the submission under the "Order History" tab of the portal.
- Select "No" for the separate case and dilution questions. These are options for the clinical pathology services offered through Preclinical Testing.
- Please answer the potential human biohazard question.

| 1) Samples and Services 2) Order/Billing Details 3) Submission Review                                                                                                    |                                                                                                    |               |                     | Submitter: IDEXX, BioAnalytics |
|----------------------------------------------------------------------------------------------------|----------------------------------------------------------------------------------------------------|---------------|---------------------|--------------------------------|
|                                                                                                    | Order/Billin                                                                                       | ng Details    |                     |                                |
|                                                                                                    |                                                                                                    |               |                     |                                |
| Payment Info       Payment Type*     Enter PO Number       Purchase Ordert <sup>1</sup> IDE:<br>401       Quote Number <sup>1</sup> Color       Study Director <sup>1</sup> VS | Invoice/Charges To <sup>i</sup><br>(X Intercompany Billing<br>I Discovery Drive<br>Imbia, MO 65201 | _             |                     |                                |
| Edit<br>Shipping Info<br>Ship Date* <sup>i</sup> 17-Dec-24<br>Ship to Lab* <sup>i</sup> West Sacramento, Californii ~<br>Carrier Type <sup>i</sup> ~                           | Billing Info                                                                                       |               |                     |                                |
| Case Info Study ID <sup>1</sup> Submission Name <sup>1</sup>                                                                                                    |                                                                                                    |               |                     |                                |
| Separate case for each animal (i.e., patient records)? If No is selected, a $\bigcirc Yes \circledast No$                                                                      | Il results will display on the same report. ${igstyle }^i$                                         |               |                     |                                |
| Dilute short samples? * <sup>i</sup>                                                                                                    |                                                                                                    |               |                     |                                |
| ⊖Yes ⊖No                                                                                                    |                                                                                                    |               |                     |                                |
| Are you aware of any potential human health hazards, including radioad                                                                                                    | tivity, associated with these samples? i                                                           |               |                     |                                |
| OYes ®No                                                                                                    |                                                                                                    |               |                     |                                |
| Special Test Instructions <sup>i</sup> Samples and Services                                                                                                    | Cancel and Exit                                                                                    | Save and Exit | Submission Review » |                                |

Place a Preclinical

Order (Histo)

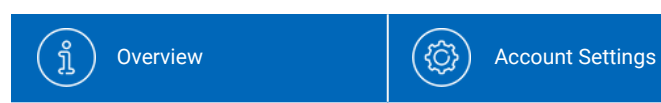

ettings

Place a Health

Monitoring Order

s g Order &

Place a Biologics & Cell Health Order

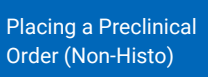

(@

Place a Preclinical Order (Histo)

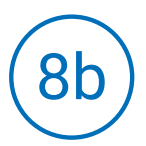

### Add order/billing details

- In the Special Test Instructions box, please enter:
  - For submissions with histology: The number of sections per slide, specific micrometer parameters for sectioning, if step or serial sections are needed, special stains requested, etc.
  - For diagnostic histopathology: Clinical history, if digital photography is requested, and what expectations should be met (e.g. one photo per tissue, only of select findings, annotations).
  - For rodent model development: Indicate what traits/tissue changes should be present for the pathologist to investigate.
  - For research and toxicological pathology and candidate selection histopathology submissions:
    - Indicate which pathologist you consulted with or if you would like a pathologist consultation prior to evaluation
    - If digital photography is requested and what expectations should be met (one photo per tissue, only of select findings, annotations, etc.)
    - What type of evaluation parameters are required (for research and toxicological pathology)
    - Standard scoring (0-4 with 0 = no lesions, 1 = minimal, 2 = mild, 3 = moderate, 4 = marked)
    - Specialized scoring methods (please email method to idexxbioanalytics@idexx.com or list scientific literature describing method)
    - Morphometric analyses (please email method to idexxbioanalytics@idexx.com or list scientific literature describing method)

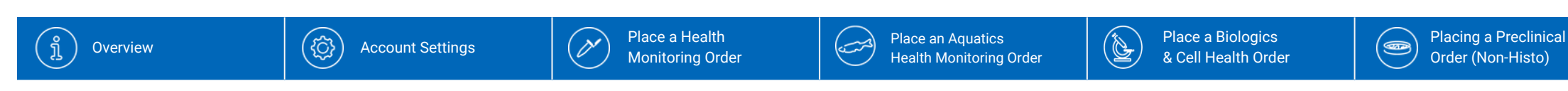

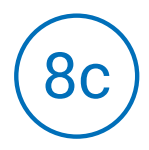

#### Add order/billing details

- In the Additional Comments section, please enter:
  - For all submission types: List any specific goals or needed details that have not been captured elsewhere
  - For research and toxicological pathology
     submissions: Any applicable study details Please
     note: a protocol should be supplied prior to
     submission. Please contact
     idexxbioanalytics@idexx.com if you have not
     provided one prior to submission.
- Please note a protocol should be supplied prior to submission. Please contact customer support if you have not provided one prior to submission.
- Continue by clicking the "Submission Review" button.

| 1) Samples and Services 2) Order/Billing Details 3) Submission Review                                                                                                    | Submitter: IDEXX, BioAnalytics |
|----------------------------------------------------------------------------------------------------|--------------------------------|
| Order/Billing Details                                                                                                    |                                |
|                                                                                                    |                                |
| Order Details         Payment Info         Payment Type*       Enter PO Number         Purchase Order*       IDEXX Intercompany Billing         4011 Discovery Drive       Columbia, MO 65201         Study Director       US         Edit Billing Info       Edit Billing Info                                                                                                    |                                |
| Shipping Info         Ship Date* i         17-Dec 24         Ship to Lab* i         West Sacramento, Californit v         Carrier Type i         v                                                                                                    |                                |
| Study ID <sup>1</sup> Submission Name <sup>1</sup> Separate case for each animal (i.e., patient records)? If No is selected, all results will display on the same report. * <sup>1</sup> Oyes ®No         Dilute short samples? * <sup>1</sup> Oyes ©No         Are you aware of any potential human health hazards, including radioactivity, associated with these samples? <sup>1</sup> |                                |
| OYes ®No<br>Special Test Instructions / Samples and Services Cancel and Exit Save and Exit                                                                                                    | Submission Review »            |

Place a Preclinical

Order (Histo)

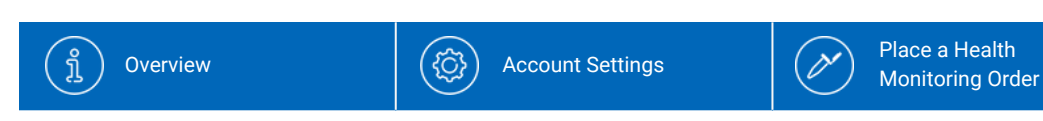

### 9

#### **Submission review**

- This screen provides a final overview of your submission.
- If everything is correct, click "Submit" to complete your order.
- If anything needs to be adjusted, you can edit by clicking "Order/Billing Details."
- If you want to continue later, click "Save and Exit."
  - You can resume this case from the Order History menu.

| 1) Samples                       | s and Services 🔰 2) Order/Billing Detai                                                 | 3) Submission Review               |                            |                     |                                                                                         |                 |                       | Submitter: IDEXX, BioAnalytics                                         |
|----------------------------------|-----------------------------------------------------------------------------------------|------------------------------------|----------------------------|---------------------|-----------------------------------------------------------------------------------------|-----------------|-----------------------|------------------------------------------------------------------------|
|                                  |                                                                                         |                                    | S                          | ubmissio            | on Review                                                                               |                 |                       |                                                                        |
|                                  | Ple                                                                                     | ise review the following inform    | ation before confirming ye | our order. If anyth | ing is incorrect, please go bac<br>nit                                                  | k to a previous | step and fix before : | submitting.                                                            |
| IDE>                             | XX BioAnalytics                                                                         |                                    |                            |                     |                                                                                         |                 |                       | IDEXX                                                                  |
|                                  |                                                                                         |                                    | Case                       | Submissio           | on Packing Slip                                                                         |                 |                       |                                                                        |
| Send Rep<br>IDEX<br>ME 0<br>BioA | oort To:<br>(X, BioAnalytics<br>04092 United States<br>unalyticsIDEXX@idexx.com.invalid |                                    |                            |                     | Bill To:<br>IDEXX Intercompany Billing<br>4011 Discovery Drive<br>Columbia, MO 65201 US |                 |                       |                                                                        |
| Shipping                         | Date: 12/17/2024                                                                        |                                    |                            |                     | Purchase Order: 123456                                                                  |                 |                       |                                                                        |
| Ship to La<br>Species: r         | ab: west Sacramento, California<br>mouse                                                |                                    |                            |                     | Total # of Animal IDs: 6                                                                |                 |                       |                                                                        |
| Facility: A                      | ALL.                                                                                    |                                    |                            |                     | Separate Cases: No                                                                      |                 |                       |                                                                        |
| Services I                       | Requested: Comprehensive Chemis                                                         | try 6006,C Reactive Protein- Mouse |                            |                     | Infectious Agent / Health Hazard                                                        | ls:             |                       |                                                                        |
| Comment                          | ts:                                                                                     |                                    |                            |                     | Dilute Short Samples: No                                                                |                 |                       |                                                                        |
| Special Te                       | est instructions:                                                                       |                                    |                            |                     | Additional Sample Information:                                                          |                 |                       |                                                                        |
|                                  | Group ID                                                                                | Animal ID                          | Species                    | Collection Date     |                                                                                         | Other 1         | San                   | services                                                               |
| 1                                | Baseline                                                                                | A1                                 | mouse                      | 31-Dec-24           |                                                                                         | TP1             | Fluid                 | Chemistry: Comprehensive Chemistry 6006   C Reactive Protein-<br>Mouse |
| 2                                | Baseline                                                                                | A2                                 | mouse                      | 31-Dec-24           |                                                                                         | TP1             | Fluid                 | Chemistry: C Reactive Protein- Mouse   Comprehensive<br>Chemistry 6006 |
| 3                                | Baseline                                                                                | A3                                 | mouse                      | 31-Dec-24           |                                                                                         | TP1             | Fluid                 | Chemistry: Comprehensive Chemistry 6006   C Reactive Protein-<br>Mouse |
| 4                                | Treatment                                                                               | B1                                 | mouse                      | 31-Dec-24           |                                                                                         | TP1             | Fluid                 | Chemistry: C Reactive Protein- Mouse   Comprehensive                   |
| 5                                | Treatment C                                                                             | rder/Billing Details               | m Cancel and               | Exit                | Save and Exit                                                                           |                 | Subn                  | nit pret insive Chemistry 6006   C Reactive Protein-                   |

Place a Biologics & Cell Health Order

(D

Place an Aquatics Health Monitoring Order

Place a Preclinical

Order (Histo)

63

Placing a Preclinical

Order (Non-Histo)

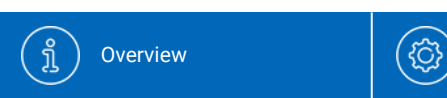

Account Settings

Place a Health

Monitoring Order

(0)

Place an Aquatics Health Monitoring Order

er Pla

Place a Biologics & Cell Health Order

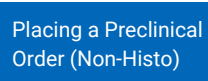

Place a Preclinical Order (Histo)

# (10)

#### **Order Confirmation**

- Once you click "Submit" you will receive an Order Confirmation Number.
- Please view and print your case submission packing slip. Include a copy of the packing slip inside the box with your samples.
- For any changes after you have received an order confirmation, please contact us at <u>idexxbioanalytics@idexx.com</u> to modify your submission.

| 1) Sampl                                   | Submitter: IDEXX, BioAnalytics                                                                                                    |                                   |                               |                               |                                                                                            |              |                    |                                                                     |  |  |  |  |
|--------------------------------------------|----------------------------------------------------------------------------------------------------|-----------------------------------|-------------------------------|-------------------------------|--------------------------------------------------------------------------------------------|--------------|--------------------|---------------------------------------------------------------------|--|--|--|--|
|                                            | Submission Review                                                                                                    |                                   |                               |                               |                                                                                            |              |                    |                                                                     |  |  |  |  |
|                                            |                                                                                                    | (                                 | Order Confirm                 | ation Num                     | ber: 241217-1                                                                              | 229-G        |                    |                                                                     |  |  |  |  |
| Your or                                    | Your order has been submitted! Please use the "View" button to print out your order summary and include it with your shipment. This PDF has also been emailed to you (please allow up to 15 minutes for delivery). Please follow the shipping and sample instructions available here. |                                   |                               |                               |                                                                                            |              |                    |                                                                     |  |  |  |  |
|                                            |                                                                                                    |                                   | (Using the "View" button will | View<br>open a pdf in a new v | window that you can use to prin                                                            | it or save.) |                    |                                                                     |  |  |  |  |
| IDE                                        | XX BioAnalytics                                                                                                    |                                   |                               |                               |                                                                                            |              |                    | IDEXX                                                               |  |  |  |  |
|                                            |                                                                                                    |                                   | Case                          | Submission                    | Packing Slip                                                                               |              |                    |                                                                     |  |  |  |  |
| Order                                      | Confirmation Number: 2412                                                                                                    | 17-1229-G                         |                               |                               |                                                                                            |              |                    |                                                                     |  |  |  |  |
| Send Re<br>IDE<br>ME<br>Bio                | <b>aport To:</b><br>EXX, BioAnalytics<br>E 04092 United States<br>oAnalyticsIDEXX@idexx.com.invalid                                                                                                    |                                   |                               | Bi                            | ill To:<br>IDEXX Intercompany Billing<br>4011 Discovery Drive<br>Columbia, MO 65201 US     |              |                    |                                                                     |  |  |  |  |
| Shippin<br>Ship to<br>Species<br>Facility: | Shipping Date: 12/17/2024     Purchase Order: 123456       Ship to Lab: West Sacramento, California     Quote Number:       Species: mouse     Total # of Animal IDs: 6       Senditric Al 1     Senarate Cases: No.                                                                  |                                   |                               |                               |                                                                                            |              |                    |                                                                     |  |  |  |  |
| Service:<br>Comme<br>Special               | s Requested: Comprehensive Chemis<br>nts:<br>Test Instructions:                                                                                                    | ry 6006,C Reactive Protein- Mouse |                               | In<br>Di<br>Ar                | fectious Agent / Health Hazard<br>Ilute Short Samples: No<br>dditional Sample Information: | ls:          |                    |                                                                     |  |  |  |  |
|                                            | Group ID                                                                                                    | Animal ID                         | Species                       | Collection Date               |                                                                                            | Other 1      | Sample Types and S | Services                                                            |  |  |  |  |
| 1                                          | Baseline                                                                                                    | A1                                | mouse                         | 31-Dec-24                     |                                                                                            | TP1          | Fluid Ch<br>Mc     | emistry: Comprehensive Chemistry 6006   C Reactive Protein-<br>buse |  |  |  |  |
|                                            |                                                                                                    |                                   |                               |                               |                                                                                            |              |                    |                                                                     |  |  |  |  |

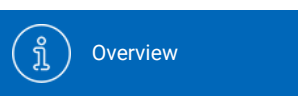

Account Settings

#### Place a Health

Place a Health

Monitoring Order

(0)

Place an Aquatics Health Monitoring Order Place a Biologics & Cell Health Order

È

Placing a Preclinical Order (Non-Histo)

Place a Preclinical Order (Histo)

# (11)

#### Using templates and clones

• Click "Order History" in the navigation bar.

(ĝ)

- Determine which submission template you want to clone.
- Click Clone button to create a new submission with prepopulated sample and service data from the original template.

Hint: Templates can be created to provide a simple 3-Click method to set up submissions that occur repeatedly, whether weekly, monthly, quarterly, etc. Templates can be named based on user's preference.

| IDEXX BioAnaly                                                            | tics                                                                  |                                                           |                       |                  |              |               |              |                  |                       |              |                       |                            | BioAnalytics IDEXX<br>IDEXX BioAnalytics Sign out |
|---------------------------------------------------------------------------|-----------------------------------------------------------------------|-----------------------------------------------------------|-----------------------|------------------|--------------|---------------|--------------|------------------|-----------------------|--------------|-----------------------|----------------------------|---------------------------------------------------|
| IDEXX BioAnalytics C                                                      | Client Portal                                                         |                                                           |                       |                  |              |               |              |                  |                       |              |                       |                            |                                                   |
| Conveniently view a su<br>Need to change an ord<br>Currently viewing orde | ummary of your order hi<br>der? Please submit a Ch<br>er history for: | istory<br>story, gathering valuable<br>ange Request form. | insights into your ac | count activity.  |              |               | 1            |                  |                       |              |                       |                            |                                                   |
|                                                                           |                                                                       | IDEAX, DIOAII                                             | alytics - ALL         |                  |              | Ţ             |              |                  |                       |              |                       |                            |                                                   |
| Show From:                                                                |                                                                       |                                                           | Filter Bu             | anUS:            |              |               |              |                  |                       |              |                       |                            |                                                   |
| Last 90 Days                                                              |                                                                       |                                                           | All                   |                  |              | $\sim$        | Only Show Na | amed Submissions |                       | Pla          | ce an Order           |                            |                                                   |
|                                                                           | K                                                                     | Submission Name                                           | Status                | Confirmation No. | Last Changed | Service Count | Sample Count | Shipping Date    | Submitter             | Case Numbers | Created By            | Submission<br>Created Date |                                                   |
|                                                                           | Clone                                                                 |                                                           | Submitted             | 250403-0242-U    | 04/03/2025   | 1             | 1            | 04/03/2025       | BioAnalytics<br>IDEXX |              | BioAnalytics<br>IDEXX | 04/03/2025                 |                                                   |
| Continue                                                                  | Clone                                                                 | -                                                         | Incomplete            |                  | 03/20/2025   | 0             | 0            |                  | BioAnalytics<br>IDEXX |              | BioAnalytics<br>IDEXX | 03/20/2025                 | Delete                                            |
| Continue                                                                  | Clone                                                                 | -                                                         | Incomplete            |                  | 03/20/2025   | 1             | 18           | 03/20/2025       | BioAnalytics<br>IDEXX |              | BioAnalytics<br>IDEXX | 03/20/2025                 | Deleto                                            |
| Continue                                                                  | Clone                                                                 | -                                                         | Incomplete            |                  | 03/19/2025   | 1             | 1            |                  | BioAnalytics<br>IDEXX |              | BioAnalytics<br>IDEXX | 03/19/2025                 | Delete                                            |
| Continue                                                                  | Clone                                                                 |                                                           | Incomplete            |                  | 03/18/2025   | 0             | 1            |                  | BioAnalytics<br>IDEXX |              | BioAnalytics<br>IDEXX | 03/18/2025                 | Deleto                                            |
| Continue                                                                  | Clone                                                                 |                                                           | Incomplete            |                  | 03/14/2025   | 3             | 1            |                  | BioAnalytics<br>IDEXX |              | BioAnalytics<br>IDEXX | 03/14/2025                 | Delete                                            |
| Continue                                                                  | Clone                                                                 |                                                           | Incomplete            |                  | 03/07/2025   | 0             | 1            |                  | BioAnalytics<br>IDEXX |              | BioAnalytics<br>IDEXX | 03/07/2025                 | Delete                                            |
| Continue                                                                  | Clone                                                                 |                                                           | Incomplete            |                  | 03/07/2025   | 0             | 1            |                  | BioAnalytics<br>IDEXX |              | BioAnalytics<br>IDEXX | 03/07/2025                 | Delete                                            |
| Continue                                                                  | Clone                                                                 |                                                           | Incomplete            |                  | 03/04/2025   | 2             | 1            |                  | BioAnalytics<br>IDEXX |              | BioAnalytics<br>IDEXX | 03/04/2025                 | Delete                                            |
| Continue                                                                  | Clone                                                                 | -                                                         | Incomplete            |                  | 03/04/2025   | 2             | 1            | 03/04/2025       | BioAnalytics<br>IDEXX |              | BioAnalytics<br>IDEXX | 03/04/2025                 | Delete                                            |
| Continue                                                                  | Clone                                                                 | -                                                         | Incomplete            |                  | 03/04/2025   | 3             | 2            |                  | BioAnalytics<br>IDEXX |              | BioAnalytics<br>IDEXX | 03/04/2025                 | Delete                                            |
| Continue                                                                  | Clone                                                                 | -                                                         | Incomplete            |                  | 03/04/2025   | 2             | 1            |                  | BioAnalytics<br>IDEXX |              | BioAnalytics<br>IDEXX | 03/04/2025                 | Delete                                            |

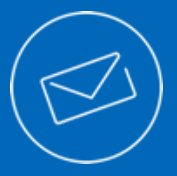

#### CONTACT OUR TEAM OF EXPERTS

**Client Support Services** Phone: 800-669-0825 Email: idexxbioanalytics@idexx.com

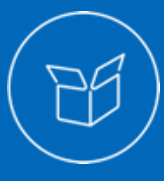

#### NORTH AMERICA LAB LOCATIONS

4011 Discovery Drive Columbia, MO 65201 One IDEXX Drive Westbrook, ME 04092

3 Centennial Drive North Grafton, MA 01536 2825 KOVR Drive West Sacramento, CA 95605

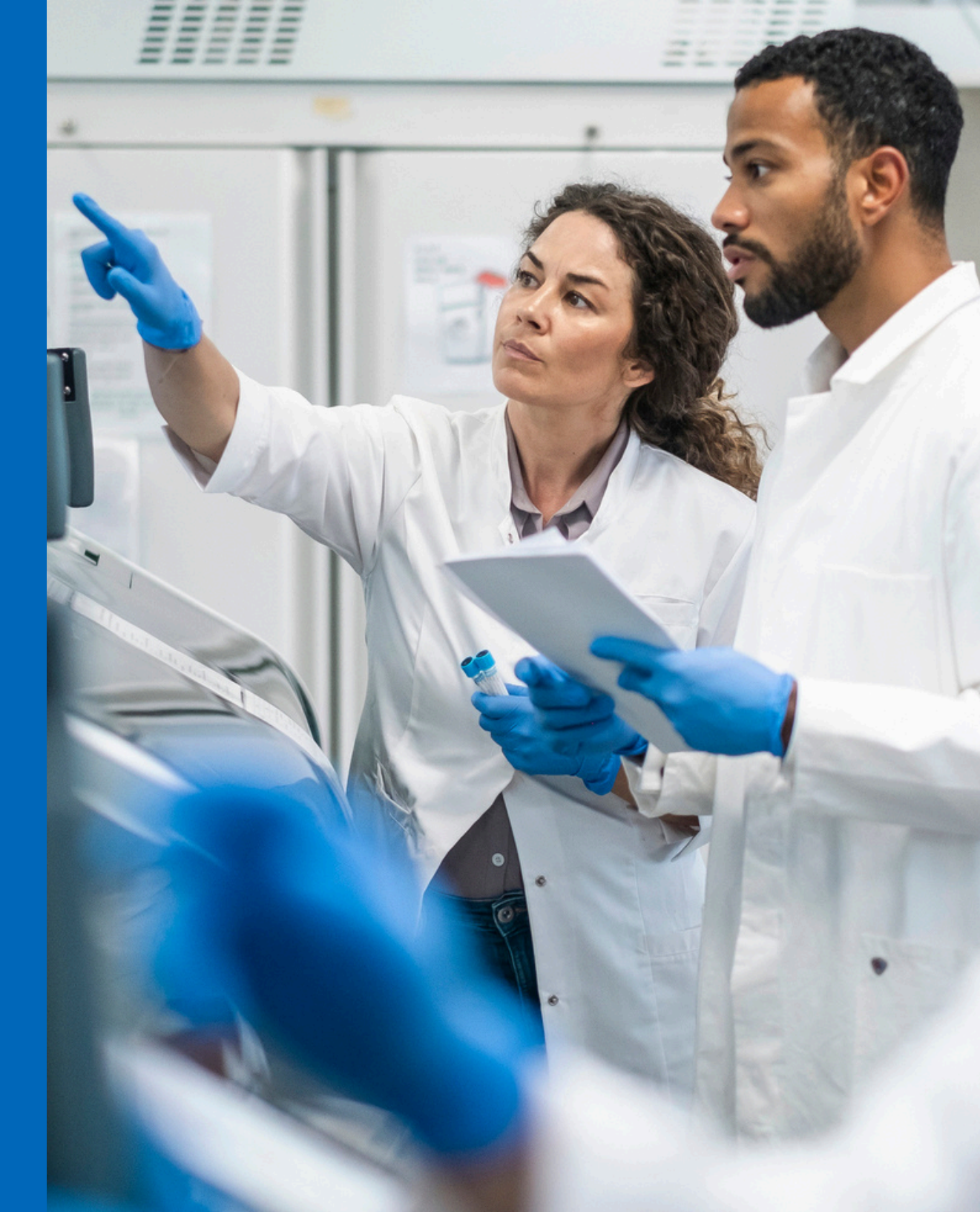